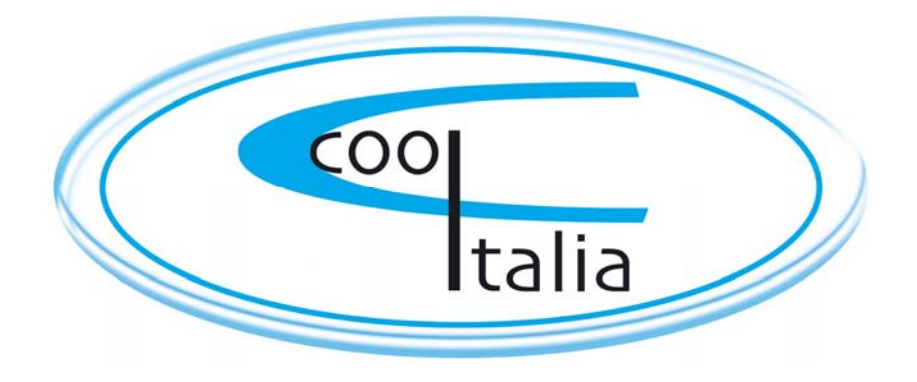

### **TECHNISCHE DOKUMENTATION**

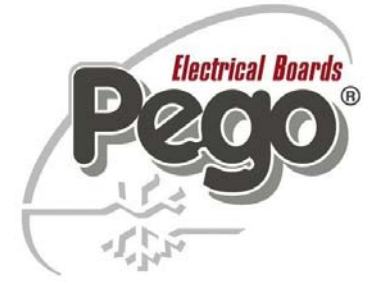

### Elektronische mikroprozessorgeführte Touch Steuerung

Vision Touch PAN Software: VT-PAN-2-0-0-0

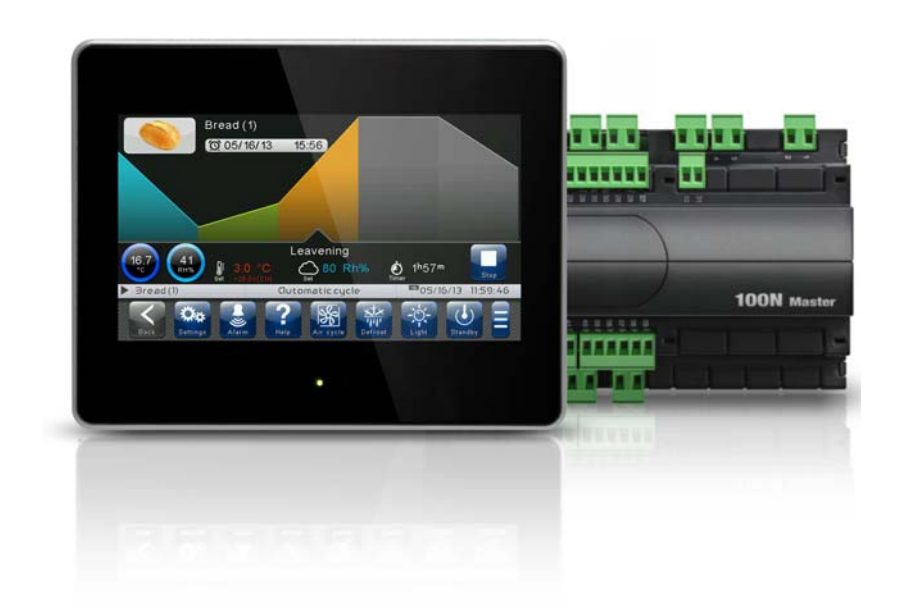

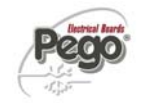

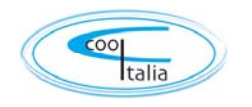

Vielen Dank, dass Sie sich für die Steuerung VISION TOUCH PAN von PEGO entschieden haben.

Bitte lesen Sie diese Anleitung vollständig durch, damit Sie die Installation korrekt durchführen und die Funktionen des Geräts besser nutzen können. Wir empfehlen Ihnen, dieses Handbuch in der Nähe der Steuerung aufzubewahren, damit es während der Installation, Konfiguration und dem Gebrauch zum Nachschlagen verfügbar ist.

#### Hinweise zur Entsorgung:

Die Vision Touch-Steuerung besteht aus Glas-, Plastik- und Metallteilen.

Gemäß der Richtlinie 2002/96/EG vom 27. Januar 2003 von europäischem Parlament und Rat und den entsprechenden einzelstaatlichen Regelungen zu deren Umsetzung, geben wir Ihnen die folgenden Hinweise:

- A. Elektroschrott darf nicht in den Hausmüll, sondern muss getrennt entsorgt werden.
- B. Die Entsorgung erfolgt über die von der lokalen Gesetzgebung vorgesehenen öffentlichen oder privaten Einrichtungen zur Müllentsorgung. Bei Erwerb eines neuen Geräts nach Ende der Nutzungsdauer kann das alte auch beim Händler zurückgegeben werden.
- C. Dieses Gerät kann Gefahrenstoffe enthalten: unsachgemäßer Gebrauch oder falsche Entsorgung könnten negative Auswirkungen auf Gesundheit und Umwelt haben.

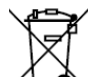

- D. Das Symbol (durchkreuzte Mülltonne auf Rädern), das auf der Verpackung, dem Produkt und dem Handbuch angebracht ist, weist darauf hin, dass das Produkt nach dem 13. August 2005 in den Handel gebracht wurde und getrennt entsorgt werden muss.
- E. Bei falscher Entsorgung von Elektromüll sind laut den einzelstaatlichen Bestimmungen zur Abfallentsorgung Strafen vorgesehen.

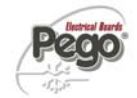

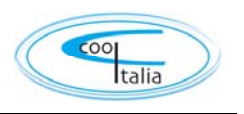

KAP. 1

KAP. 2

## **INHALTSVERZEICHNISS**

#### EINFÜHRUNG

| Seite | 5 | 1.1 | Allgemeines              |
|-------|---|-----|--------------------------|
| Seite | 6 | 1.2 | Produktekennungscode     |
| Seite | 7 | 1.3 | Außenmaße                |
| Seite | 7 | 1.4 | Kenndaten                |
| Seite | 8 | 1.5 | Technische Eigenschaften |

#### INSTALLATION

| Seite | 9  | 2.1 | Allgemeine Hinweise für den Installateur      |
|-------|----|-----|-----------------------------------------------|
| Seite | 10 | 2.2 | Lieferumfang für die Montage und den Gebrauch |
| Seite | 11 | 2.3 | Installation und Montage                      |

#### ELEKTRISCHE ANSCHLÜSSE

| ELERIRISCHE ANSCHLUSSE |       |     |                                                |        |
|------------------------|-------|-----|------------------------------------------------|--------|
| Seite                  | 12-13 | 3.1 | Speisung und Verbindung Konsole / 100N Master3 | NAF: J |
| Seite                  | 14-15 | 3.2 | Verbindung Digitalausgänge an 100N Master3     |        |
| Seite                  | 16-17 | 3.3 | Verbindung Digitaleingänge an 100N Master3     |        |
| Seite                  | 18    | 3.4 | Verbindung Analogeingänge an 100N Master3      |        |
| Seite                  | 19    | 3.5 | Verbindung Analogausgänge an 100N Master3      |        |
| Seite                  | 20    | 3.6 | Modbus-Anschluss am Vision Touch               |        |

#### EINSCHALTEN

| Seite 21 | 4.1 | Erstmaliges Einschalten | KAP. 4 |
|----------|-----|-------------------------|--------|
| Seite 22 | 4.2 | Einschaltkontrolle      |        |

#### BENUTZEROBERFLÄCHE

| Seite | 23    | 5.1 | Funktionsbereiche der Konsole | NAP. J |
|-------|-------|-----|-------------------------------|--------|
| Seite | 24    | 5.2 | Hauptbildschirm               |        |
| Seite | 24    | 5.3 | Statusleiste                  |        |
| Seite | 25-26 | 5.4 | Buttonleiste                  |        |
| Seite | 27-29 | 5.5 | Gesten                        |        |
|       |       |     |                               |        |

#### HOME-SEITEN

| Seite  | 30-35 | 6.1 | Manual Mode: Auswahl Manual Mode Temperatur/Feuchtigkeit            | NAP. 0 |
|--------|-------|-----|---------------------------------------------------------------------|--------|
| Seite  | 36-37 | 6.2 | Manual Mode: Setpoint (Sollwert) für Temperatur/Feuchtigkeit ändern |        |
| Seite  | 38-39 | 6.3 | Automatic Mode: Anzeigen, ändern, start und bearbeiten              |        |
| Seite. | 40    | 6.4 | Automatic Mode: Beschreibung des Programmablaufs                    |        |
| Seite  | 41-48 | 6.5 | Automatic Mode: Bearbeiten/Hinzufügen Programm                      |        |
| Seite  | 49-52 | 6.6 | Automatic Mode: Automatic Kreislauf                                 |        |
|        |       |     |                                                                     |        |

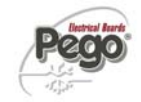

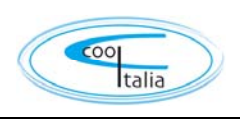

| ZUGRIFF     | ZUGRIFFSEBENEN |                                                    |        |  |  |
|-------------|----------------|----------------------------------------------------|--------|--|--|
| Seite 53    | 7.1            | Zugriffsebenen für die Parameter                   | KAP. / |  |  |
| Seite 53    | 7.2            | Bildschirmsperre und Login Benutzer / Installateur |        |  |  |
| PARAME      | TER            |                                                    |        |  |  |
| Seite 54    | 8.1            | Zugriff auf das Menü "Parameter"                   | KAP. 8 |  |  |
| Seite 55-56 | 8.2            | Beschreibung der Seite zur Parametereinstellung    |        |  |  |
| Seite 57-58 | 8.3            | Auflistung der Punkte im Menü Parameter            |        |  |  |
| Seite 59    | 8.3.1          | Prozessregelung                                    |        |  |  |
| Seite 60-61 | 8.3.2          | Abtauen                                            |        |  |  |
| Seite 61-62 | 8.3.3          | Belüftung                                          |        |  |  |
| Seite 63    | 8.3.4          | Luftaustausch                                      |        |  |  |
| Seite 64    | 8.3.5          | PAN konfigurieren                                  |        |  |  |
| Seite 65-66 | 8.3.6          | Geräteschutz                                       |        |  |  |
| Seite 67    | 8.3.7          | Sondenkalibrierung                                 |        |  |  |
| Seite 67    | 8.3.8          | Konfiguration RS485                                |        |  |  |
| Seite 68-69 | 8.3.9          | PegoBefeuchter                                     |        |  |  |
| Seite 70    | 8.3.10         | Sprache                                            |        |  |  |
| Seite 71    | 8.3.11         | Datum und Uhrzeit                                  |        |  |  |
| Seite 72    | 8.3.12         | Allgemeine Einstellungen                           |        |  |  |
| Seite 73-74 | 8.3.13         | Software                                           |        |  |  |
| Seite 75    | 8.3.14         | Info                                               |        |  |  |
| Seite 76-77 | 8.3.15         | Passwort                                           |        |  |  |
| Seite 78-82 | 8.3.16         | Test Center                                        |        |  |  |
| Seite 83-87 | 8.3.17         | I/O konfigurieren                                  |        |  |  |
| Seite 88    | 8.3.18         | I/O Status                                         |        |  |  |
|             |                |                                                    |        |  |  |
| PROGRA      | MM MA          | NAGER                                              | KAP. 9 |  |  |
| Seite 89-90 | 9.1            | Programm Manager                                   |        |  |  |
| DIAGNO      | STIK           |                                                    | KAD 10 |  |  |
| Seite 91-93 | 10.1           | Diagnostik                                         |        |  |  |
| Seite 94-95 | 10.2           | Alarmmanagement                                    |        |  |  |
| Seite 96    | 10.3           | Popup-Steuerung                                    |        |  |  |
|             |                |                                                    |        |  |  |

| BETRIEB                        |                                                                                                    |         |  |  |
|--------------------------------|----------------------------------------------------------------------------------------------------|---------|--|--|
| Seite 97 11.1<br>Seite 98 11.2 | Kälte/Wärme: Beibehalten der Raumtemperatur<br>Befeuchten/entfeuchten: Beibehalten der Raum-Luftfeuchtigkeit | NAF. II |  |  |

### ANHÄNGE

| Seite 99  | A.1 | CE-Konformitätserklärung     |
|-----------|-----|------------------------------|
| Seite 100 | A.2 | Reinigung und Gewährleistung |

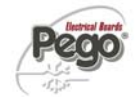

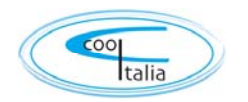

# KAPITEL 1: EINFÜHRUNG

ALLGEMEINES

#### **BESCHREIBUNG:**

Das Steuergerät **VISION TOUCH PAN** ermöglicht die Steuerung von Temperatur und Luftfeuchtigkeit in Räumen, die für Reifung, Konservierung und Industrieprozesse bestimmt sind.

Das System besteht aus der Leistungseinheit 100N MASTER3, an der alle elektrischen Anschlüsse vorgenommen werden, und der VISION TOUCH PAN Bedienkonsole, die mit einem kapazitiven TFT- 7"-Touchscreen ausgestattet ist. Hoch entwickelte Software und eine äußerst bedienerfreundliche Benutzerschnittstelle zur einfachen Benutzung.

#### ANWENDUNGEN:

- Für Gärunterbrecher
- Zellen für Bäckereien und Konditoreien
- Für verzögernde Steuerelemente aller Anwendungen

#### HAUPTMERKMALE:

- 7"-TFT-Display mit hoher Auflösung (800x480 WVGA), LED-Hintergrundbeleuchtung und kapazitivem Touchscreen.
- Frontscheibe aus 3 mm starkem Sicherheitsglas.
- Peripheriegeräte: USB 2.0, microSD, RS485.
- Akustische Meldungen.
- Frontschutz IP65.
- Qualitativ hochwertige Grafik mit Symbolen.
- Touchscreen-Schnittstelle mit Gestensteuerung für noch intuitivere Bedienung.
- Uhr und Datum (RTC).
- Funktion Passwort.
- Mehrsprachig.
- Anpassbares Benutzerparameter-Menü (erlaubt das Verdecken der nicht benutzten Stichwörter, sodass die Menüs vereinfacht werden).
- Kontexthilfe in den Menüs zur Parameter-Konfiguration.
- Software-Update von microSD oder USB.
- Alarm-Archiv in Kombination mit Popup-Warnmeldungen.
- Erweiterte HACCP-Funktion mit detaillierter Aufzeichnung der ausgelösten Temperatur-/Feuchtigkeitsalarme.
- "Test-Center" Modus zum einfachen und intuitiven Prüfen aller digitalen und analogen Ein-/Ausgänge.
- Serieller Anschluss RS485 mit Protokoll TeleNET oder Modbus, über Parameter auswählbar.

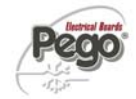

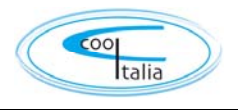

#### PRODUKTERKENNUNGSCODES

### 200VT100PAN1

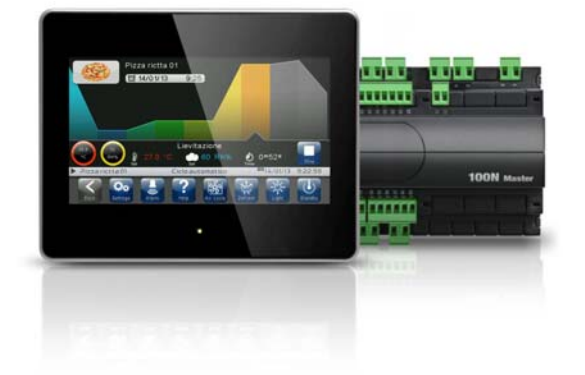

Elektronische TOUCH-Steuerung zur Temperatur- und Feuchtigkeitsregelung mit allen Funktionen für die Reifung. Elegantes 7"-TFT-Display mit kapazitivem Touchscreen, hoch entwickelte Software und äußerst intuitiv und einfach zu bedienende Benutzerschnittstelle.

Telefonkabel (5 m) inbegriffen. 2 NTC-Sonden (1x1,5 m + 1x3 m) inbegriffen. Feuchtigkeitssonde extra.

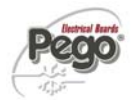

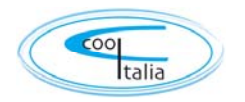

#### AUSSENMASSE

1.3

Abmessungen in mm. **VISION TOUCH PAN** 134,5 (X 174,5 151 191 **100N MASTER3** I THE R 121,50 100N Master TTT 175 71

KENNDATEN

1.4

Das in diesem Handbuch beschriebene Gerät ist an der Seite des 100N MASTER3 und auf der Rückseite der Konsole VISION TOUCH PAN mit einem Schild versehen, das seine Kenndaten wiedergibt:

- Name des Herstellers
- Beschreibung des Geräts
- Seriennummer des Geräts
- Herstellungsdatum

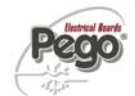

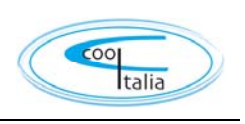

#### TECHNISCHE EIGENSCHAFTEN

| Stromversorgung                                |                           |                                            |                           |  |
|------------------------------------------------|---------------------------|--------------------------------------------|---------------------------|--|
| Spannungsversorgung                            |                           | 110 - 230 V~ ± 10% 50Hz / 60Hz             |                           |  |
| Max. aufgenommene Leis<br>Steuergerät)         | stung (nur elektronisches | ~ 15 VA                                    |                           |  |
| Klimatische Beding                             | ungen                     |                                            |                           |  |
| Betriebstemperatur                             |                           | -5 bis +50°C                               |                           |  |
| Lagertemperatur                                |                           | -10 bis +70°C                              |                           |  |
| Relative Raum-Luftfeucht                       | igkeit                    | Unter 90% Hr                               |                           |  |
| Allgemeine Merkma                              | le                        |                                            |                           |  |
| Art der anschließbaren So                      | onden (Temperatur)        | NTC 10K 1%                                 |                           |  |
| Auflösung (Raumtempera                         | itur)                     | 0,1 °C.                                    |                           |  |
| Lesegenauigkeit der Sono                       | Jen (Raumtemperatur)      | ± 0,5 °C                                   |                           |  |
| Messbereich                                    |                           | -45 bis +99 °C                             |                           |  |
| Feuchtigkeitssonde                             |                           | Analogeingang 4-20 mA                      |                           |  |
| Lesegenauigkeit der Feuc                       | htigkeitssonde            | siehe Eigenschaften der Feuchtigkeitssonde |                           |  |
| Lesebereich der Feuchtig                       | keitssonde                | 0-99 rH%                                   |                           |  |
| Ausgangseigenscha                              | aften                     |                                            |                           |  |
| Beschreibung                                   | Installiertes Relais      | Eigenschaften de<br>Ausgangskarte          | r Anmerkungen             |  |
| Ausgang 3-4                                    | (Relais 30A AC1)          | 10A 250V~ (AC3) (2HP)<br>(100000 Zyklen)   | Alle Ausgänge sind        |  |
| 11 Ausgänge von 5 bis<br>26 (siehe Schaltplan) | (Relais 16A AC1)          | 16A 250V~ (AC1)                            | Kontakte ohne<br>Spannung |  |
| Abmessungen                                    |                           |                                            |                           |  |
| Abmessungen 100 MAST                           | ER                        | 121,50mm x 71mm x 175mm (HxPxL)            |                           |  |
| Abmessungen VISION TO                          | JUCH PAN                  | 151mm x 44mm x 191mm (HxPxL)               |                           |  |
| Isolierungs- und me                            | chanische Eigensch        | aften                                      |                           |  |
| Schutzgrad Display Front                       |                           | IP65                                       |                           |  |
| Gehäusematerial                                |                           | ABS selbstlöschend                         |                           |  |

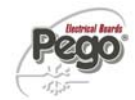

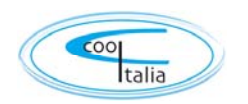

# **KAPITEL 2: INSTALLATION**

#### ALLGEMEINE HINWEISE FÜR DEN INSTALLATEUR

**1.** Wenn die Programmsteuerung in Geräten verwendet wird, die Sach-, Personen- oder Materialschäden verursachen können, müssen zusätzliche Alarmvorrichtungen vorgesehen werden.

2. Die Programmsteuerung darf **NICHT** in Räumen mit gefährlicher (entflammbarer oder explosionsfähiger) Atmosphäre installiert werden. Sie darf nur mithilfe geeigneter Schnittstellen an Elemente angeschlossen werden, die in einer solchen Atmosphäre betrieben werden. Dabei müssen die geltenden Sicherheitsvorschriften beachtet werden.

**3.** Installieren Sie das Gerät an Orten, die dem entsprechenden Schutzgrad entsprechen.

**4.** Vermeiden Sie es, mehrpolige Kabel zu verwenden, in denen sich Leiter befinden, an die induktive und Leistungslasten

bzw. Signalleiter, wie Sonden und Digitaleingänge, angeschlossen sind.

**5.** Vermeiden Sie es, in denselben Kabelkanälen Versorgungskabel mit Signalkabeln (Sonden, Digital- oder Analogeingänge, Telekommunikationskabel) zu verlegen.

**6.** Reduzieren Sie die Länge der Kabelverbindungen auf des kleinstmögliche Maß, um zu vermeiden, dass die Kabel sich zu einer Spirale formen, was schädliche Folgen durch mögliche induktive Auswirkungen auf die Elektronik haben kann.

**7.** Alle in der Verkabelung eingesetzten Leiter müssen zweckmäßig bemessen sein, um die Versorgungslast tragen zu können.

8. Installieren Sie vor dem Gerät eine allgemeine Schutzabsicherung.

**9**. Der Steuerung vorgeschaltet einen Schalter bzw. zweipoligen Trennschalter gemäß den vorgesehenen Sicherheitsvorschriften (EG-Kennzeichen) einbauen.

Der Schalter muss unmittelbar neben dem Regler eingebaut werden und vom Benutzer leicht erreichbar sein.

**10.** Falls die Sonden verlängert werden müssen, müssen Leiter mit angemessenem Querschnitt eingesetzt werden, der auf alle Fälle nicht unter 1 mm<sup>2</sup> betragen darf. Die Verlängerung oder Kürzung der Sonden könnte die Werkskalibrierung verändern, führen Sie deshalb eine Überprüfung und Kalibrierung mit einem externen Thermometer durch.

**11.** Bei niedrigen Betriebstemperaturen reagiert das Display der Konsole möglicherweise langsamer; dies ist normal.

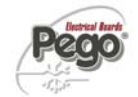

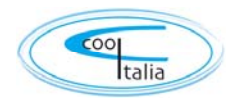

#### LIEFERUMFANG FÜR DIE MONTAGE UND DEN GEBRAUCH

Das elektronische Steuergerät VISION 100 PAN ist für die Montage und den Gebrauch ausgestattet mit:

- 2 Temperatursonden;
- 1 Telefonkabel mit RJ-Steckverbinder (5m);
- 1 Kurzanleitung für die elektrischen Verbindungen
- 1 Konsole Vision Touch PAN (200VTOUCHPAN);
- 4 Halterungen für Konsole Vision Touch;
- 1 100N MASTER3 (200100NMSTH3);

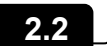

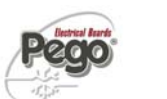

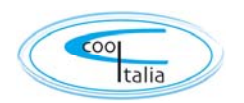

#### INSTALLATION UND MONTAGE

**Abb. 1:** Das Modul 100N MASTER3 auf die DIN-Schiene setzen und die zwei unteren Riegel schließen, um es darauf zu befestigen.

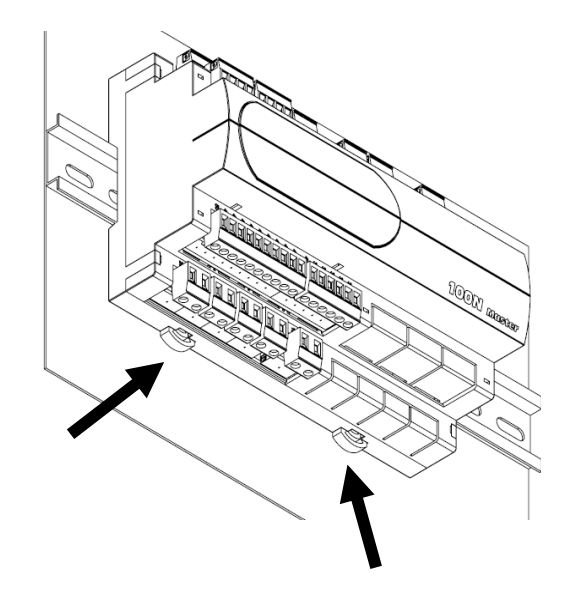

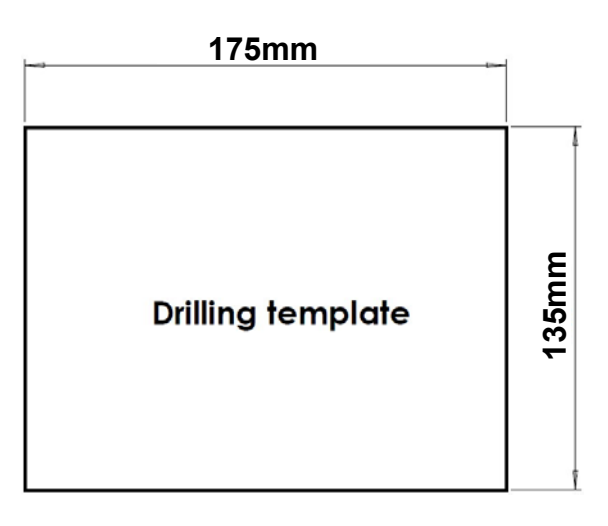

Abb. 2: Bohrschablone Konsole VISION TOUCH PAN.

Abb. 3: Die Konsole VISION TOUCH PAN mit den vier Halterungen befestigen, die in die entsprechenden Öffnungen einzusetzen sind. Alle Befestigungsschrauben so weit anziehen, bis der gesamte Frontrahmen

anziehen, bis der gesamte Frontrahmen der Konsole nicht mehr auf der Platte aufliegt.

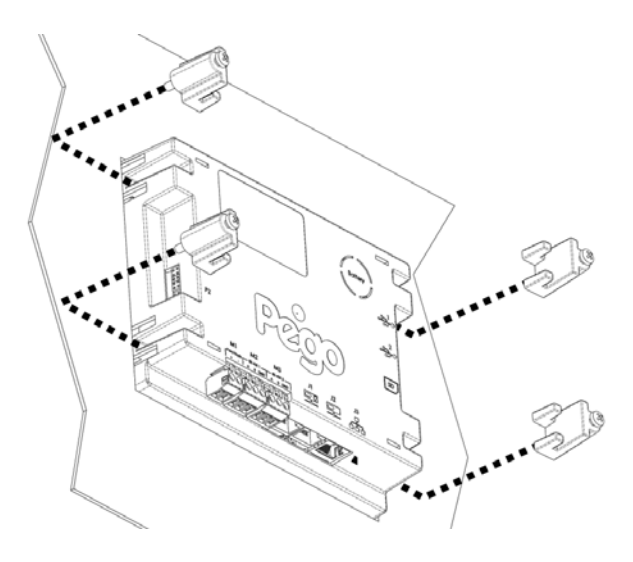

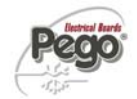

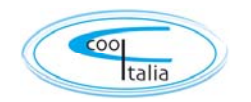

# KAPITEL 3: ELEKTRISCHE ANSCHLÜSSE

Nachstehend sind die elektrischen Anschlüsse des Steuergeräts, nach Typen unterteilt, verzeichnet. Die Konfiguration der angeführten Ein- und Ausgänge ist jeweils die vorgegebene, kann jedoch je nach den eigenen Erfordernissen geändert werden. Die Verbindung zwischen Konsole und 100N-Master3 hat zwei mögliche Varianten, je nach der Entfernung zwischen den beiden Komponenten.

#### SPEISUNG UND VERBINDUNG KONSOLE /100N MASTER3

3.1

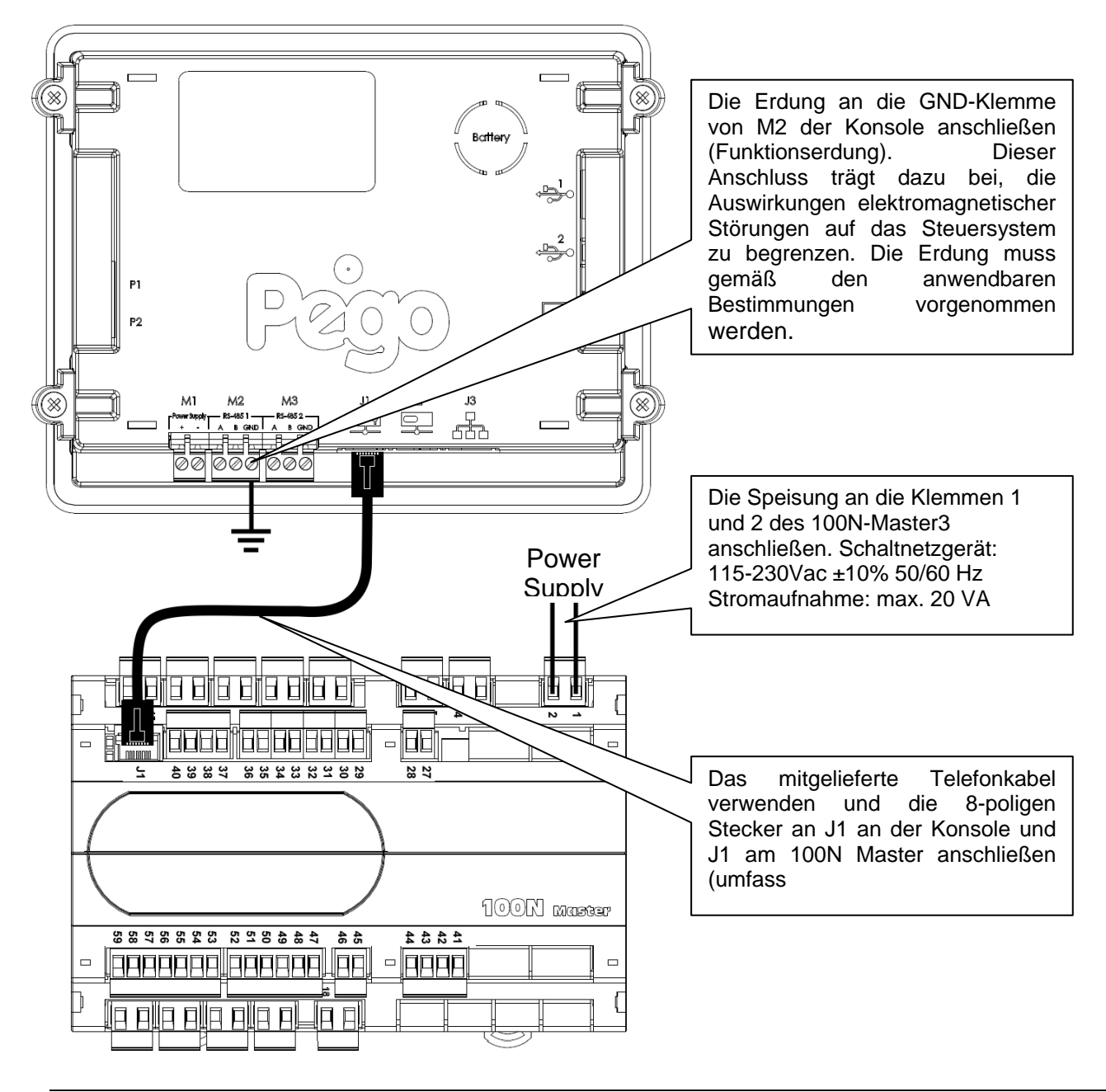

#### 1) Verbindung zwischen Konsole und 100N Master3 bei Entfernung bis 10 m:

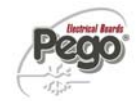

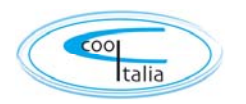

#### Verbindung zwischen Konsole und 100N Master3 mit Abstand bis zu 500 m:

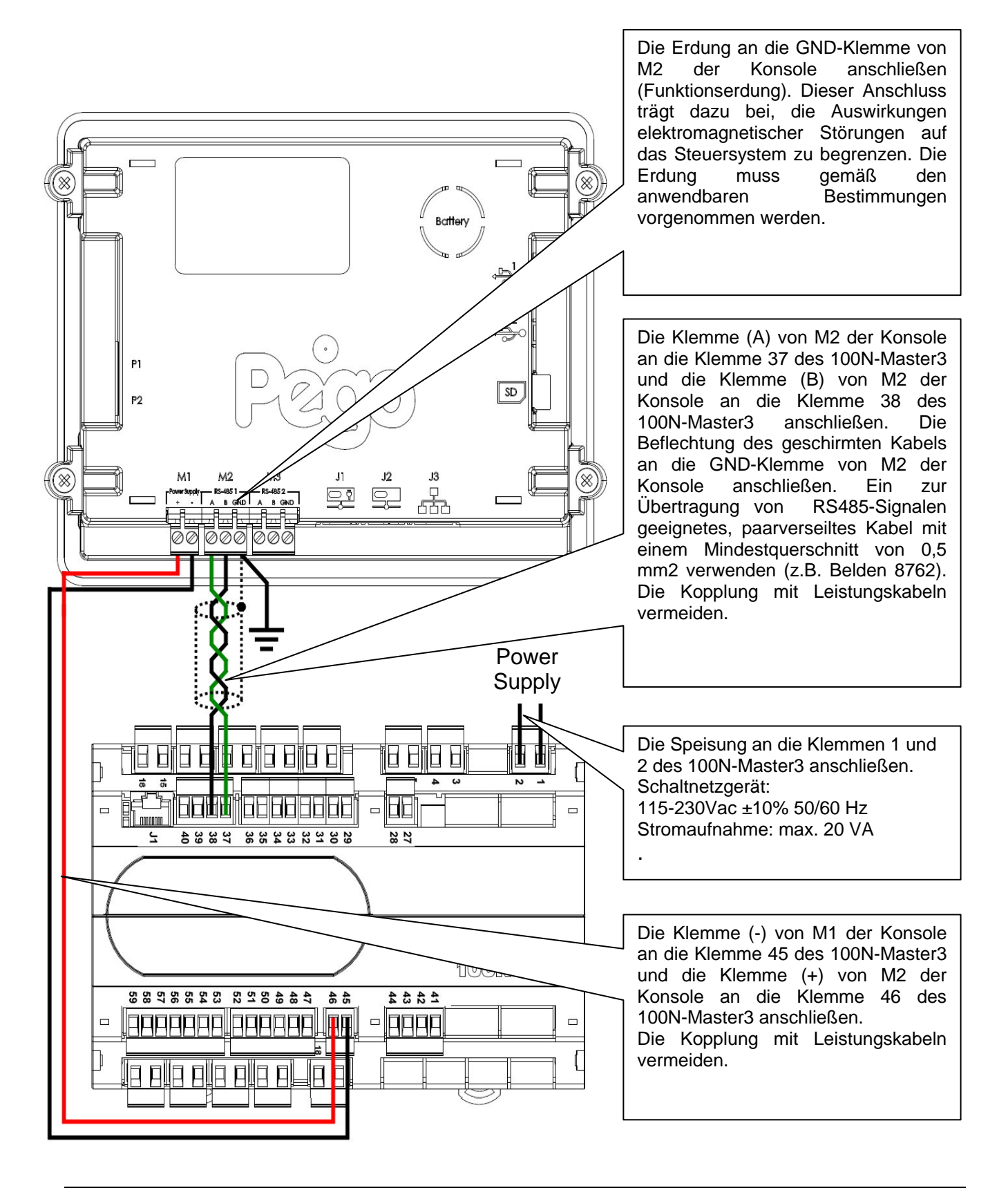

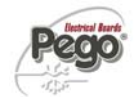

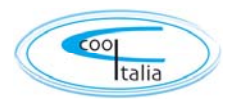

#### **VERBINDUNG DIGITALAUSGÄNGE AN 100N MASTER3**

3.2

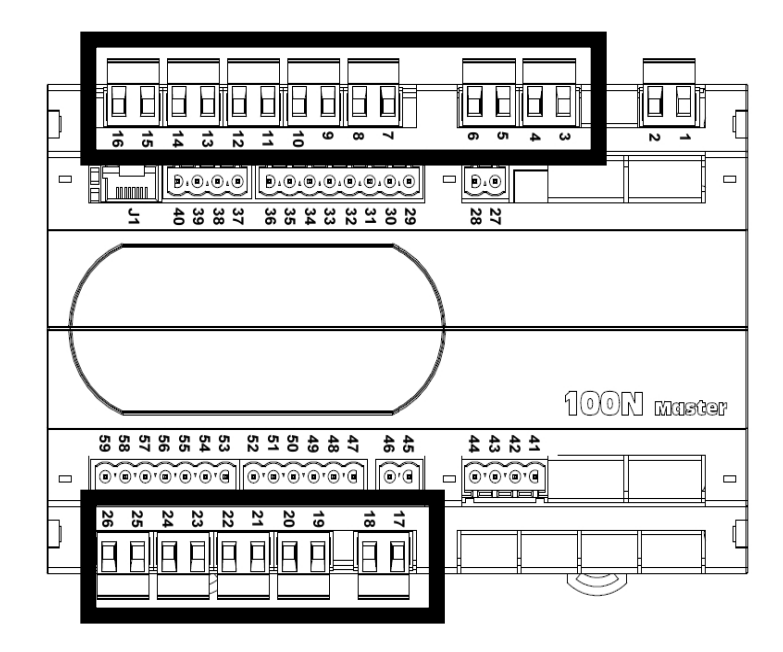

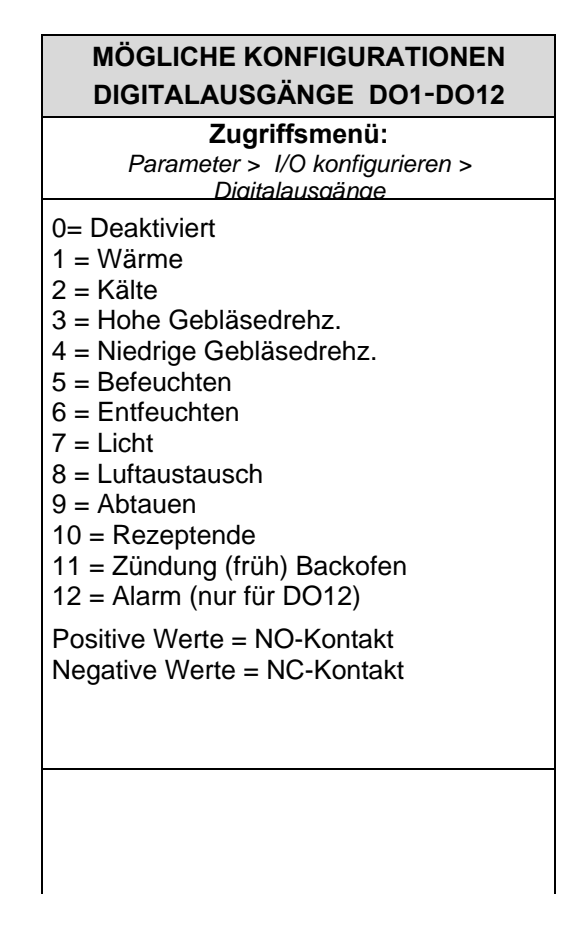

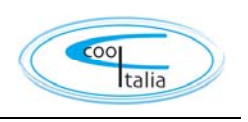

| PIN<br>KLEMMEN | ANALOGER<br>AUSGANG | STANE<br>DIGITA | DARD-EINSTELI                 | LUNGEN                  | MERKMALE<br>(spannungsfreie       | RELAISAUSGÄNGE<br>Kontakte) |
|----------------|---------------------|-----------------|-------------------------------|-------------------------|-----------------------------------|-----------------------------|
| 3-4            | DO1                 | 쓗               | 2=Kälte                       | (NO-Kontakt)            | Relais 30A AC1<br>10 (10) A 250V~ | (AC3) (2HP)                 |
| 5-6            | DO2                 | <b>~</b>        | 1=Wärme                       | (NO-Kontakt)            | Relais 16A AC1<br>10 (4) A 250V~  | (AC3)                       |
| 7-8            | DO3                 | <b>ъ</b>        | 3=Gebläse<br>hohe             | Geschw.<br>(NO-Kontakt) | Relais 16A AC1<br>10 (4) A 250V~  | (AC3)                       |
| 9-10           | DO4                 | *               | 4=Gebläse<br>geringe          | Geschw.<br>(NO-Kontakt) | Relais 16A AC1<br>10 (4) A 250V~  | (AC3)                       |
| 11-12          | DO5                 | 111             | 5=Befeuchten                  | (NO-Kontakt)            | Relais 16A AC1<br>10 (4) A 250V~  | (AC3)                       |
| 13-14          | DO6                 | ₩<br>L          | 6=Entfeuchten                 | (NO-Kontakt)            | Relais 16A AC1<br>10 (4) A 250V~  | (AC3)                       |
| 15-16          | D07                 | ÷Ņ-             | 7=Licht                       | (NO-Kontakt)            | Relais 16A AC1<br>10 (4) A 250V~  | (AC3)                       |
| 25-26          | DO8                 | ×               | 8=Luftaustausc                | h (NO-Kontakt)          | Relais 16A AC1<br>10 (4) A 250V~  | (AC3)                       |
| 23-24          | DO9                 | Ready           | 9=Frühzündung<br>(NO-Kontakt) | g Backofen              | Relais 16A AC1<br>10 (4) A 250V~  | (AC3)                       |
| 21-22          | DO10                | ₩ <b>.</b>      | 10=Abtauen (N                 | O-Kontakt)              | Relais 16A AC1<br>10 (4) A 250V~  | (AC3)                       |
| 19-20          | DO11                | end             | 11=Rezeptende                 | (NO-Kontakt)            | Relais 16A AC1<br>10 (4) A 250V~  | (AC3)                       |
| 17-18          | DO12                |                 | 13=Alarm                      | (NO-Kontakt)            | Relais 16A AC1<br>10 (4) A 250V~  | (AC3)                       |

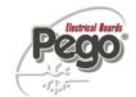

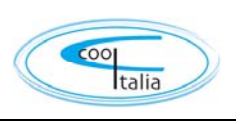

#### VERBINDUNG DIGITALEINGÄNGE AN 100N MASTER3

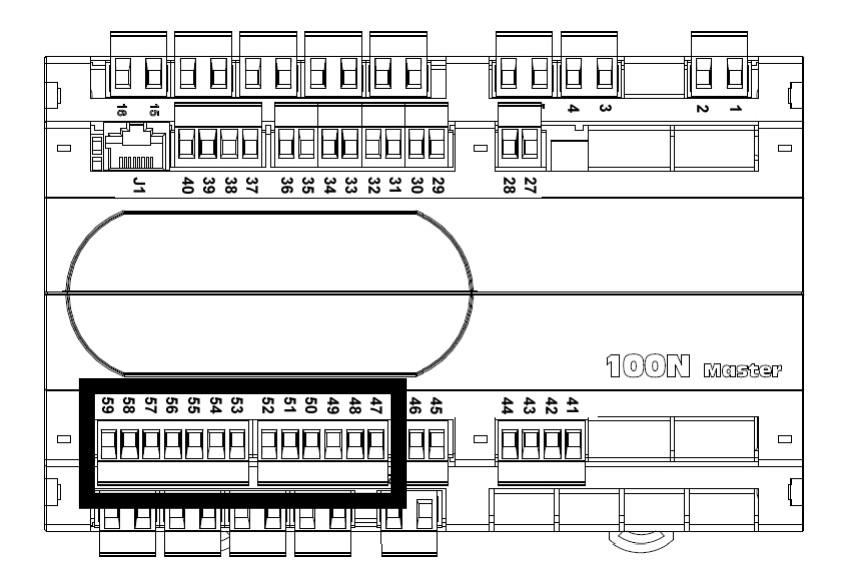

| MÖGLICHE KONFIGURATIONEN<br>DIGITALEINGÄNGE DI1-DI12                                                                                                    |
|----------------------------------------------------------------------------------------------------|
| Zugriffsmenü:<br>Parameter > I/O konfigurieren ><br>Digitaleingänge                                                                                        |
| 0 = Deaktiviert<br>1 = Türkontaktschalter<br>2 = Alarm<br>3 = Standby<br>4 = Wärme deaktivieren<br>5 = Feuchtigkeit deaktivieren                           |
| 6 = Verdichterschutz<br>7 = Alarm Befeuchter<br>8 = Gebläseschutz<br>9 = Allgemeiner Hinweis 1<br>10 = Allgemeiner Hinweis 2<br>11 = Allgemeiner Hinweis 3 |
| Positive Werte = NO-Kontakt<br>Negative Werte = NC-Kontakt                                                                                                 |

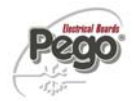

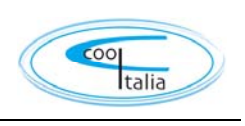

| PIN<br>KLEMMEN | DIGITALER<br>EINGANG | STAND<br>(Spann | STANDARD-EINSTELLUNGEN DIGITALEINGÄNGE<br>Spannungsfreie Kontakte verwenden) |  |  |  |
|----------------|----------------------|-----------------|------------------------------------------------------------------------------|--|--|--|
| 47-59          | DI1                  |                 | 1=Mikro Tür (Funktion Nicht aktiv mit NO-Kontakt)                            |  |  |  |
| 48-59          | DI2                  | Remote          | 2=Alarm (Funktion Nicht aktiv mit NO-Kontakt)                                |  |  |  |
| 49-59          | DI3                  | Remote          | 3=Standby über Remote (Funktion Nicht aktiv mit NO-Kontakt)                  |  |  |  |
| 50-59          | DI4                  | Remote          | 4=Warm deaktivieren (Funktion Nicht aktiv mit NO-Kontakt)                    |  |  |  |
| 51-59          | DI5                  | Remote          | 5=Feuchtigkeit deaktivieren (Funktion Nicht aktiv mit NO-Kontakt)            |  |  |  |
| 52-59          | DI6                  |                 | 6=Verdichterschutz (Funktion Nicht aktiv mit NO-Kontakt)                     |  |  |  |
| 53-59          | DI7                  | 121<br>(47))    | 7= Alarm Befeuchter (Funktion Nicht aktiv mit NO-Kontakt)                    |  |  |  |
| 54-59          | DI8                  | *<br>•))        | 8= Gebläseschutz (Funktion Nicht aktiv mit NO-Kontakt)                       |  |  |  |
| 55-59          | DI9                  | 4               | 9= Allgemeiner Hinweis 1 (Funktion Nicht aktiv mit NO-Kontakt)               |  |  |  |
| 56-59          | DI10                 |                 | 10= Allgemeiner Hinweis 2 (Funktion Nicht aktiv mit NO-Kontakt)              |  |  |  |
| 57-59          | DI11                 |                 | 11= Allgemeiner Hinweis 3 (Funktion Nicht aktiv mit NO-Kontakt)              |  |  |  |
| 58-59          | DI12                 |                 | 0=Deaktiviert                                                                |  |  |  |

#### VERBINDUNG DIGITALEINGÄNGE AN 100N MASTER3

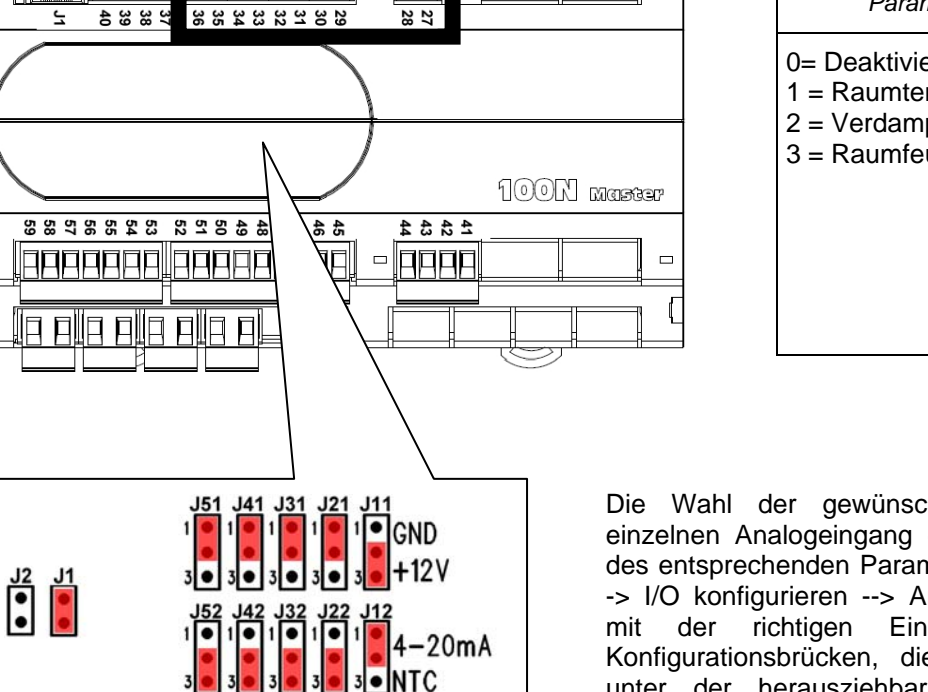

J13 ●0**−1**0V

### MÖGLICHE KONFIGURATIONEN ANALOGEINGÄNGE AI1- AI5 Zugriffsmenü: Parameter >I/O konfigurieren >Analogaingänge 0= Deaktiviert 1 = Raumtemperatur (NTC) 2 = Verdampfertemperatur (NTC) 3 = Raumfeuchtesonde (4-20mA)

Die Wahl der gewünschten Funktion für jeden einzelnen Analogeingang erfolgt durch Konfiguration des entsprechenden Parameters im Menü "Parameter -> I/O konfigurieren --> Analogeingänge" zusammen mit der richtigen Einstellung der Hardware-Konfigurationsbrücken, die sich am 100N-Master3 unter der herausziehbaren Frontblende befinden (siehe nebenstehende Abbildung). Im Einzelnen ist die Konfiguration folgende: Für NTC-Sonden: J\*1=1-2, J\*2=2-3, J\*3=offen Für Sonden 4-20mA : J\*1=2-3, J\*2=1-2, J\*3=offen

\*= Nummer des Analogeingangs

| PIN<br>Klemmen | BESCHREIB.<br>KLEMMEN | ART DES<br>SIGNALS | ANALOGER<br>AUSGANG | STANDARD-<br>EINSTELLUNGEN<br>ANALOGAUSGÄNGE | STANDARD-<br>EINSTELLUNGEN<br>BRÜCKEN AN 100N- |
|----------------|-----------------------|--------------------|---------------------|----------------------------------------------|------------------------------------------------|
| 27             | RH                    | 4.00 4             |                     | 3 =                                          | J11=2-3                                        |
| 28             | V+                    | 4-20mA             | AI1                 | Raumfeuchtigkeitssonde                       | J12=1-2<br>J13= offen                          |
| 29             |                       |                    | 4.10                |                                              | J21=1-2                                        |
| 30             |                       | NIC                | AI2                 | 1 = Raumtemp.                                | J22=2-3<br>J13= offen                          |
| 31             |                       |                    | 4.10                |                                              | J31=1-2                                        |
| 32             |                       | NIC                | AI3                 | 2 = Verdampfertemp.                          | J32=2-3<br>J33= offen                          |
| 33             |                       |                    |                     |                                              | J41=1-2                                        |
| 34             |                       | NTC                | AI4                 | 0= Deaktiviert                               | J42=2-3<br>J43= offen                          |
| 35             |                       |                    |                     |                                              | J51=1-2                                        |
| 36             |                       | NIC A              | NIC AIS             | 0= Deaktiviert                               | J52=2-3<br>J53= offen                          |

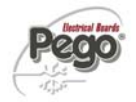

BBBB

J53 J43 J33 J23

115

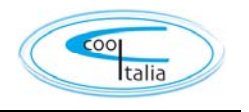

3.4

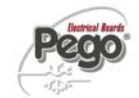

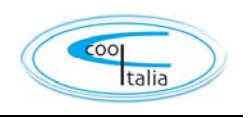

### **ANSCHLUSS ANALOGAUSGÄNGE AN 100N MASTER3**

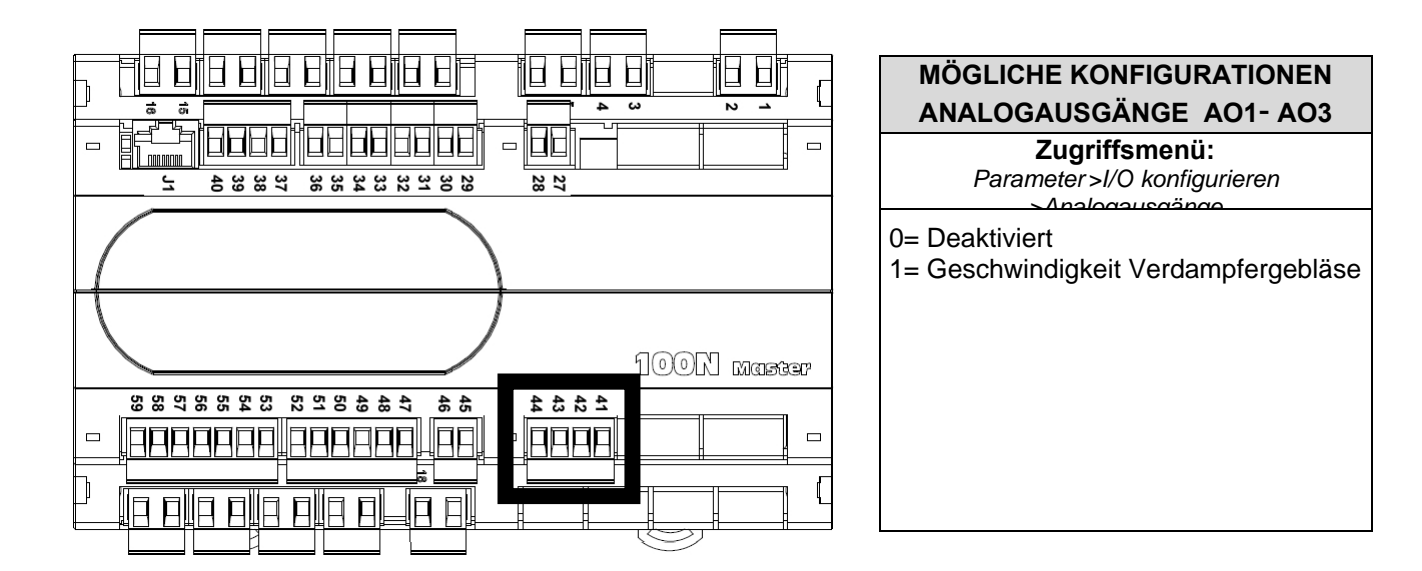

| PIN<br>KLEMMEN | BESCHREIB.<br>KLEMMEN | ART DES<br>SIGNALS | ANALOGER<br>AUSGANG | STANDARD-EINSTELLUNGEN<br>ANALOGAUSGÄNGE |  |
|----------------|-----------------------|--------------------|---------------------|------------------------------------------|--|
| 41             | Ref.                  | 0.10)/             |                     | 1- Coschwindigkoit Vordampforgobläss     |  |
| 44             | Gnd                   | 0-100              | AUT                 |                                          |  |
| 42             | Ref.                  | 0.101/             | 402                 | 2-Dooktiviant                            |  |
| 44             | Gnd                   | 0-100              | AUZ                 |                                          |  |
| 43             | Ref.                  | 0.101/             | 4.02                | 2 Dealthuiart                            |  |
| 44             | Gnd                   | 0-10V <b>AU3</b>   |                     |                                          |  |

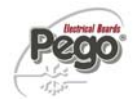

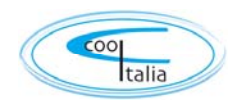

#### MODBUS-ANSCHLUSS AM VISION TOUCH

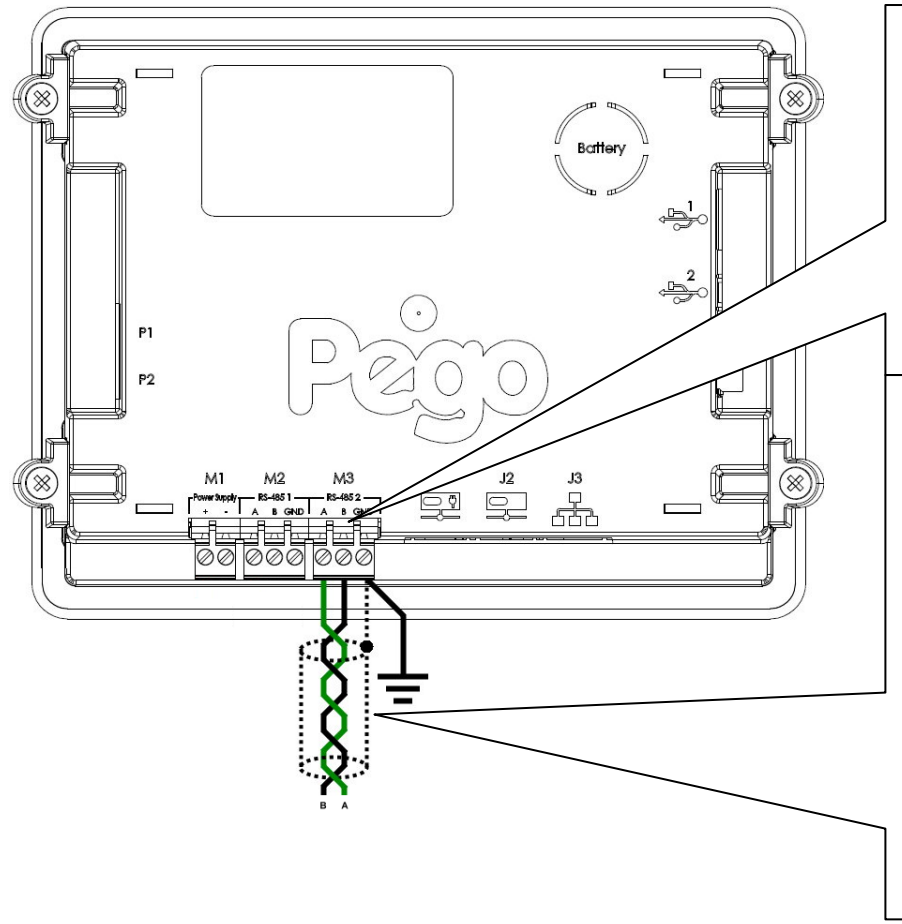

Die Erde an die GND-Klemme von M3 der Konsole anschließen (Funktionserdung). Dieser Anschluss trägt dazu bei, die Auswirkungen elektromagnetischer Störungen auf das Steuersystem zu begrenzen. Die Erdung muss gemäß den anwendbaren Normen vorgenommen werden.

Die Klemme (A) von M3 der Konsole an das Signal A der Modbus-Leitung und die Klemme (B) von M3 der Konsole an das Signal B der Modbus-Leitung anschließen. Die Beflechtung des geschirmten Kabels an die GND-Klemme von M3 der Konsole anschließen. Ein zur Übertragung von RS485-Signalen geeignetes, paarverseiltes Kabel mit einem Mindestquerschnitt von 0,5 mm2 verwenden (z.B. Belden 8762). Die Kopplung mit Leistungskabeln

#### 1) Beispiel für eine Verbindung von Konsole und Modbus-Leitung:

Bei Kommunikationsproblemen wird empfohlen, einen 120 $\Omega$ -Widerstand zwischen A und B am Anfang und Ende der Leitung anzuschließen.

Für einen korrekten Betrieb benötigt das Master eine polarisierte RS485.

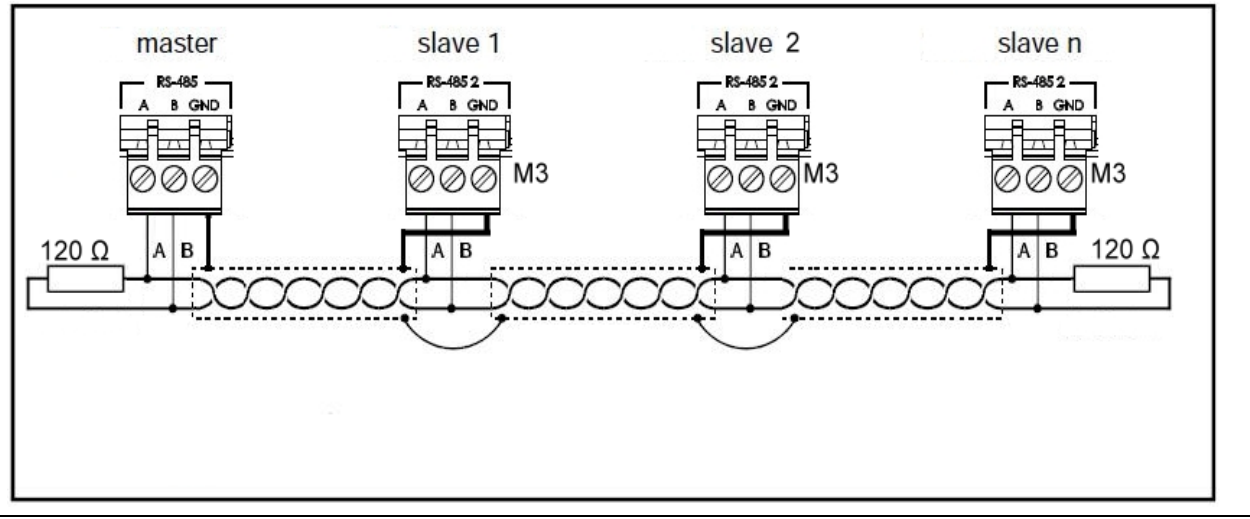

VTouch-PAN-V1309

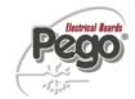

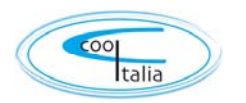

# KAPITEL 4: EINSCHALTEN

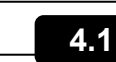

ERSTMALIGES EINSCHALTEN

Beim erstmaligen Einschalten werden die Seiten "Sprachauswahl" und "Datum und Uhrzeit einstellen" des Systems angezeigt, um dem Benutzer die Inbetriebnahme der Steuerung zu erleichtern. Diese Einstellungen können auch später über die Menüpunkte "Sprache" und "Datum und Uhrzeit" im Menü "Parameter" geändert werden.

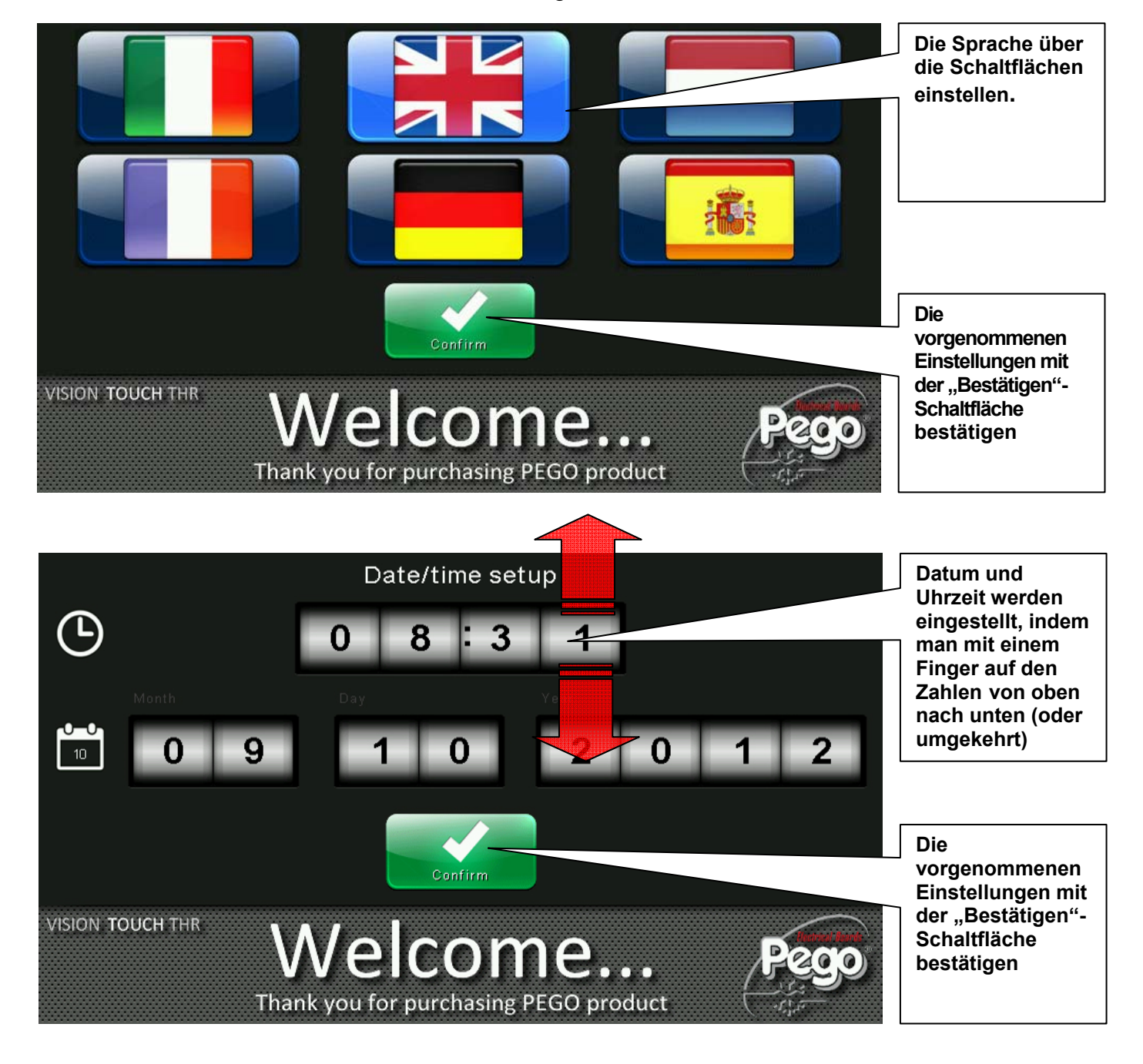

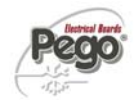

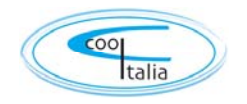

#### EINSCHALTKONTROLLE

4.2

Bei jedem Einschalten der Steuerung wird ein Hinweisfenster geöffnet, welches das Datum und die Uhrzeit des Starts anzeigt und eine Bestätigung des Benutzers durch das Drücken von "OK" erfordert. Auf diese Weise kann ein eventuell aufgetretener Stromausfall erkannt werden.

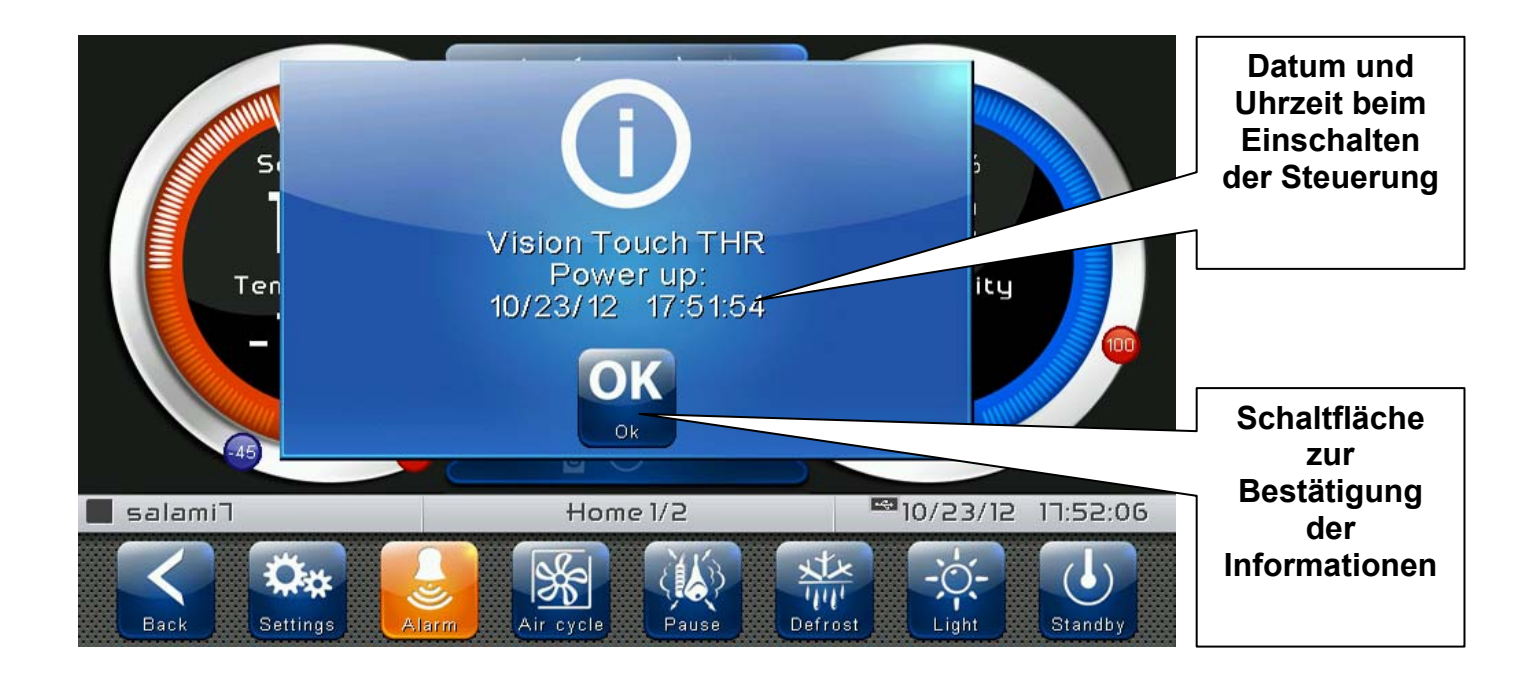

Der Startvorgang wird außerdem im Menü "Alarme" gespeichert, damit diese Information für spätere Prüfungen zur Verfügung steht.

| <br>Instrument einschalten  |  |
|-----------------------------|--|
| Beginn: 18-12-2012 13:45:24 |  |

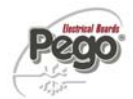

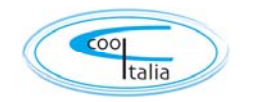

# KAPITEL 5: BENUTZERSCHNITTSTELLE

Dieser Abschnitt erläutert die Funktionen und Betriebsweisen des Displays, der Kontrollleuchten und der Schaltflächen, aus denen die Benutzerschnittstelle des VISION TOUCH PAN besteht, und die somit die Grundlage für die korrekte Programmierung und Konfiguration der Steuerung bilden.

#### 5.1

#### FUNKTIONSBEREICHE KONSOLE

Der Bildschirm ist in drei Hauptbereiche eingeteilt:

- Hauptbildschirm: zeigt interaktiv die verschiedenen Homepages und Menüpunkte an.
- Statusleiste: unterteilt sich in drei Teile und zeigt die folgenden Daten an:
  - links: Ausführungszustand und Name des laufenden Programms
  - Mitte: Beschreibung der gerade auf dem Hauptbildschirm angezeigten Seite
  - rechts: aktuelle/s Datum/Uhrzeit, angeschlossene USB-Sticks oder Zugriff als Installateur
- **Buttonleiste:** zeigt die wesentlichen Schaltflächen für den Betrieb und ihren Zustand an.

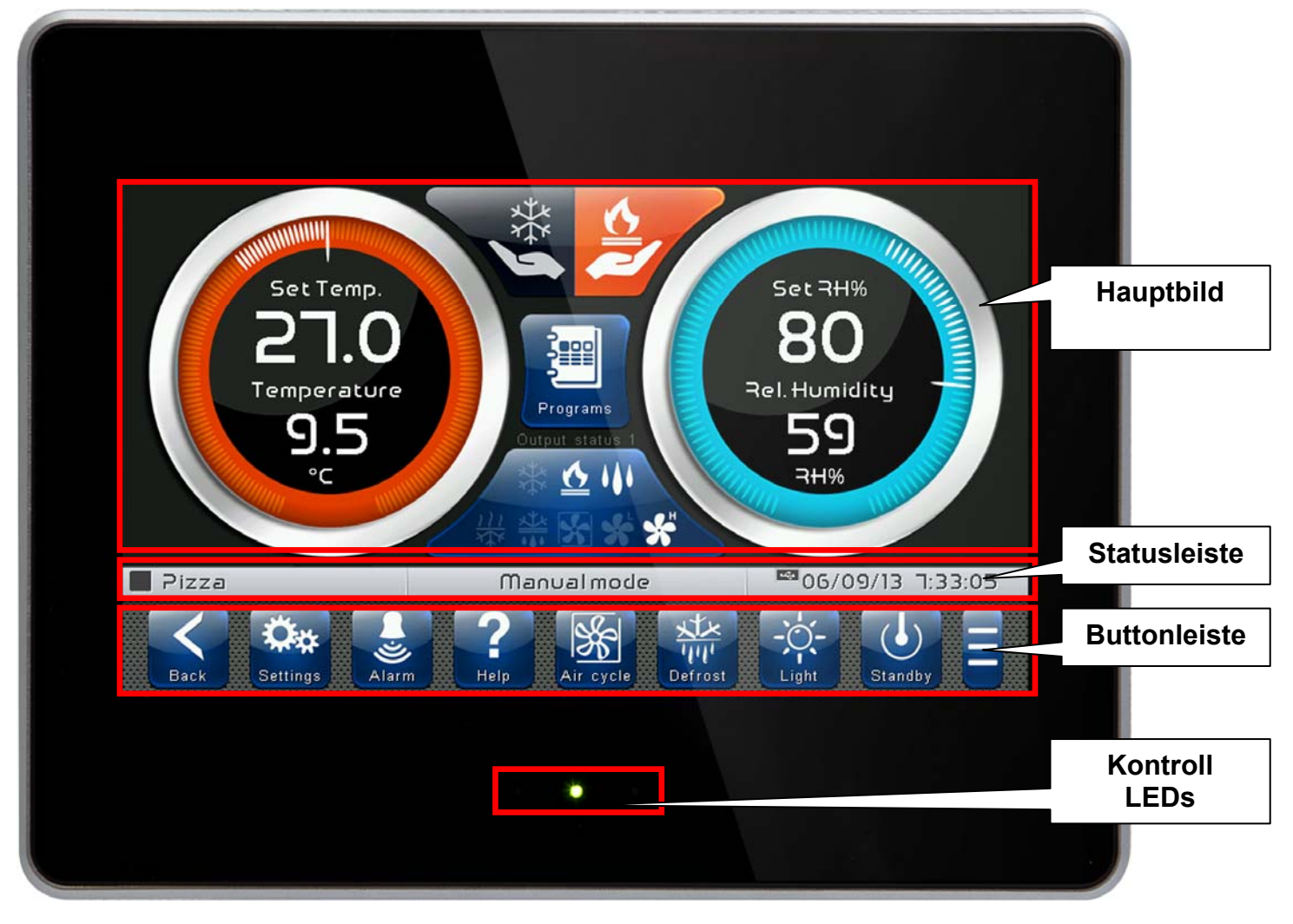

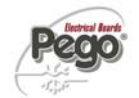

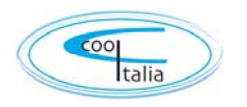

5.3

#### HAUPTBILDSCHIRM

Auf dem Hauptbildschirm werden die Seiten zum Betrieb, den Einstellungen und der Programmierung angezeigt, abhängig vom Bereich, in dem man sich gerade befindet (z.B. Home, Konfiguration, Phase). Die einzelnen Seiten werden später in diesem Handbuch genauer beschreiben.

#### STATUSLEISTE

Die Statusleiste befindet sich im unteren Teil des Displays (oberhalb der Buttonleiste, falls vorhanden).

Hier werden einige wichtige Informationen über den Zustand des Geräts angezeigt, wie der Name des gerade verwendeten Rezeptes und die Beschreibung der gerade angezeigten Seite. Sie wird ständig angezeigt, abgesehen von einigen seltenen Fällen, in denen sie vorübergehend ausgeblendet wird, damit der gesamte Anzeigebereich genutzt werden kann.

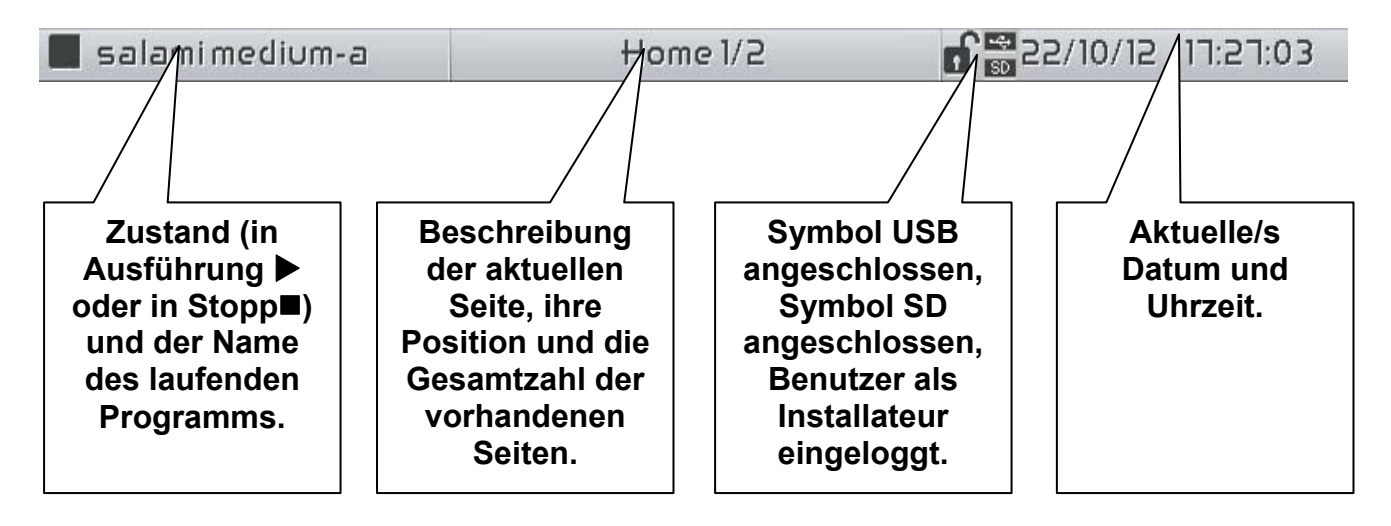

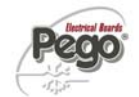

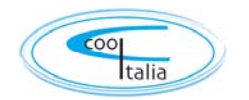

#### BUTTONLEISTE

Die Buttonleiste befindet sich im unteren Teil des Displays und zeigt die wesentlichen Schaltflächen für den Betrieb und deren Zustand an. Sie wird ständig angezeigt, abgesehen von einigen seltenen Fällen, in denen sie vorübergehend ausgeblendet wird, damit der gesamte Anzeigebereich genutzt werden kann.

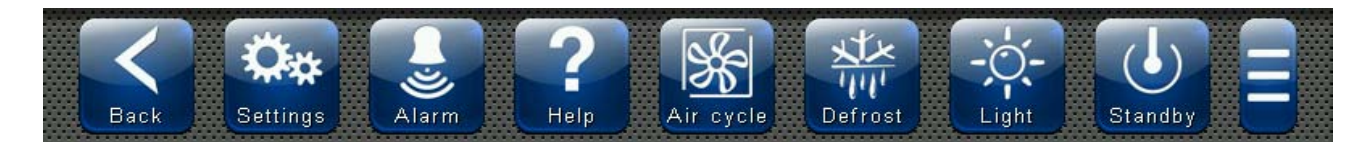

Die Schaltflächen können verschiedene Formen haben, sie bestehen aber immer aus einem Symbol, einer sprachlichen Beschreibung und einer Farbe, die ihren Zustand anzeigt.

Die Farben der Schaltfläche haben diese Bedeutungen:

| BLAU:<br>Schaltfläche aktivierbar                                                        |
|------------------------------------------------------------------------------------------|
| GRAU:<br>Schaltfläche nicht aktiv (deaktiviert)                                          |
| GRÜN:<br>Funktion der Schaltfläche aktiviert oder Schaltfläche zur Bestätigung           |
| GELB:<br>Schaltfläche zum Abbruch                                                        |
| ROT:<br>Zeigt einen Alarm an oder Schaltfläche zum Löschen von Dateien                   |
| ORANGE:<br>Zeit einen Alarm an, der nicht mehr vorliegt, aber noch bestätigt werden muss |

Einige Schaltflächen sehen eine Verzögerung bei der Aktivierung vor, damit keine versehentlichen Befehle gegeben werden (siehe z.B. das Standby). Wenn sie gedrückt werden, verändert sich zunächst ihre Farbe, bis die Funktion aktiviert wird. Beschreibung der Schaltflächen in der Buttonleiste:

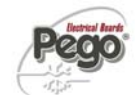

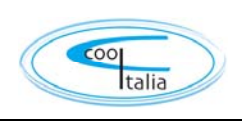

| Zurück    | <b>ZURÜCK:</b><br>Innerhalb eines Menüs oder einer Ebene: Kehrt zur vorigen Ebene bzw. dem vorigen Menü zurück.<br>Auf einer HOME-Seite: Kehr zur vorigen Home-Seite zurück.<br>Wenn sie mehr als 3 Sekunden lang gedrückt wird: Kehrt zur Seite HOME1 zurück.                                                                            |
|-----------|----------------------------------------------------------------------------------------------------|
| Paramet   | PARAMETER: Öffnet das Menü zur Parametereinstellung                                                                                                    |
| Alarme    | ALARME: Öffnet das Menü des Alarmspeichers<br>Rot: Es liegt ein Alarm vor<br>Orange: Alarm liegt nicht mehr vor, muss aber bestätigt werden<br>Blau: Kein Alarm liegt vor oder muss bestätigt werden                                                                                                    |
| Alainte   | dieser Schaltfläche ein Papierkorb angezeigt, mit dem der gesamte Alarmspeicher gelöscht werden kann                                                                                                    |
| Help      | <b>Hilfe:</b> Zugriff auf die Hilfeseite die alle Informationen des Herstellers, Installateurs und des Gerätes enthält. Die Daten können entsprechend vom Installateur modifiziert werden.                                                                                                    |
| Luftaust. | MANUELLER LUFTAUSTAUSCH: Aktiviert einen manuellen Luftaustausch und deaktiviert den,<br>der gerade automatisch oder manuell durchgeführt wird (verzögerte Aktivierung)<br>Grün: Luftaustausch aktiv<br>Blau: Luftaustausch nicht aktiv                                                                                                   |
| Abtauen   | <b>MANUELLES ABTAUEN:</b> Aktiviert ein manuelles Abtauen oder deaktiviert eines, das gerade<br>automatisch oder manuell durchgeführt wird. (verzögerte Aktivierung)<br>Grün: Ausgang Abtauen aktiv<br>Blau: Ausgang Abtauen nicht aktiv                                                                                                  |
| -Ö-       | <b>SCHALTFLÄCHE MANUELLE ZELLENBELEUCHTUNG:</b> Aktiviert/deaktiviert manuell die Zellenbeleuchtung.<br>Grün: Licht an<br>Blau: Licht aus<br>Lampen-Symbol blinkt: Zeigt an, dass die Beleuchtung vom Digitaleingang des geöffneten<br>Türkontaktschalters forciert wurde. Wenn der Digitaleingang das Signal für geöffnete Tür empfängt, |
| Standby   | SCHALTFLÄCHE STANDBY: Aktiviert/deaktiviert den Standby-Modus (verzögerte Aktivierung)<br>Grün: Standby aktiv (Anlage OFF)<br>Blau: Standby nicht aktiv (Anlage ON)<br>Während des Standbys setzt das laufende Programm die Berechnung der verbleibenden Zeit fort                                                                        |
| Manager   | <b>Programm-Manager</b> (verfügbar in der erweiterten Button-Leiste): In diesem Manager können Daten per USB/SD importiert/exportiert werden.                                                                                                    |
|           | <b>Erweiterte Button-Leiste:</b> Öffnen/schliessen der erweiterten Button-Leiste um den Zugriff auf zusätzliche Tasen zu ermöglichen.                                                                                                    |

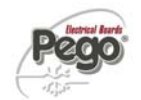

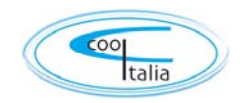

5.5

#### GESTEN

Neben dem normalen Tastendruck unterstützt das Vision Touch auf einigen Seiten auch Gesten, die eine natürlichere und damit leichtere Bedienung ermöglichen.

**Home-Seite ändern:** Auf einer Home-Seite mit einem Finger nach links bzw. rechts streichen, um von einer Home-Seite zur nächsten bzw. vorigen zu wechseln.

Hinweis: durch die Home-Seiten kann man auch durch Drücken der Schaltfläche Back blättern.

In der Mitte der Statusleiste findet man die Beschreibung der gerade angezeigten Seite, ihre Position und die Gesamtzahl der Seiten, die angezeigt werden können (1/2 bedeutet z.B., dass Seite 1 von 2 vorhandenen Seiten angezeigt wird).

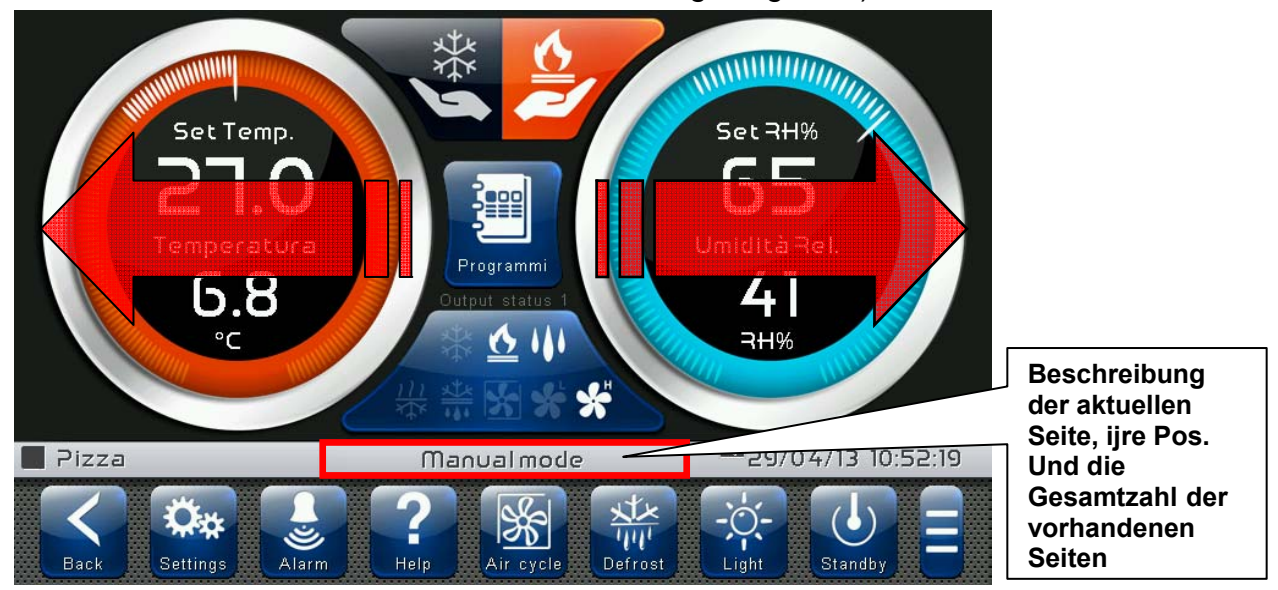

Seitenwechsel bei einer Tabelle oder Parameterliste: Mit einem Finger nach oben bzw. unten streichen, um auf die nächste bzw. vorige Datenseite zu blättern.

In der Mitte der Statusleiste findet man die Beschreibung der gerade angezeigten Seite, ihre Position und die Gesamtzahl der Seiten, die angezeigt werden können.

| d4     | Defrost interva  | OFF 💽                |                    |
|--------|------------------|----------------------|--------------------|
| d5     | Maximum lengh    | t of defrost         | 10 min 💽           |
| d6     | End of defrost   | 15 °C                |                    |
| d7     | Dripping durati  | 0 min 💽              |                    |
| dF1    | Defrosit times p | OFF                  |                    |
| dF2    | Defrost times p  | OFF                  |                    |
| 📕 Sala | ami-(C)          | Defrost - 1/3        | 09/05/12 16:17:01  |
| Bac    | k Settings       | Air cycle Pause Defr | rost Light Standby |

Beschreibung der aktuellen Seite, ihre Position und die Gesamtzahl der vorhandenen Seiten.

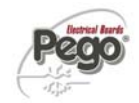

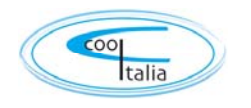

Änderung der Parameter über Drehrädchen: Auf einem Drehrädchen mit dem Finger nach oben oder unten streichen, um den entsprechenden Wert zu ändern. (Empfehlung: den Finger außerhalb des Drehrädchens ansetzen und ganz darüberstreichen.)

Falls der Wert, der einzustellen versucht wird, unzulässig ist bzw. nicht im Bereich der Größe selbst liegt, wird der Hintergrund des Drehrädchens für einen Moment rot, um anzuzeigen, dass der Vorgang unzulässig ist.

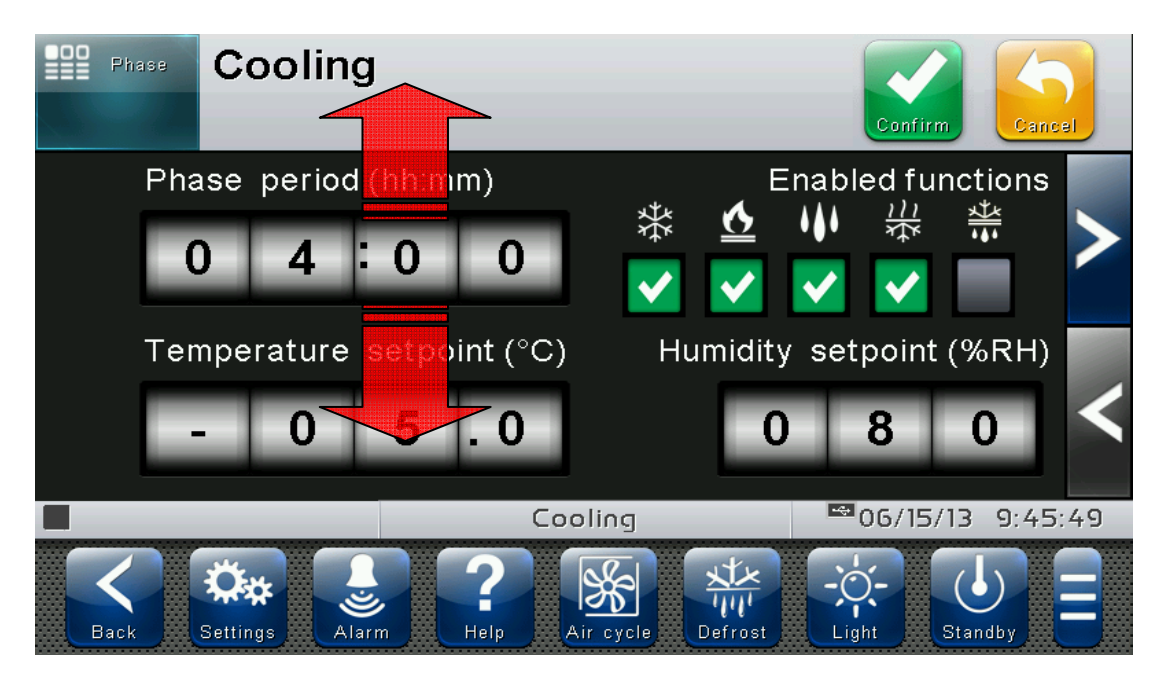

Änderung der Parameter über Schalter: Mit dem Finger nach rechts oder links streichen, um einen Schalter ein- oder auszuschalten.

**Parameter per Kontrollkästchen auswählen:** auf das Kästchen klicken, um den Zustand zu ändern oder eine von mehreren möglichen Optionen auszuwählen.

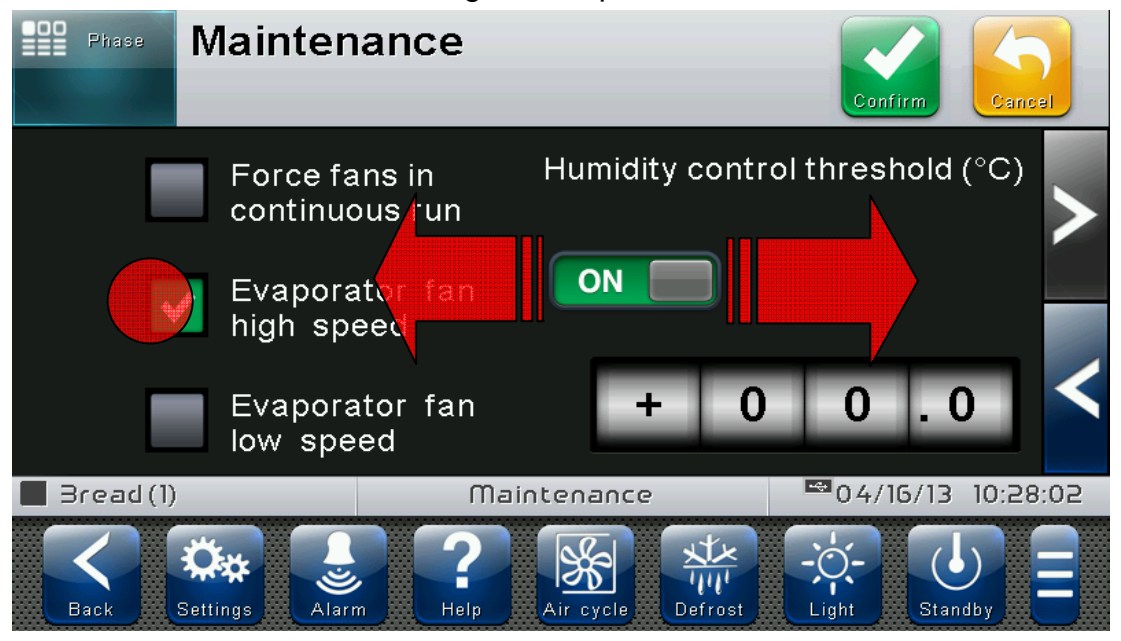

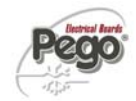

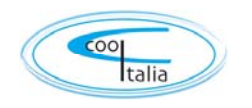

"Bearbeiten"-Modus auf den Seiten Home1 und 2: Auf einer der Home-Seiten den Bildschirm außerhalb der Schaltflächen länger als drei Sekunden lang berühren, um in den Bearbeitungsmodus für diese Seite zu wechseln. Um diesen Modus zu verlassen, die Schaltfläche "Back" drücken oder warten, bis er nach einer Minute Inaktivität automatisch beendet wird.

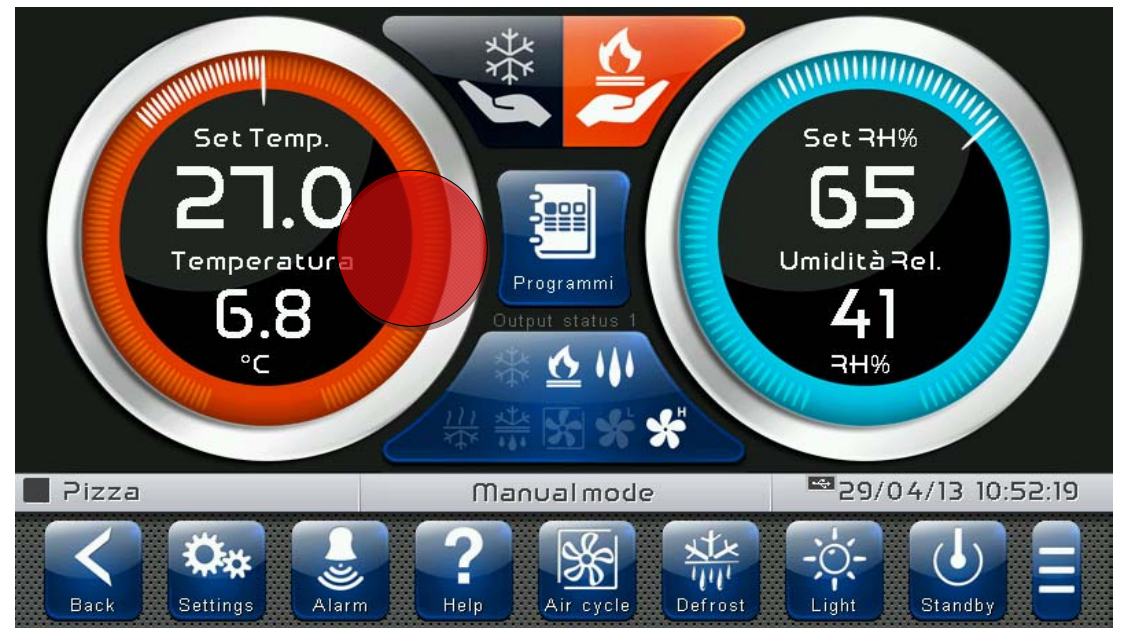

Bearbeiten Seite Home1, Änderung Setpoint über Wheel: Im Bearbeitungsmodus der Seite Home1 kann der gerade verwendete Setpoint für Luftfeuchtigkeit und Temperatur geändert werden. Die Änderungen sind provisorisch und ändern das voreingestellte Programm nicht. Das Wheel im Uhrzeigersinn drehen, um den Wert des zu ändernden Setpoints zu erhöhen, bzw. im Gegenuhrzeigersinn, um ihn zu senken. Alternativ dazu können auch die Schaltflächen Plus und Minus benutzt werden. Anschließend die neuen Werte mit der grünen Schaltfläche bestätigen.

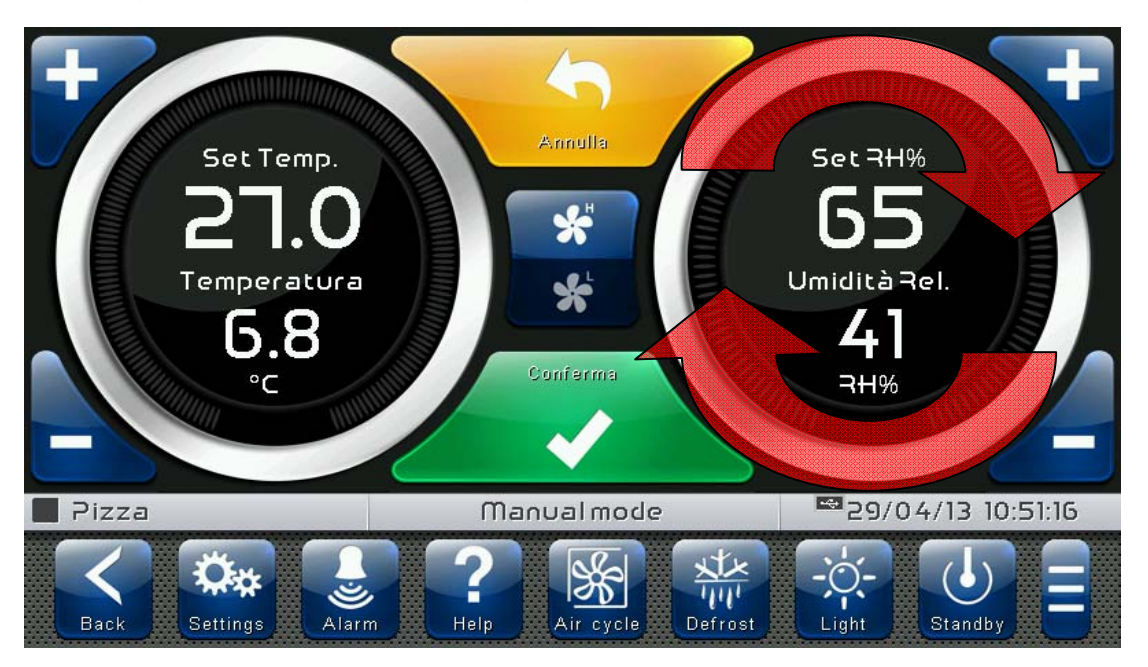

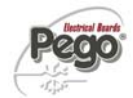

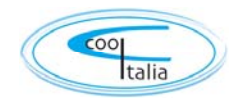

# **KAPITEL 6: HOME-SEITEN**

Die "Home"-Seiten bilden die wichtigste Schnittstelle zur Steuerung. Von hier aus kann auf die am häufigsten benötigten Funktionen zugegriffen werden. Die Unterteilung ist wie folgt:

#### MANUAL MODE: (heiss oder kalt)

Anzeige und Änderung der Setpoints (Sollwerte) für Temperatur und Luftfeuchtigkeit. Änderung der Lüftergeschwindigkeit, sowie Anwahl des manuellen Modus.

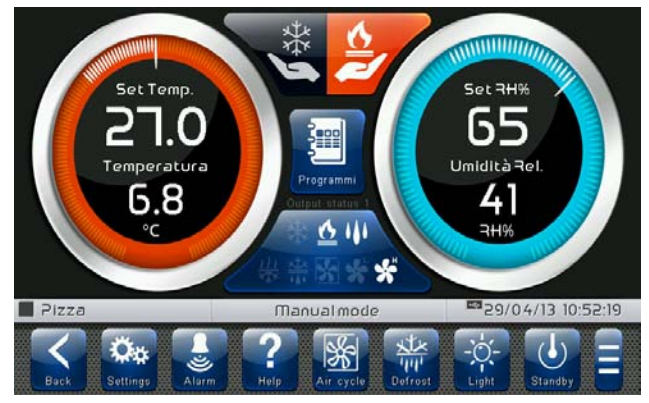

#### **AUTOMATIC PROGRAMS:**

Gesamte Verwaltung der Programme (Rezepte): Anzeigen, Erstellen, Bearbeiten, Löschen, Laden, Export, Import

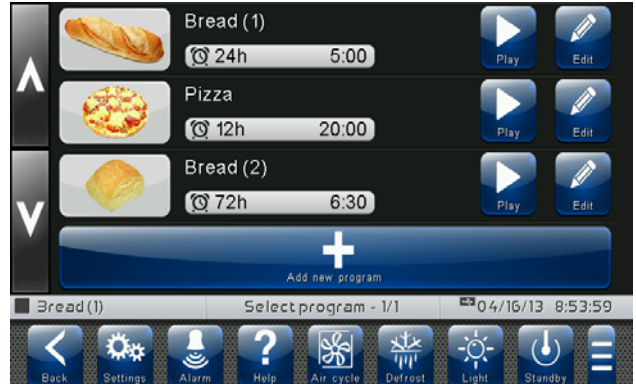

#### **AKTUELLES PROGRAM (GRAPH):**

Anzeige un d Einstellung des Programmablaufs. Änderungender Sollwerte und des Programms direkt möglich **AKTUELLES PROGRAM (SETPOINT):** Änderungen der Temperatur und Feuchtigkeits Sollwerte und Änderung der Drehzahl für die aktuelle Phase

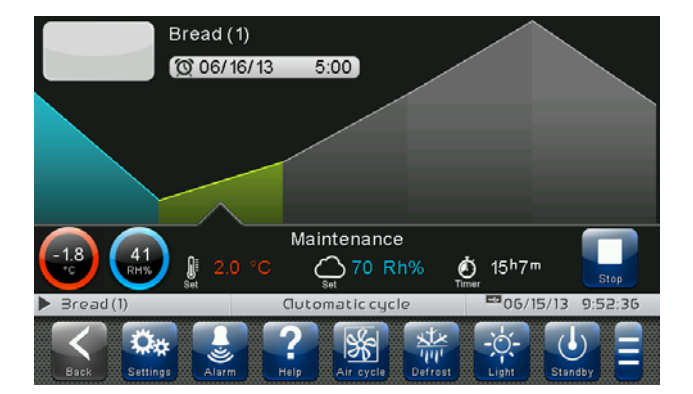

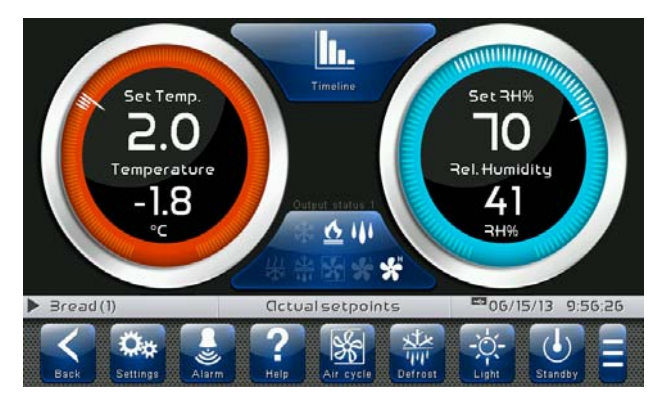

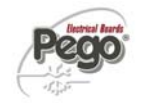

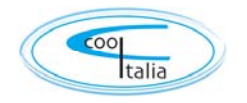

### MANUAL MODE – Steuerung Temperatur / Feuchtigkeit 6.1

Die Seite "MANUAL MODE" ermöglicht die Anzeige und Bearbeitung des manuellen Modus (heiss/kalt) der Temperatur- und Feuchtigkeitsregelung, der Rezepte, wenn die Select Taste gedrückt wird. Die Visualisierung ist in 4 Hauptbereiche unterteilt.

- Tasten um den manuellen Modus zu wählen
- Bereich zur Temperaturregelung
- Bereich zur Feuchtigkeitsregelung
- Multifunktionsdaten anzeigen und einstellen
- Taste um auf das Automatikprogramm zu zugreifen

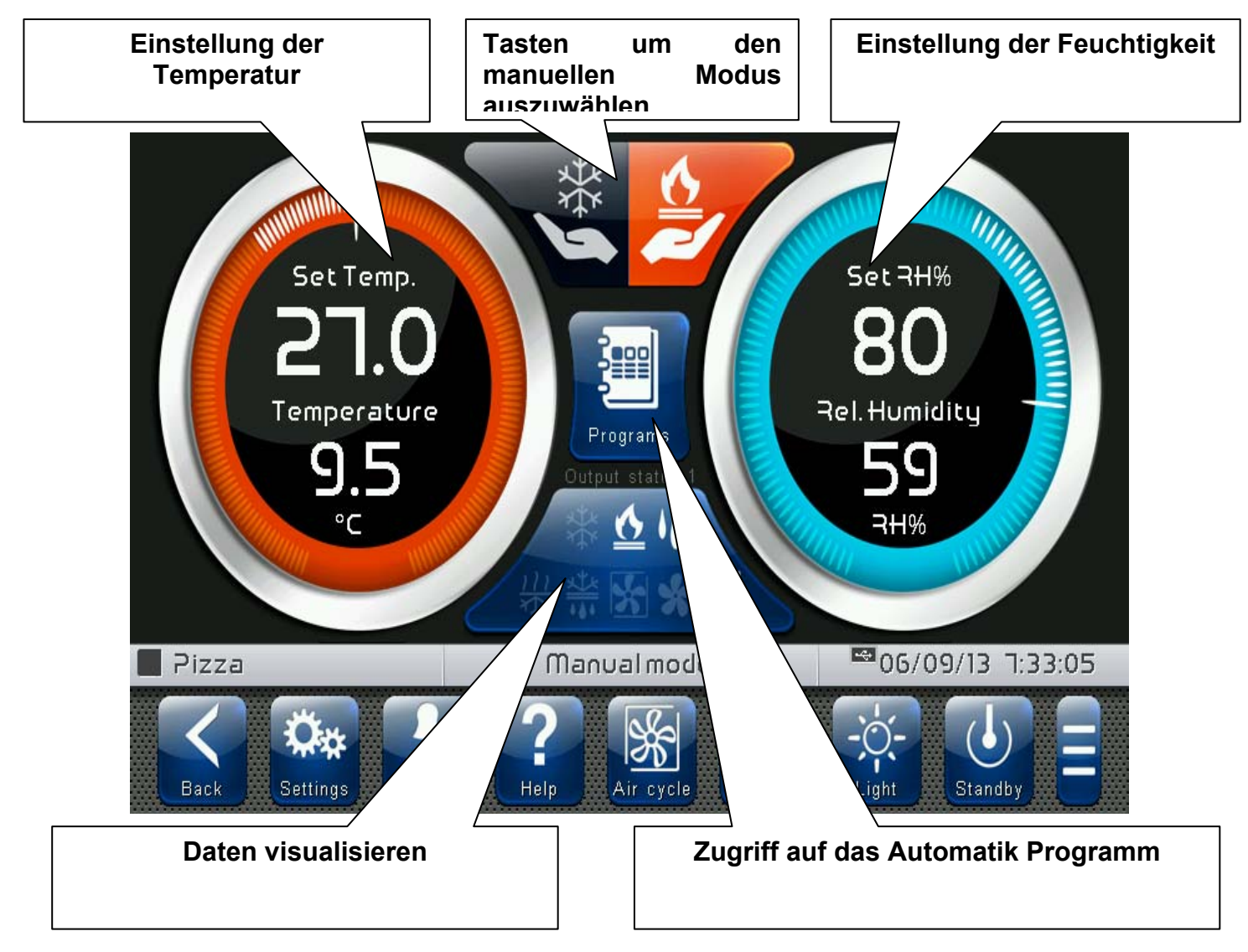

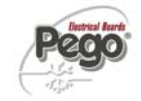

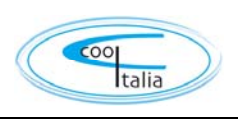

| Buttons to select the manual mode: |                                                                                                    |  |  |  |
|------------------------------------|----------------------------------------------------------------------------------------------------|--|--|--|
|                                    | <b>Manueller Modus Kalt:</b> (Taste mit Verzögerungsfunktion)<br>Durch die Aktivierung dieser Betriebsart wird der Temperatur-Sollwert<br>in der StF variable zuerst geladen und nur dem kalten Aufruf<br>entsprechend der eingestellten Temperatur geregelt. Auch die<br>Feuchtigkeit oder der heiße Aufruf wird in diesem Modus gesteuert.                                                                                            |  |  |  |
|                                    | <b>Manueller Modus Heiss:</b> (Taste mit Verzögerungsfunktion)<br>Durch die Aktivierung dieser Betriebsart werden die Temperatur und<br>Feuchtigkeit in den Sollwerten StC und SUC Variablen zuerst<br>geladen. Die heißen / kalten Aufrufe werden gemäß der eingestellten<br>Temperatur und die Befeuchtung / Entfeuchtung entsprechend der<br>eingestellten Luftfeuchtigkeit gesteuert. Die Abtauzyklen werden nicht<br>kontrolliert. |  |  |  |

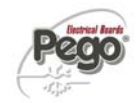

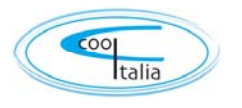

**Bereich zur Temperaturregelung:** Zeigt alle Informationen zur Temperaturregelung an, im Einzelnen:

- Der Temperatur-Sollwert (kann durch Drücken auf den Drehknopf für 3 Sekunden Geändert werden.
- Anpassung desr Temperaturfühler
- Der Status des Aufrufs (kalt / warm / Kein Aufruf)

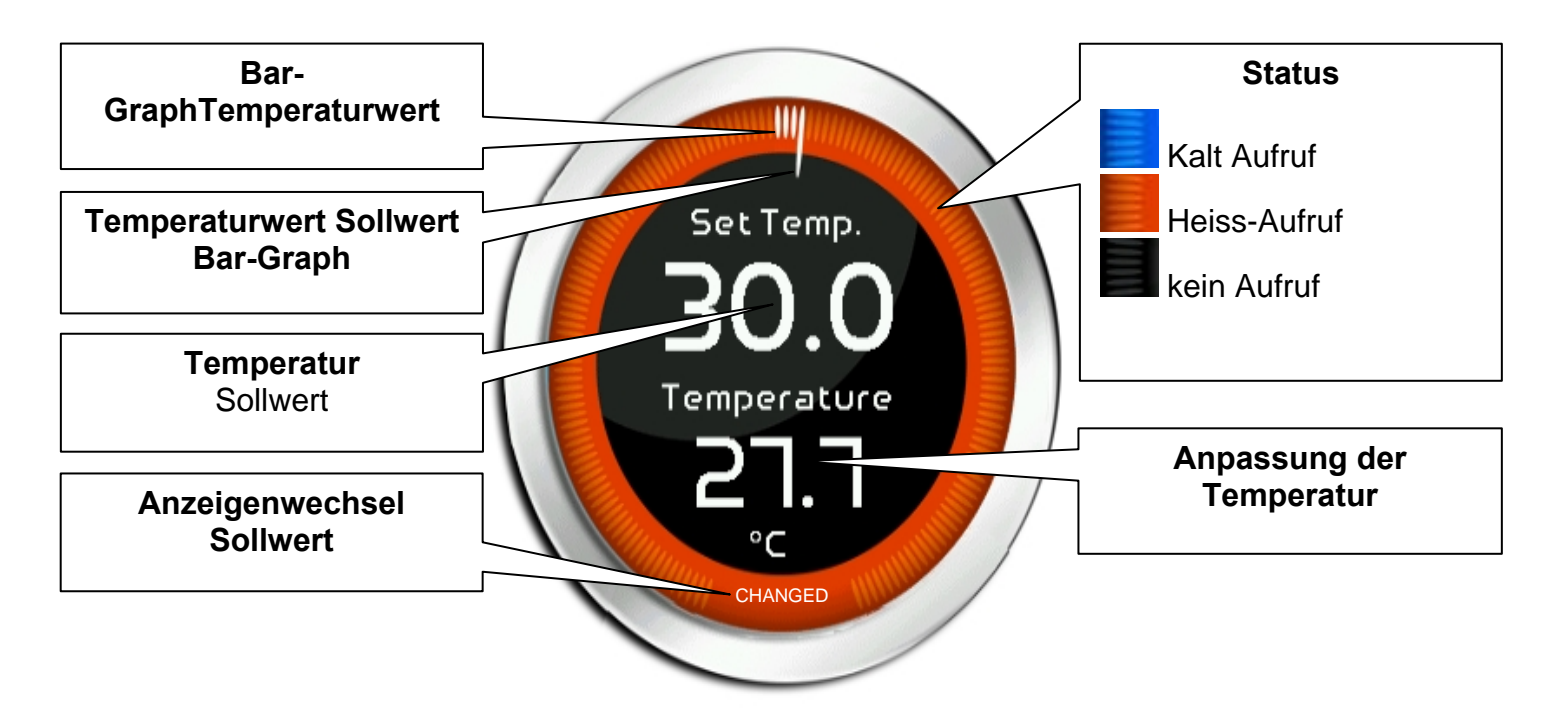

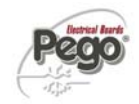

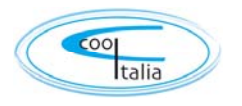

# **Bereich zur Feuchtigkeitsregelung** Zeigt alle Informationen zur Feuchtigkeitsregelung an, im Einzelnen:

- Der Feuchtigkeits-Sollwert (kann durch Drücken auf den Drehknopf für 3 Sekunden geändert werden)
- Anpassung der Feuchtigkeits-Sonde
- Der Status des Aufrufs (befeuchten/ entfeuchten / Kein Aufruf)

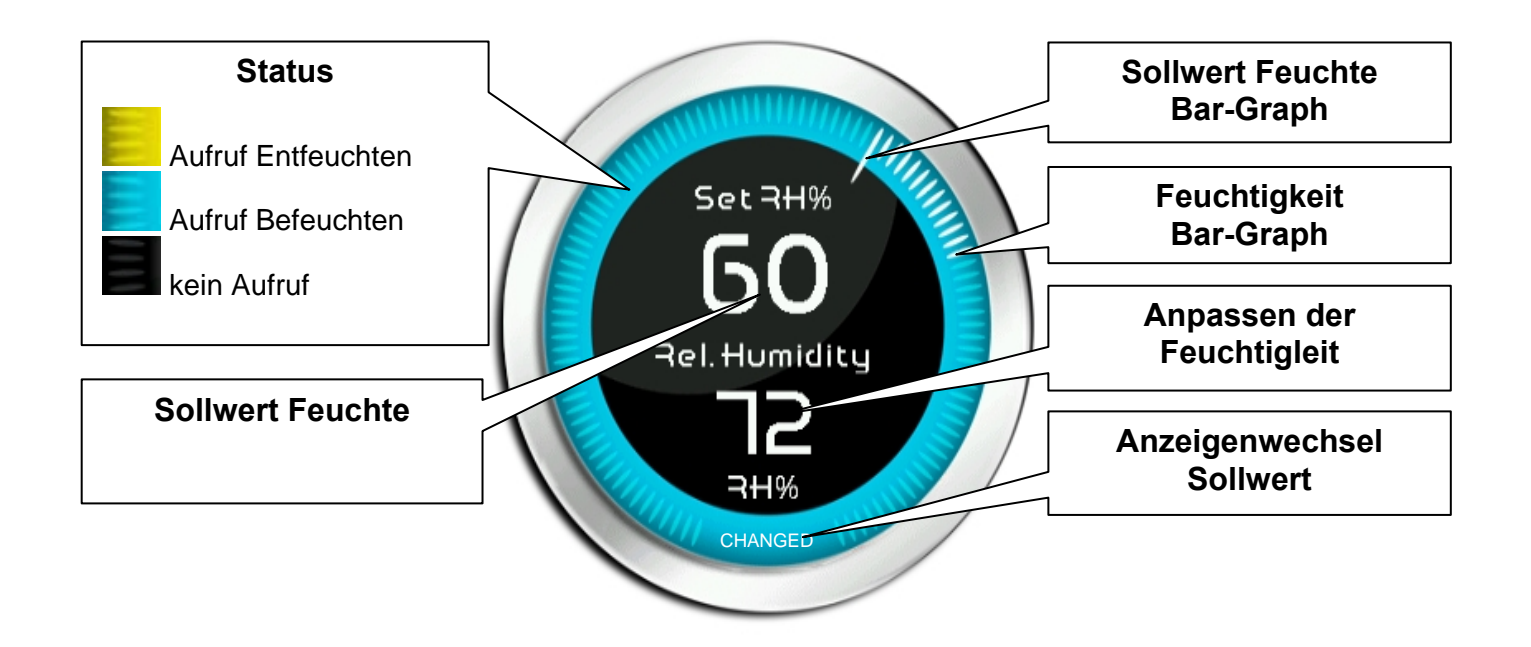

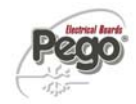

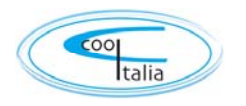

Bereich für die Anzeige von Daten zu verschiedenen Funktionen: besteht aus zwei Teilen, die beim Berühren zyklisch zwischen verschiedenen Datenanzeigen umschalten. Im Folgenden werden die verschiedenen Anzeigen und ihre Bedeutungen erläutert. Anmerkung: Einige Daten werden nur angezeigt, wenn die entsprechende Funktion in den Konfigurationsparametern aktiviert ist.

| DIGITALE AUSGÄNGE 1 STATUS<br>(immer sichtbar)                         | 桊                             | Kalt<br>blinkt= Standby                                                     | 垛                            | Entfeuchten bei<br>kühlen                                  |
|------------------------------------------------------------------------|-------------------------------|-----------------------------------------------------------------------------|------------------------------|------------------------------------------------------------|
|                                                                        | <u>&amp;</u>                  | Heiss                                                                       | ₩.                           | Abtauung<br>blimkt= Abtropfzeit                            |
| ※ <u>い</u><br>米 ** <b>※ * *</b>                                        | ***                           | Befeuchten                                                                  | *                            | Lüfter<br>Niedrige Drehzahl<br><sup>blinkt=</sup> Standby  |
|                                                                        | <u>;]]]</u><br>本              | Entfeuchten<br>separat                                                      | *                            | Lüfter<br>Hohe Drehzahl<br><sup>blinkt=</sup> Standby      |
|                                                                        | 粜                             | Entfeuchten<br>Bei heizen                                                   | *                            | Lüfter<br>mit 0-10V Ausgang                                |
| DIGITALE AUSGÄNGE 2 STATUS<br>(immer sichtbar)<br>-슷- 신                | -☆-                           | Licht<br>blinkt= Türkontaktschalter                                         | ſ                            | Stand-by                                                   |
|                                                                        |                               |                                                                             |                              |                                                            |
| <b>DIGITALE EINGÄNGE 1 STATUS</b><br>(immer sichtbar)                  | Remote                        | Wärme deaktiviert                                                           | Remote                       | Genereller Alarm<br>deaktiviert                            |
| Remote Remote Company                                                  | Remote                        | Feuchtigkeit<br>deaktiviert                                                 | 1<br>1                       | Verdichterschutz                                           |
|                                                                        | Remote                        | Standby<br>deaktiviert                                                      |                              | Feuchtealarm                                               |
|                                                                        | Ũ                             | Türkontaktschalter                                                          | <b>*</b>                     | Lüfterschutz                                               |
| DIGITALE EINGÄNGE 2 STATUS<br>(immer sichtbar)                         | <b>A</b> <sup>1</sup>         | Genereller Alarm 1                                                          |                              |                                                            |
|                                                                        |                               | Genereller Alarm 2                                                          |                              |                                                            |
|                                                                        | <b>A</b> ³                    | Genereller Alarm 3                                                          |                              |                                                            |
| VERDAMPFERFÜHLER (sichtbar wenn<br>aktiviert)<br>25.4 °C<br>Evaporator | Der<br>"Para<br>= 1"<br>einge | Wert ist nur angez<br>meter> Taut> dE Ve<br>und wenn der zug<br>stellt ist. | eigt, w<br>erdamp<br>gehörig | venn die Variable<br>ofersonde enabled<br>ge Analogeingang |
| VTouch-PAN-V1309                                                       |                               |                                                                             |                              | Seite 35                                                   |

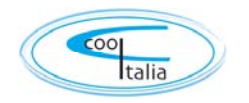

#### Modus "Setpoint bearbeiten" auf der Seite Home1:

Den Bildschirm auf einem der Steuerfelder (Temperatur oder Feuchtigkeit) länger als drei Sekunden berühren.

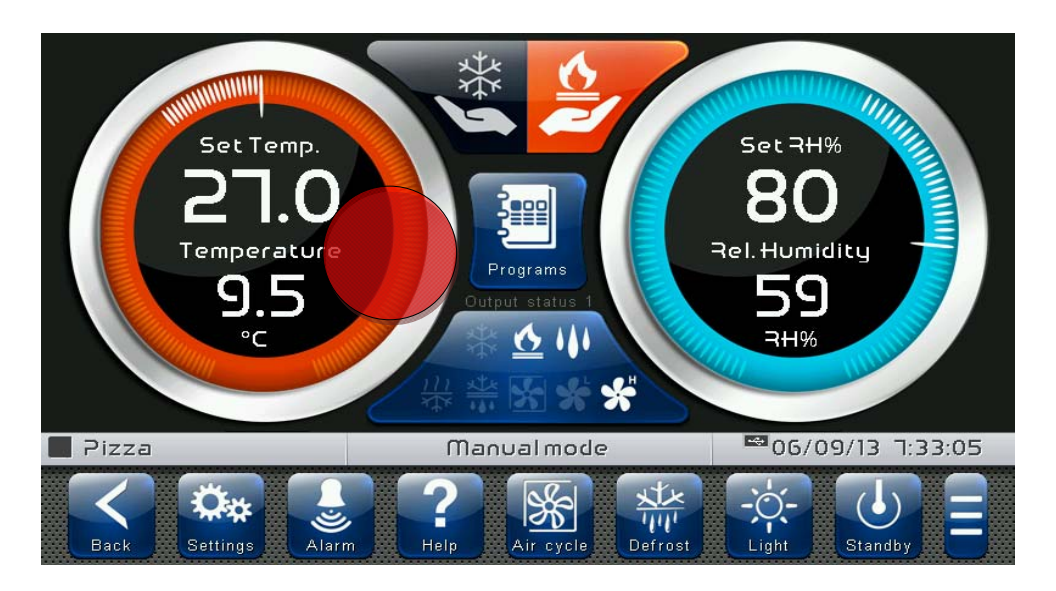

Im Bearbeitungsmodus können die aktuell verwendeten Sollwerte für Feuchtigkeit und Temperatur geändert werden, indem das Rad des zu ändernden Setpoints im Uhrzeigersinn (zum Erhöhen des Wertes) oder Gegenuhrzeigersinn (zum Senken des Wertes) gedreht wird. Alternativ dazu können auch die Schaltflächen Plus und Minus benutzt werden. Anschließen die neuen Werte mit der grünen "Bestätigen"-Schaltfläche bestätigen oder "Abbrechen" drücken, um zum Anzeigenbildschirm zurückzukehren.

Um diesen Modus zu verlassen, die Schaltfläche "Zurück" drücken oder warten, bis er nach einer Minute Inaktivität automatisch beendet wird.

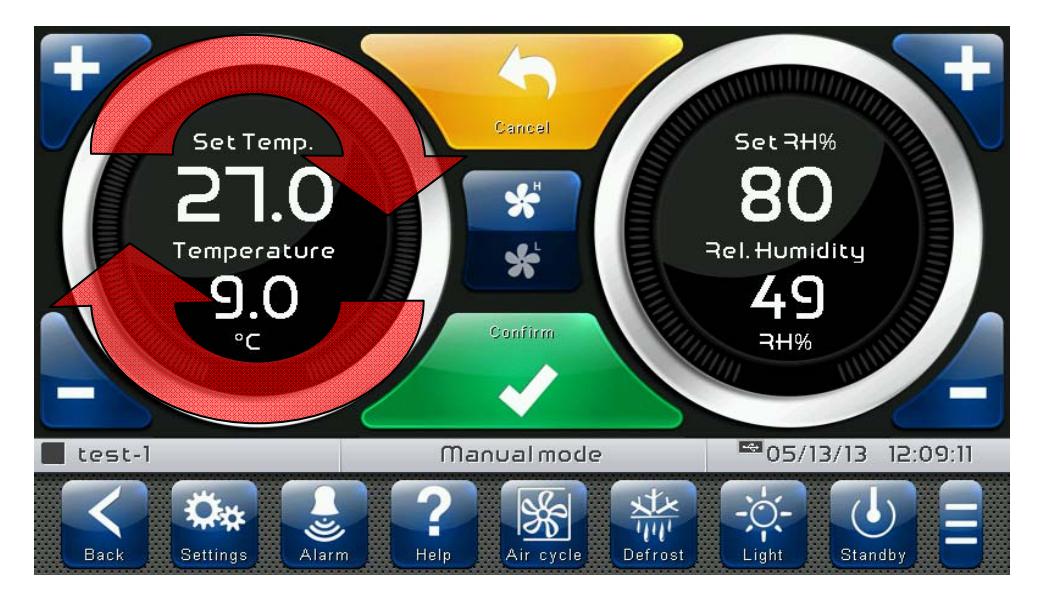
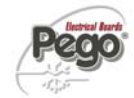

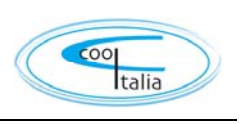

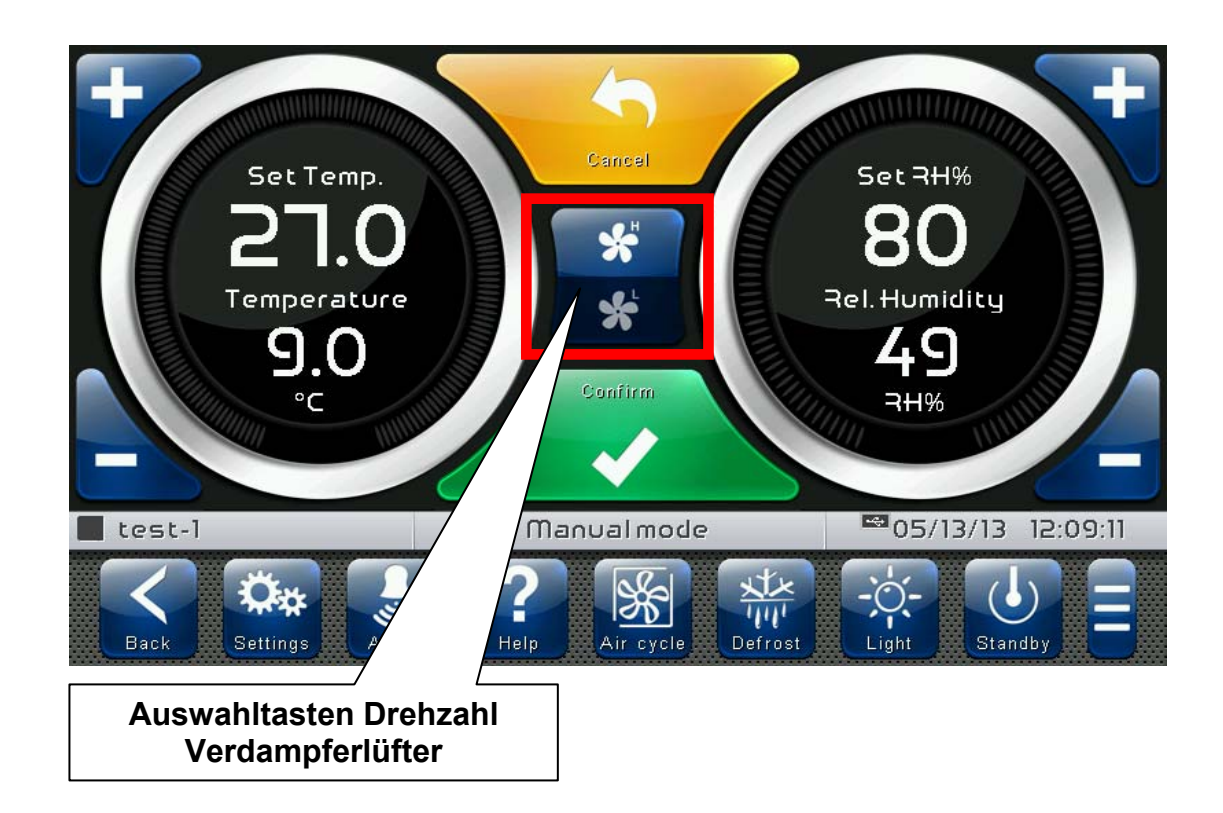

| Auswahltasten Drehzahl Verdampferlüfter |                                                                                                    |  |  |
|-----------------------------------------|----------------------------------------------------------------------------------------------------|--|--|
| ***                                     | Hohe Drehzahl Verdampferlüfter                                                                                                    |  |  |
| *                                       | Niedere Drehzahl Verdampferlüfter                                                                                                    |  |  |
| +<br>*100 %                             | Verdampferventilatoren mit 0-10V-Ausgang.<br>Diese Schaltfläche wird nur angezeigt, wenn der Parameter<br>EFa = 1 eingegeben ist.<br>Drücken Sie + oder – um die Lüfterdrehzahl des<br>Verdampfers zu erhöhen oder zu verringern. |  |  |

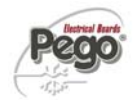

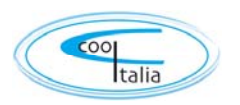

#### Automatikprogramme - Anzeigen, ändern, starten und bearbeiten

6.3

# Programmtaste für Zugriff auf automatische Programme Image: Comparison of the second state of the second state of the sec

Die **"Programm liste"** ermöglicht die vollständige Verwaltung der Programme (Rezepte): in dieser Liste, erstellen, bearbeiten, löschen und starten Sie das Programm.

Die Seite ist in 2 Hauptbereiche unterteilt:

- Bearbeiten / Startleiste eines bestehenden Programms
- Leiste, ein neues Programm zu erstellen

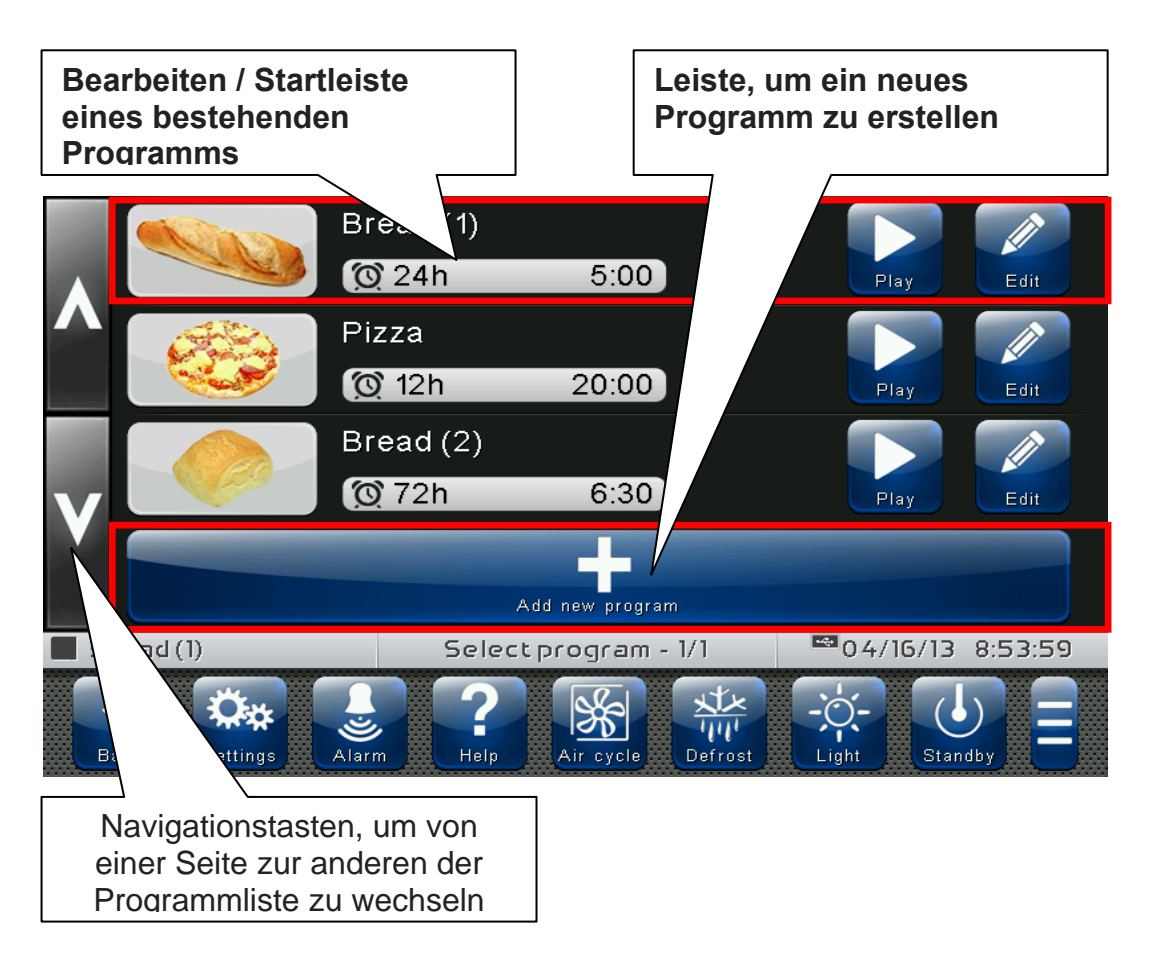

Die Steuerung zeigt den **"Handbetrieb" Modus**, wenn die Schaltfläche "Zurück" gedrückt wird, oder automatisch nach einer Minute Inaktivität.

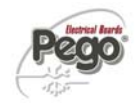

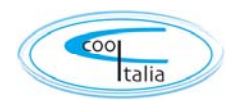

Leiste, um ein neues Programm zu erstellen: Ermöglicht, dass ein neues Programm erstellt werden kann. Einmal gedrückt, fordert er, den Namen über die Tastatur einzugeben und dann die Konfiguration der Phasen und die allgemeinen Einstellungen einzugeben. Einstellung für die Phase Seiten eines neuen Programms sind die gleichen wie diejenigen, um ein Programm zu ändern. Der interne Speicher kann bis zu 12 Programme speichern.

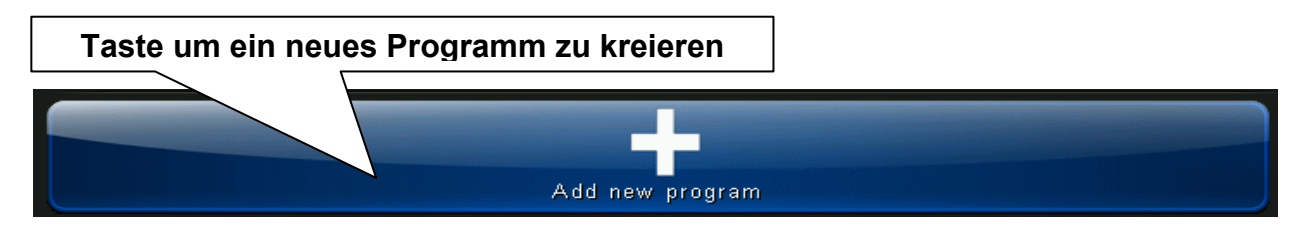

**Bearbeiten / Startleiste eines Programms:** Zeigt den Namen und das Symbol für das Programm und die voreingestellte Zeit des hergestellten Produkts an.

Sie haben jeweils 1 Taste für:

- Starten Sie das Programm.
- Bearbeiten Sie das Programm

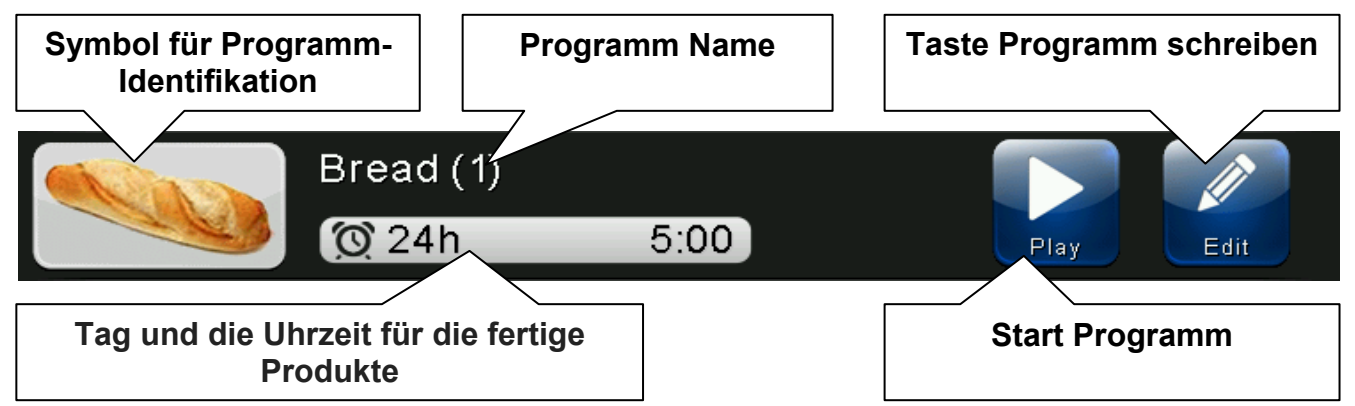

Wenn die Taste Programm schreiben gedrückt wurde aus dem "Parameter> Passwort> Konfigurieren von Benutzereinstellungen Funktionen" Menü aktiviert wurde, wird die folgende Seite die Einstellungen jedes Mal ein Programm geöffnet. Es wird angezeigt werden, durch die die Endzeit und das Datum der Gärphase, was eingestellt ist.

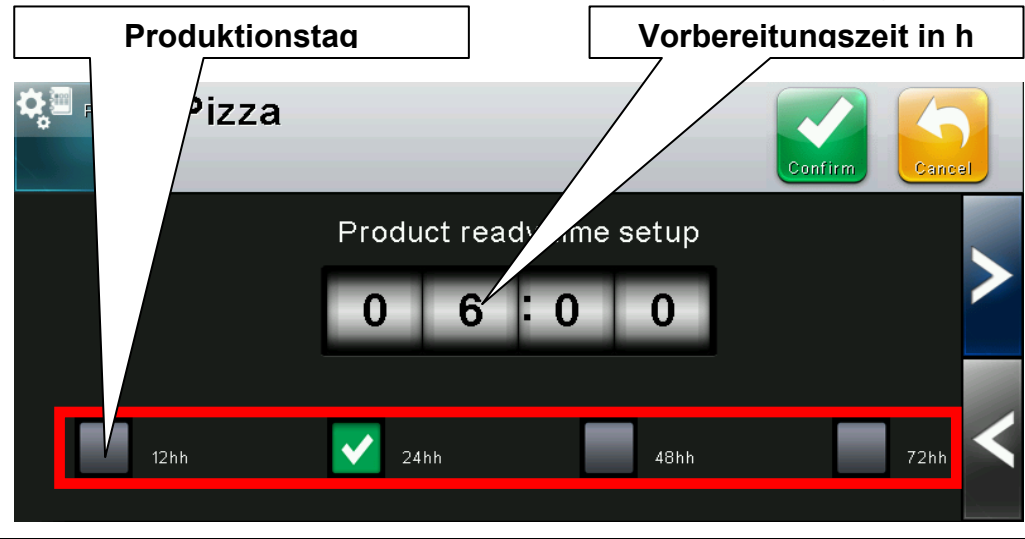

VTouch-PAN-V1309

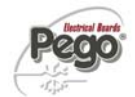

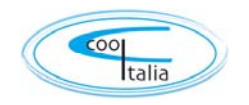

#### Automatikprogramme - Beschreibung des Programmablaufs

6.4

Es können bis zu 9 Phasen in einem Programm, wie folgt aufgeteilt werden:

#### Akkumulation 1 (Pre-cooling/chilling) [-18 ° C/-10 ° C]:

In dieser Phase wird die Temperatur auf einen sehr niedrigen Wert gebracht, um die Zelle für das Produkt vorzubereiten. Der Kältespeicher ermöglicht die Säuerung der Lebensmittel , die bei erreichen sofort gestoppt werden, wenn eingegeben.

#### Akkumulation 2 (Stabilisierung) [-6 ° -4 ° C]:

In dieser Phase wird eine negative Temperatur gehalten, um das Produkt abzukühlen.

#### Erhaltung 1, 2 und 3 (Preservation) [-2 ° C / +5 ° C und 70/80RH%]:

In dieser Phase wird die Temperatur wieder erhöht und die Luftfeuchtigkeit gesteuert, um wie zu Beginn der Gärphase.. Preservation Phase 3 wird von den anderen 2 unterschieden, da es nicht ausgeschlossen werden kann und seine Dauer wird automatisch berechnet, um das hergestellte Produkt (das Ende des Programms) an dem Tag und zu der Zeit durch den Betreiber eingestellt zu erhalten.

# Leavening 1, 2 und 3 (Return, Pre-Sauerteig, Leavening) [+8 / +28 ° C und 75/85RH%]:

Diese Schritte ermöglichen dem Produkt, um sich allmählich aufzuwärmen (aufzutauen). Das Produkt ist bereit, am Ende dieser Phase gekocht werden. (Sauerteig) (Ende des Programms).

#### Rest (Delayed Backen) [+12 / +14 ° C und 75/80RH%]:

Diese Phase kann verwendet werden, sobald das Produkt vollständig durchgewärmt/aufgetaut) wurde. Das Backen wird verzögert, während die Beibehaltung der richtigen Erhaltungszustand bleibt.

Nachfolgend ist ein Standardprogramm als Beispiel vorgegeben.

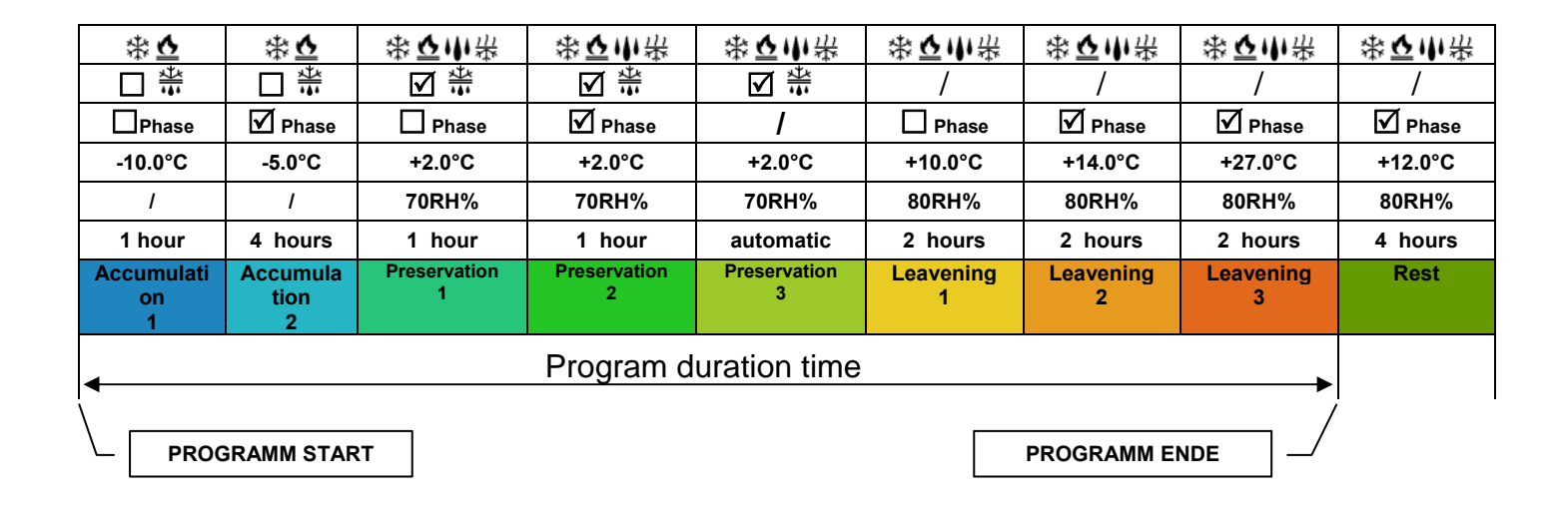

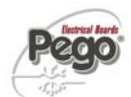

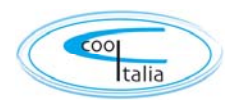

# 6.5

#### Automatikprogramme - Hinzufügen / Bearbeiten Programm Phasen

Die Schaltfläche erscheint, wenn das Programm gestoppt und die Programmliste abgerufen wird.

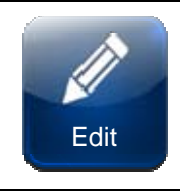

Bearbeiten Programm: Zutritt in den Schreibmodus

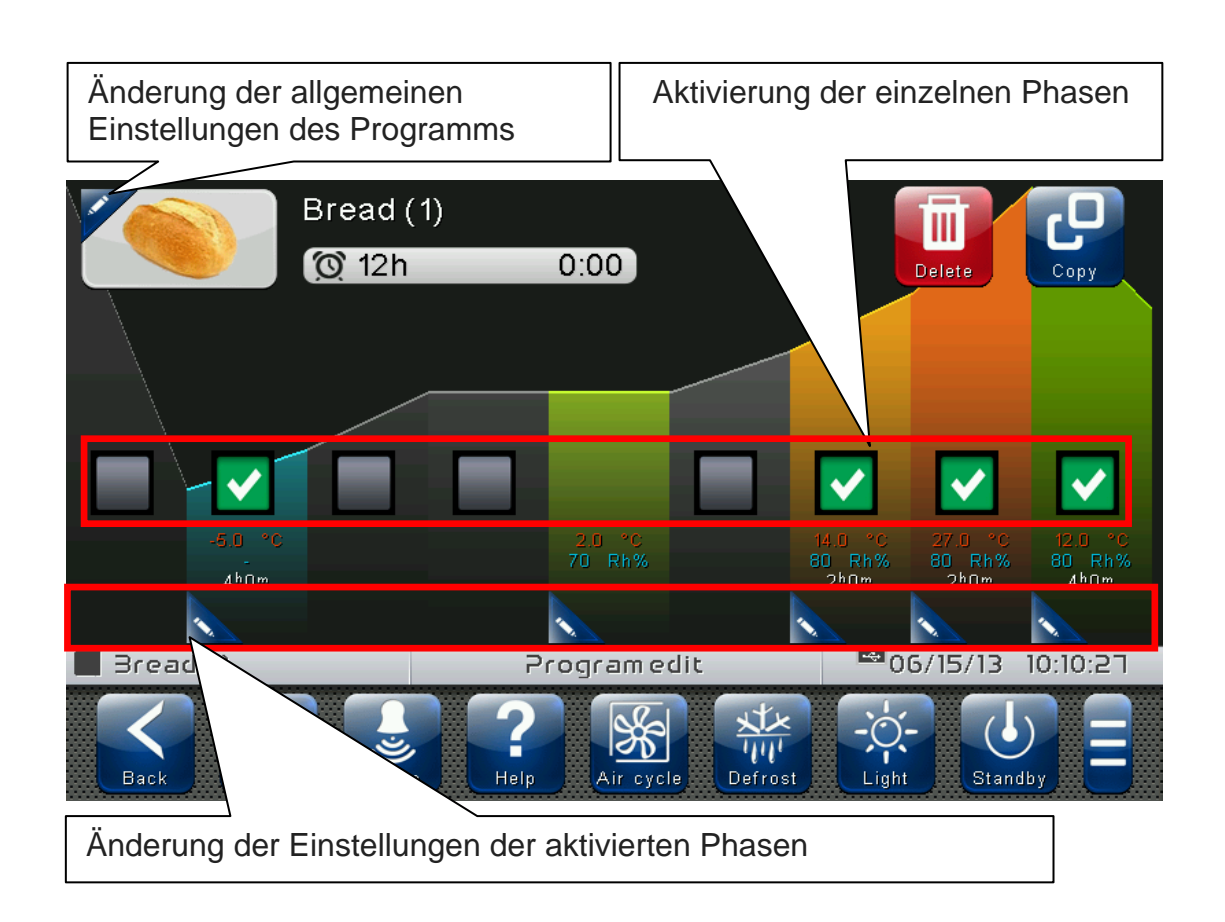

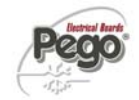

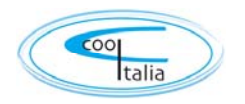

Die Buttons erscheinen, wenn auf die Edit-Seite eines Rezepts zugegriffen wird. Diese werden mit den BESTÄTIGEN und Abbrechen überlappt, wenn mindestens eine Konfiguration des Programms bearbeitet ist.

| Canc | <b>Programm löschen</b> .<br>Löscht das Programm aus dem Speicher des Gerätes                                     |
|------|----------------------------------------------------------------------------------------------------|
| Coni | Kopieren Programm.<br>Nach der Eingabe eines neuen Namens, wird eine Kopie<br>des ausgewählten Programms erstellt |

Durch Drücken der Taste auf der linken Seite des Programm-Icon wird eine Zusammenfassung der folgenden Programm Optionen dargestellt.

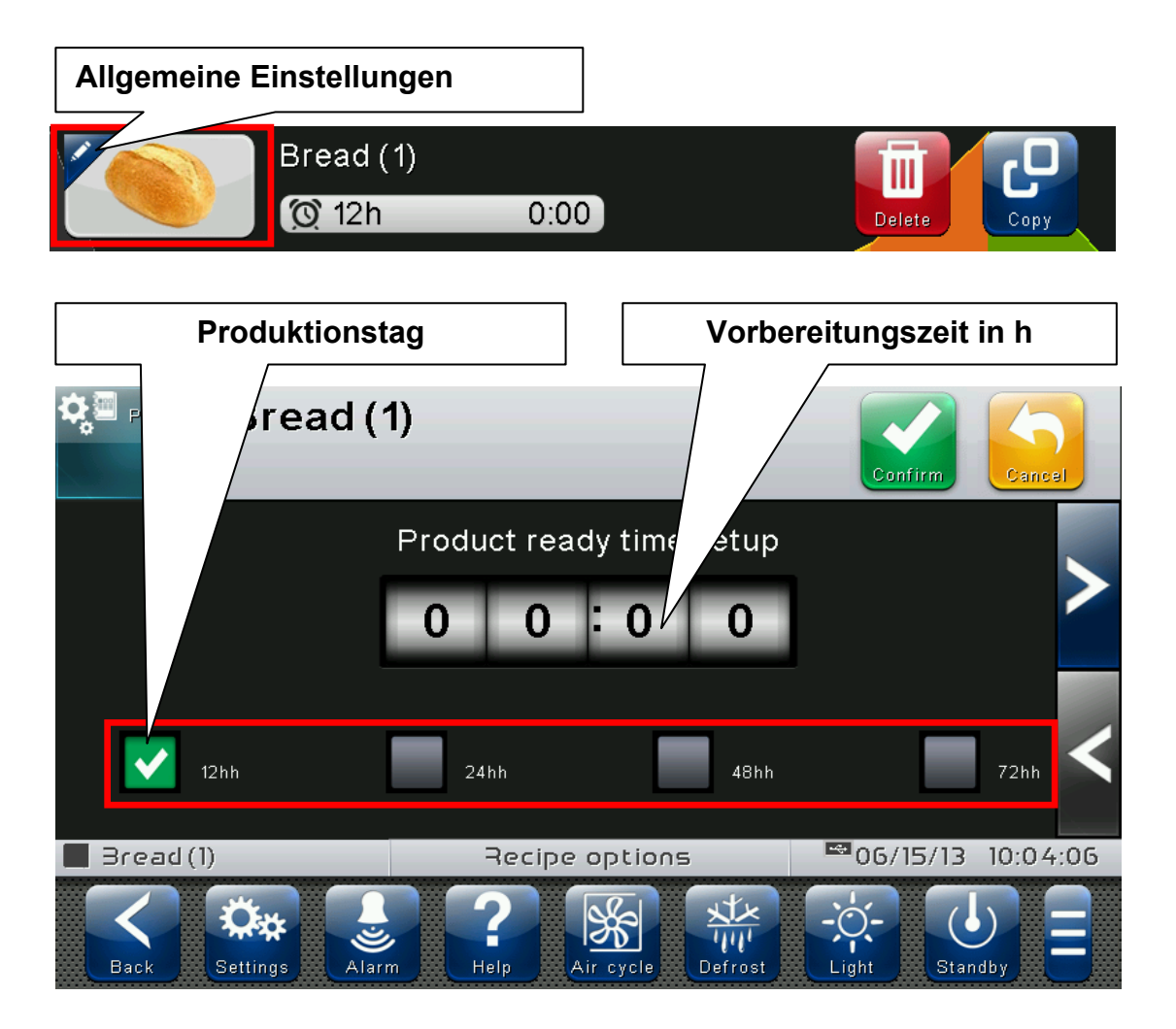

Das Menü Einstellungen Seite gibt es auch, wenn die PLAY-Taste gedrückt wird, um das Programm zu starten, wenn die "Bearbeiten hergestellte Produkt jetzt"-Funktion aktiviert ist, die aus dem "Password" => "Konfigurieren von Benutzereinstellungen Funktionen"-Untermenü (Installateur ausgewählt werden können Login erforderlich).

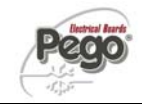

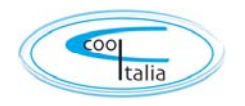

#### Allgemeine Option Konfigurationsseite Programm 2/3:

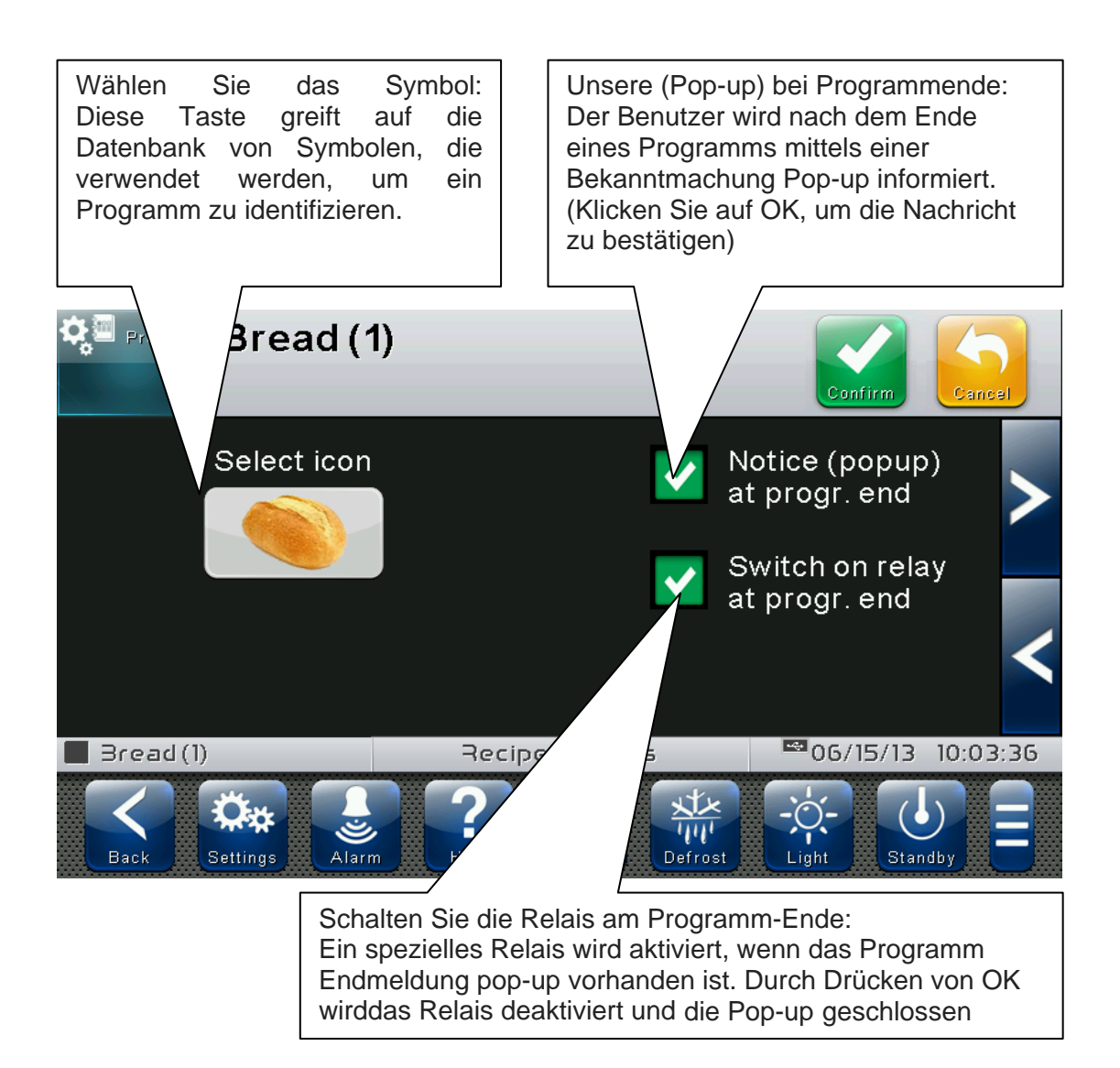

#### Hinweis:

Das automatische Programm ist beendet, wenn alle Akkumulation, Erhaltung und Sauerteig Phasen durchgeführt wurden, mit Ausnahme der Ruhephase

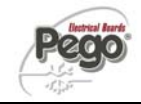

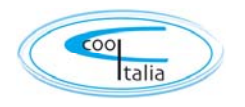

#### Allgemeine Option Konfigurationsseite Programm 3/3:

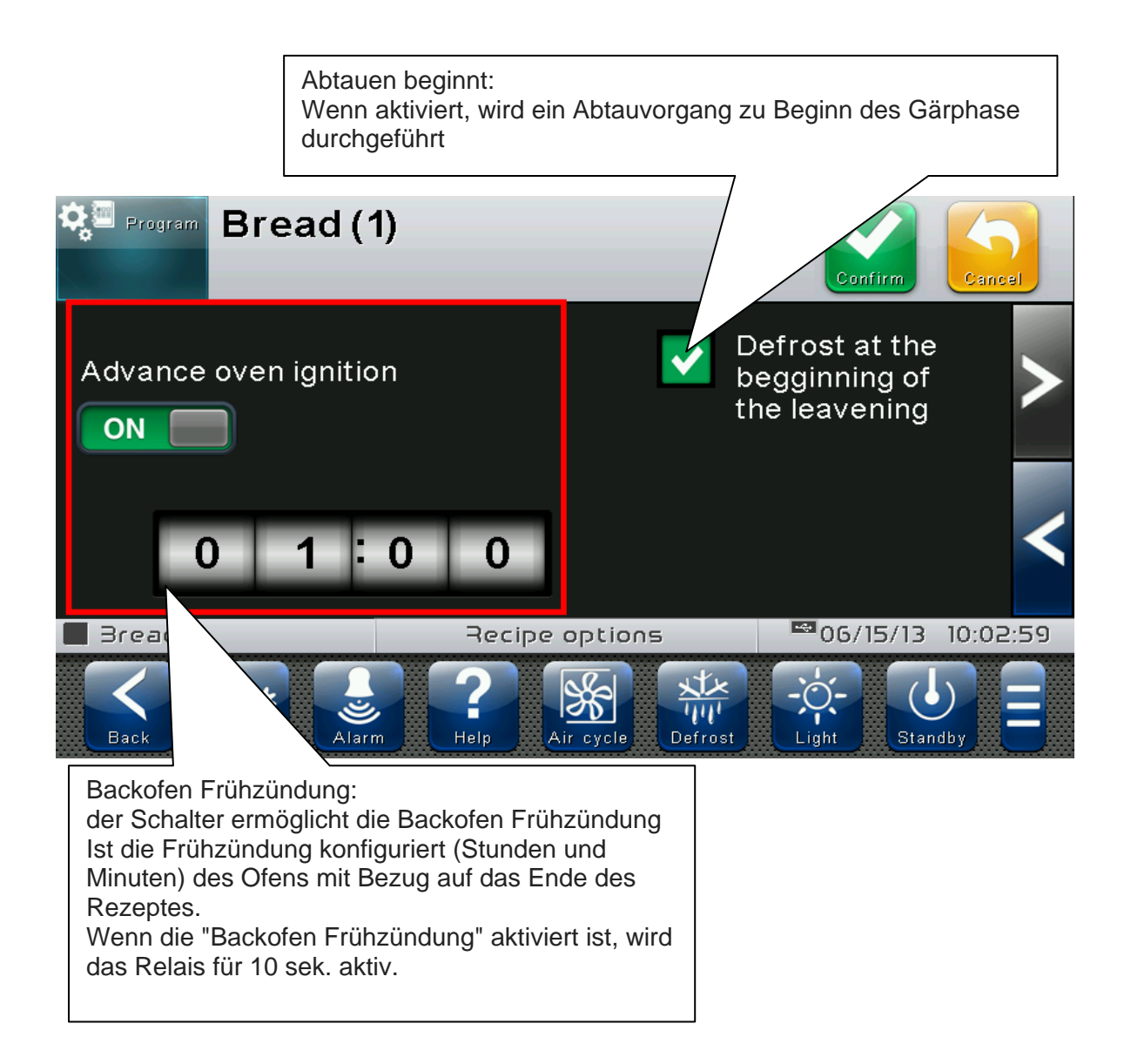

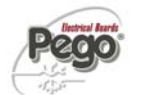

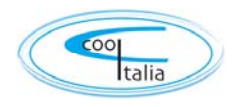

Drücken Sie die Taste in der unteren linken Ecke jeder Phase, um die Phasen Konfiguration aufzurufen

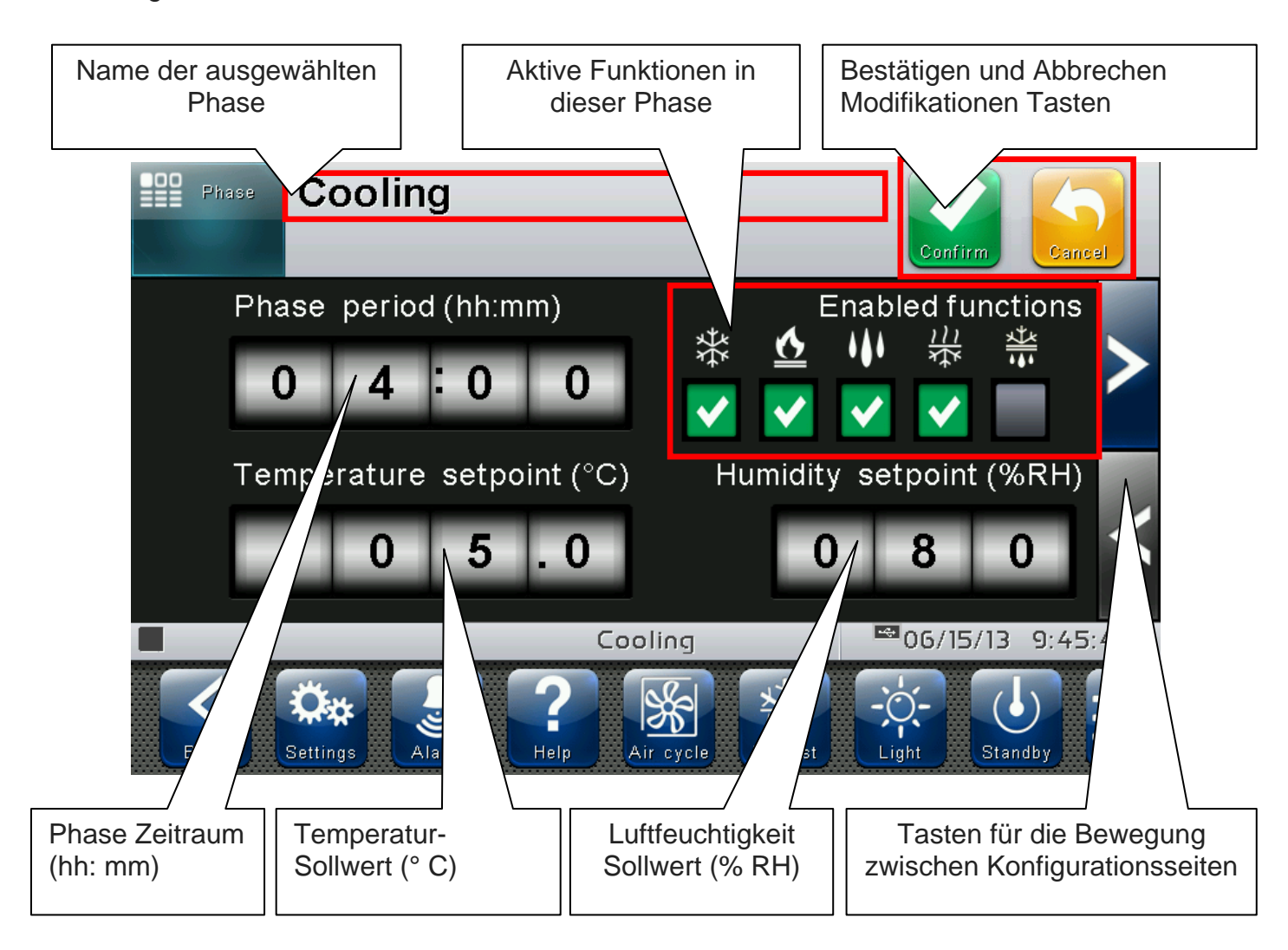

Die folgenden Funktionen können in allen Phasen aktiviert werden:

- heiß;
- kalt;
- befeuchten;
- entfeuchten;

Die Funktion Abtauung kann auch in der Akkumulation und Erhaltung Phasen aktiviert werden. Abtauen kann nicht in den anderen Phasen aktiviert werden

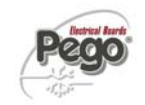

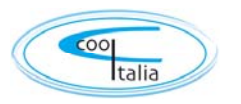

#### Phase Konfiguration Seite 2/2

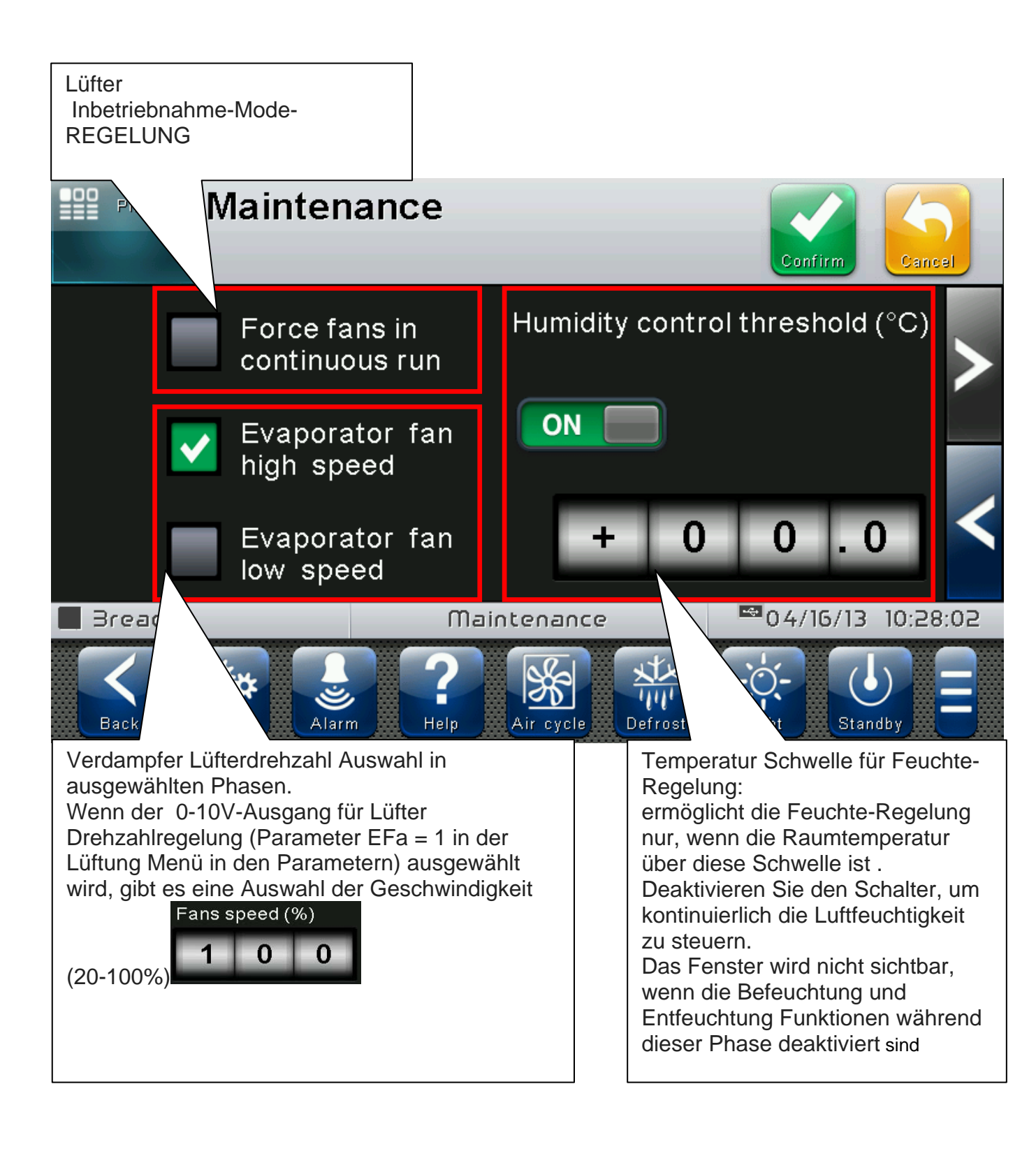

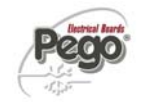

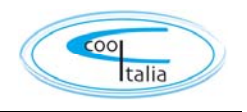

3/3 Phase Konfiguration Seite (nur für Sauerteig):

Eine weitere Konfigurations Seite ist in den Phasen vorhanden, auf dem die allmähliche Erhöhung des Sollwertes einer Temperaturrampe erhalten werden kann, aktiviert wird. Wenn diese Funktion aktiv ist, wird die Phase Zeitdauer der Zeit benötigt, um die eingestellte Temperatur zu erreichen

| Phase | Leaveni       | ng         | Confirm   | Cancel  |
|-------|---------------|------------|-----------|---------|
|       | Tempera       | ature ramp |           | >       |
|       |               |            |           | <       |
|       |               | Leavening  | ₩06/15/13 | 9:47:42 |
| Back  | Settings Alar |            | efrost    |         |

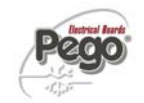

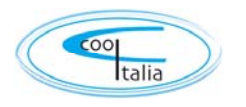

Diese Funktion ist nützlich, um die Säuerung von Produkten unterschiedlicher Größe zu standardisieren um in einer Regel verwenden zu können.

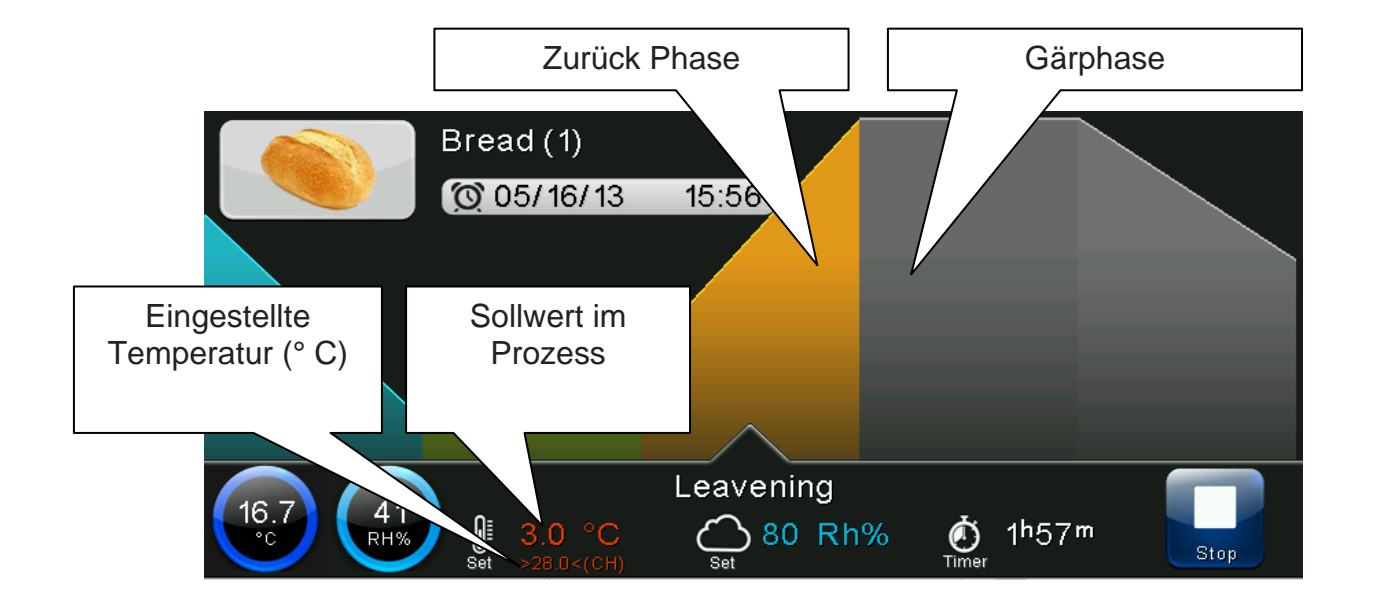

Wenn die "Abwechslungsreiche progressive Temperatur"-Funktion aktiviert ist, wird der eingestellte Wert zwischen den> <Symbole unter dem Sollwert, Schrittweise geändert. Wenn (CH) erscheint an der Seite gibt es die manuelle Änderung des Sollwerts in Bezug auf die Einstellung im Programm.

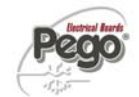

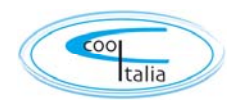

# 6.6 AUTOMATIC-PROGRAMME: AUTOMATC KREISLAUF

Der "automatische Zyklus" wird automatisch nach dem Programm gestartet , wenn das hergestellte Produkt Uhrzeit korrekt angezeigt wird. Am Ende des Programms oder wenn die STOP-Taste gedrückt wird, wird der "Handbetrieb" Bildschirm automatisch angezeigt.

Die Seite ist in 2 Hauptbereiche unterteilt:

• Fortschritte des Programms: Dieser Abschnitt enthält den Fortschritt der Graphen der Temperatur-Sollwerte; die Phasen, die bereits durchgeführt wurden und die aktuelle. Das Symbol, Name und Datum und Uhrzeit des hergestellten Produktes sind ebenfalls angegeben.

• Zusammenfassung bar von der aktuellen Phase: Die aktuelle Phase wird durch einen Pfeil angedeutet.

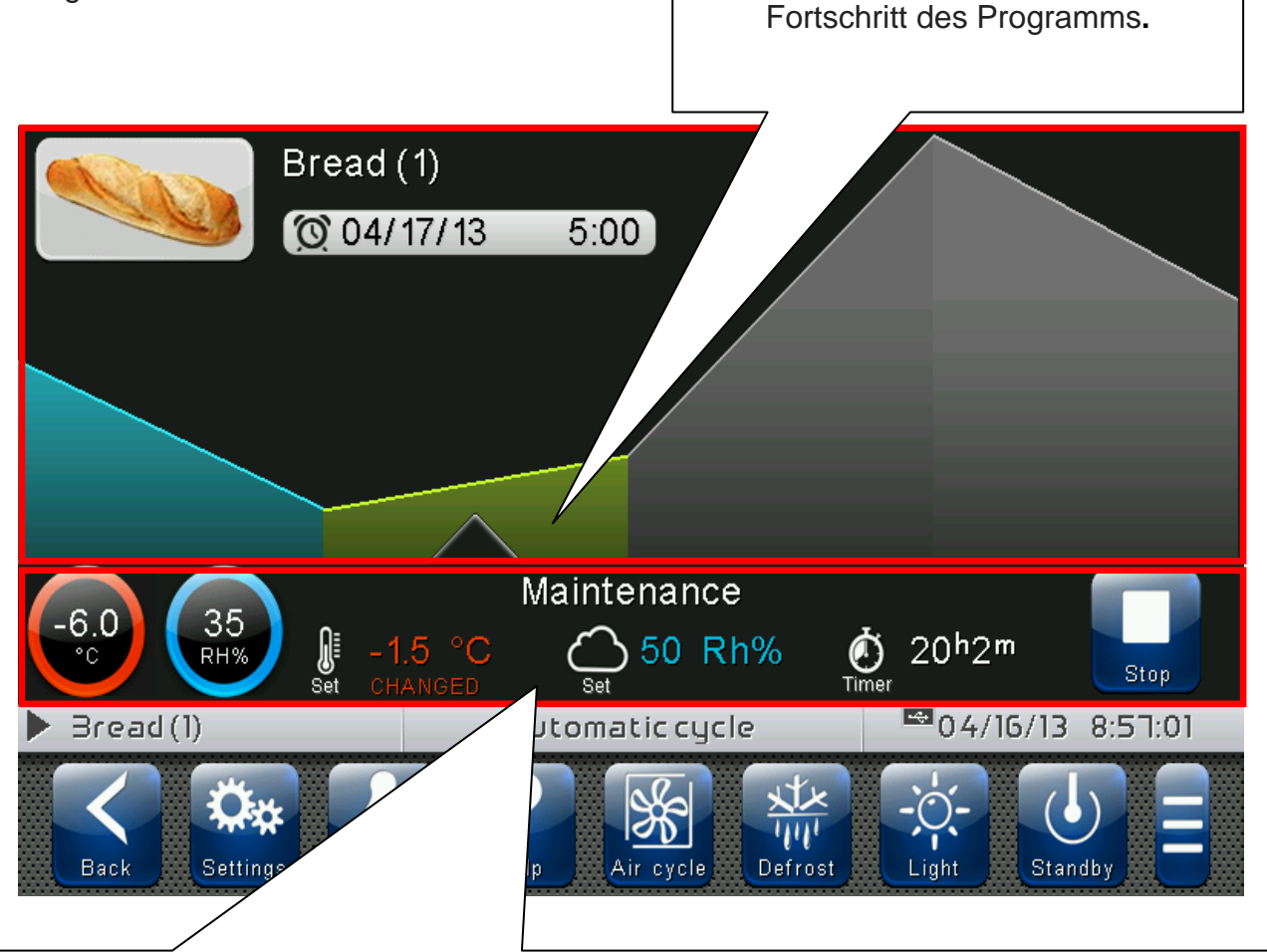

Zusammenfassung bar von der aktuellen Phase:

enthält die gemessene Temperatur und Luftfeuchtigkeits Werte, die Sollwerte, die verbleibende Zeit für die aktuelle Phase bis zum Ende und die STOP-Taste, um das Programm zu stoppen. "Geändert" erscheint, wenn die aktuellen Werte der Sollwerte sich von denen unterscheiden, die im Programm sind.

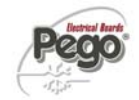

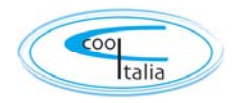

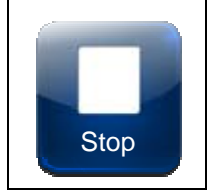

Stopp-Programm: Beendet das aktuelle Programm und kehrt zum "Manual Status"-Seite zurück.

Zusammenfassung von der aktuellen Phase:

Tippen Sie auf die Leiste Zusammenfassung von der aktuellen Phase, um die Temperatur und Luftfeuchtigkeit und den Sollwert anzuzeigen, bzw. zuzugreifen.

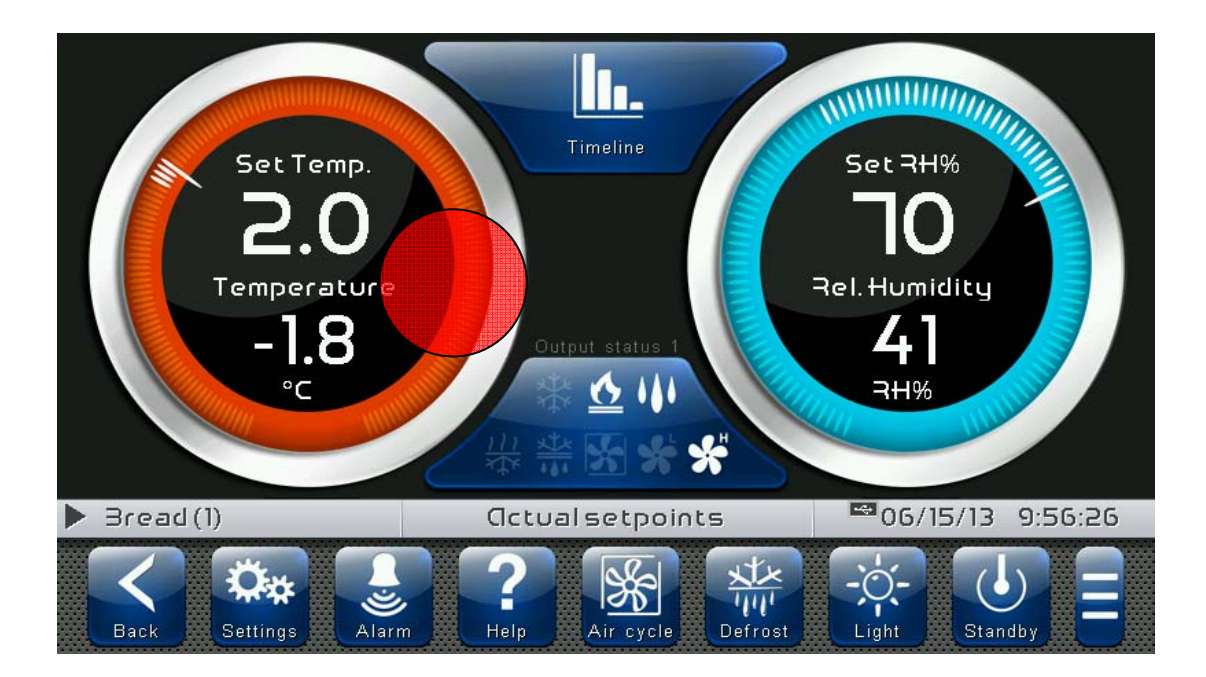

Bearbeiten der Sollwerte"-Modus auf das aktuelle Programm (SOLL) Seite: Berühren Sie eine der Einstellung auf dem Bildschirm (Temperatur oder Luftfeuchtigkeit) für mehr als drei aufeinander folgenden Sekunden. "GEÄNDERT" erscheint in den Zifferblättern, wenn die aktuellen Werte der Sollwerte übernommen wurden. Drücken Sie die "Grafik" oder "Zurück"-Taste, um in die Grafik des aktuellen Programms zurückkehren

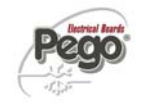

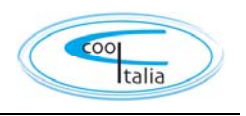

Programmeinstellungen"-Modus auf das aktuelle Programm: Tippen Sie auf den Fortschritt des laufenden Programms für mehr als drei aufeinanderfolgende Sekunden

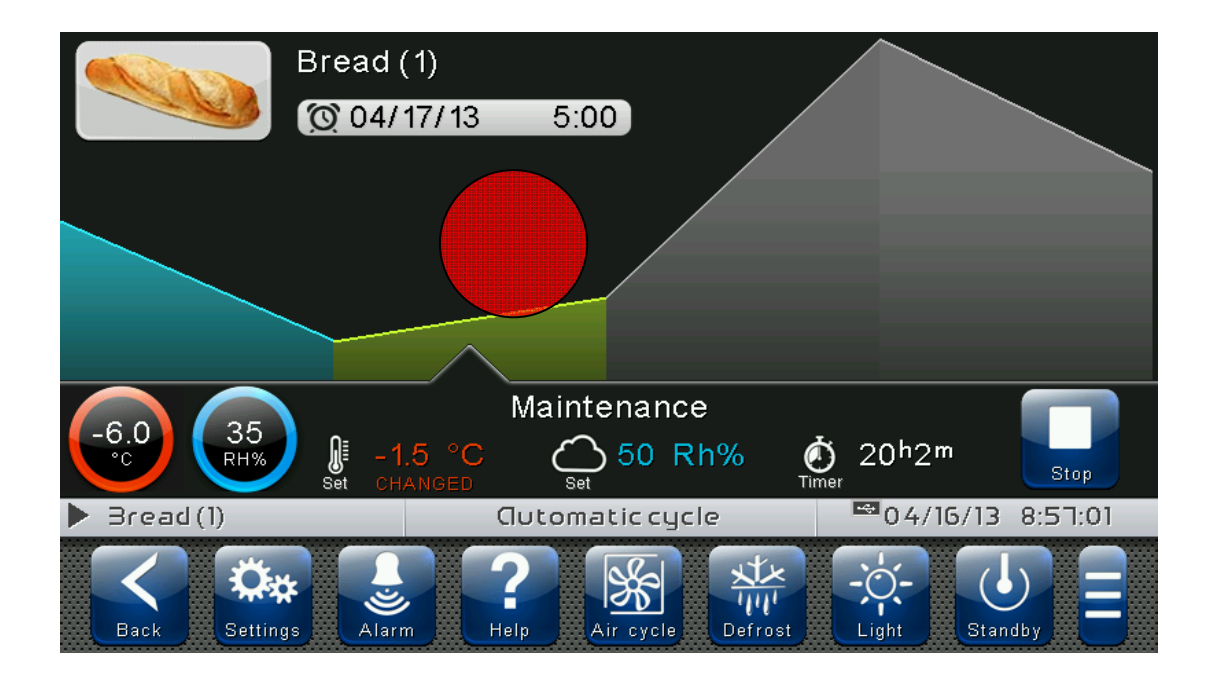

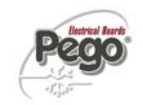

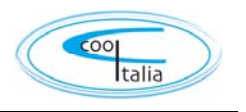

An dieser Stelle ist eine Grafik mit den Trends der Temperatur und Luftfeuchtigkeits Sollwerte in jeder Phase des Programms dargestellt.. Die komplette Konfiguration einer

Phase kann angesehen (aber nicht bearbeitet werden) durch Drücken der Taste

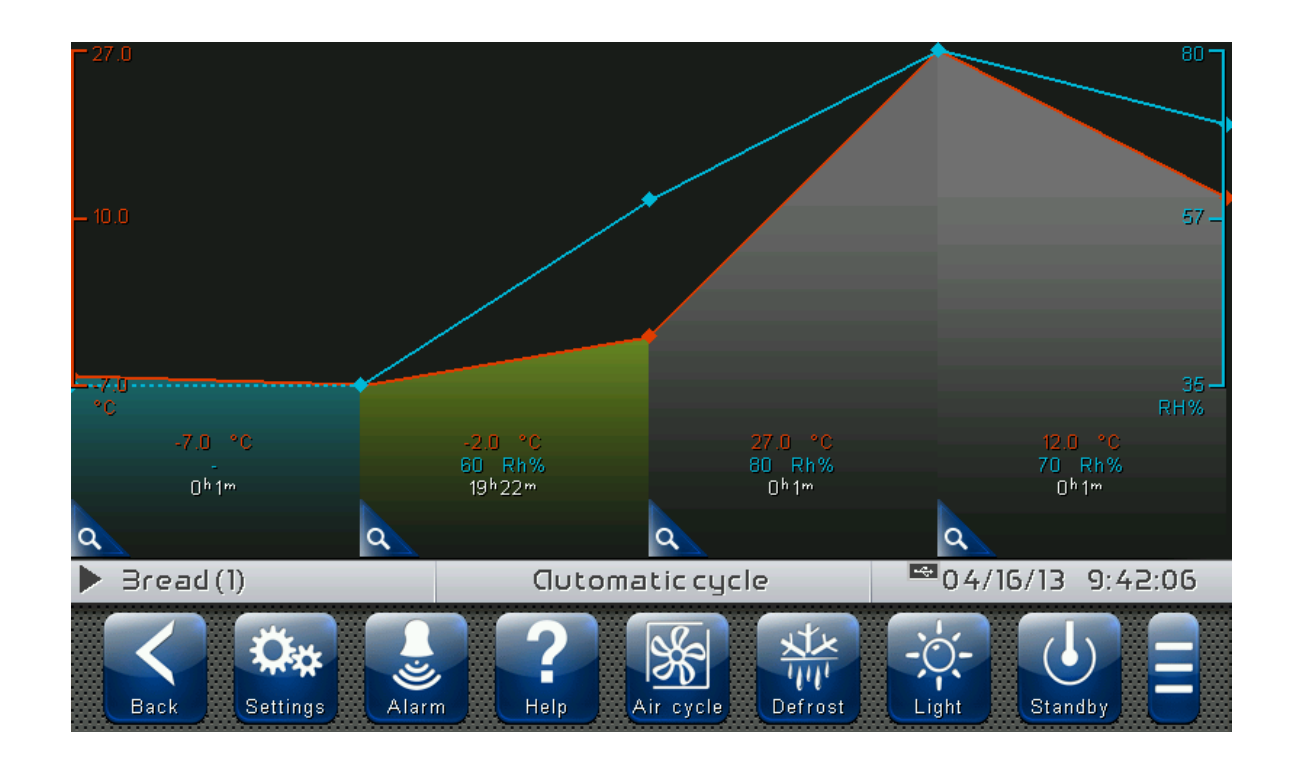

Um diesen Modus zu beenden, drücken Sie die Schaltfläche "Zurück" oder warten Sie auf die automatische Rücksetzung nach einer Minute.

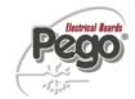

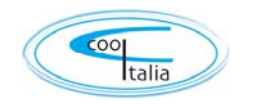

# **KAPITEL 7: ZUGRIFFSEBENEN**

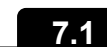

#### Zugriffsebenen für die Parameter (Benutzer / Installateur)

Die Steuerung sieht zwei Zugriffsebenen für die Parameter und Funktionen vor: "*Benutzer*" und "*Installateur*". Standardzugriff ist der Zugriff als Benutzer, der ein vom Installateur personalisiertes Parametermenü vorsieht. Der Zugriff als Installateur erfolgt durch Login im Menü " Parameter -> Passwort -> Login Installateur " und Eingabe des zugeteilten Passworts.

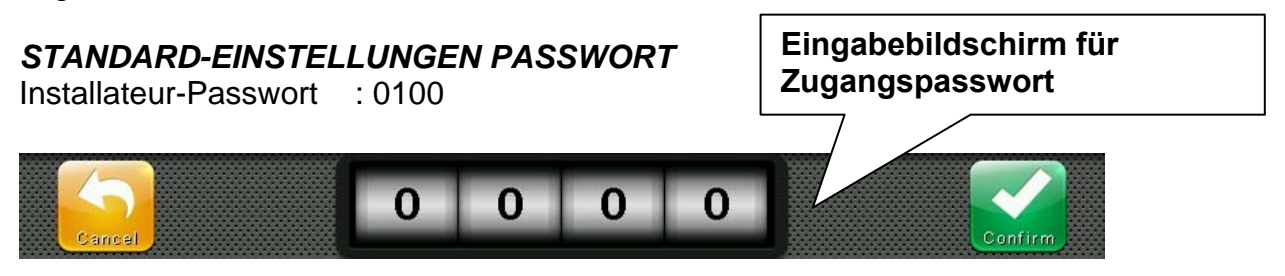

Wenn der Benutzer als Installateur eingeloggt ist, wird dies mit einem offenen Schloss in der Statusleiste signalisiert. Das Logout erfolgt automatisch, nachdem eine Minute lang keine Eingabe vorgenommen wurde, oder manuell über das Menü " Parameter > Passwort > Logout Installateur ".

salami medium-a
Home 1/2
12/10/12
17:27:03

Symbol offenes Schloss:
Benutzer als Installateur eingeloggt.
Image: State of the state of the state of the

7.2

#### Bildschirmsperre und Login Benutzer / Installateur

Falls die Funktion "Bildschirmsperre mit Passwort" aktiv ist, erfolgt der Zugriff als Installateur oder als Benutzer über das Passwort, das zum Aufheben der Sperre eingegeben wurde.

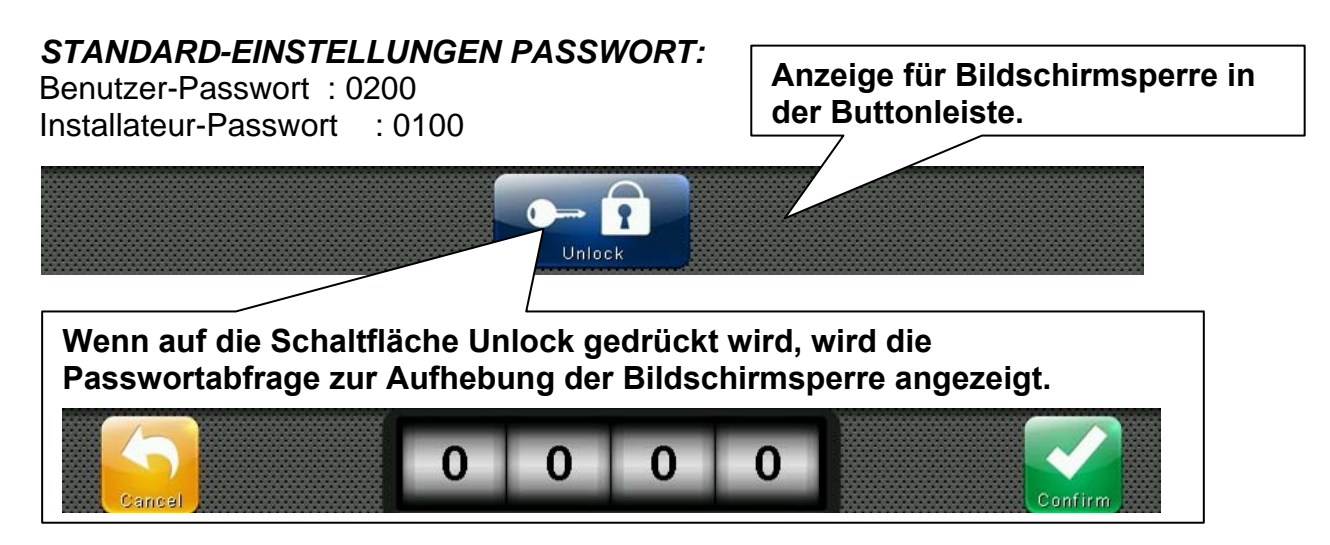

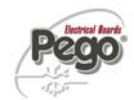

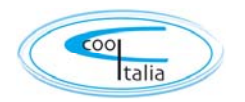

# **KAPITEL 8: PARAMETER**

#### Zugriff auf das Parameter-Menü

8.1

Die Schaltfläche "Parameter" in der Buttonleiste drücken, um auf das Menü zur Einstellung der Parameter für die Steuerung zuzugreifen.

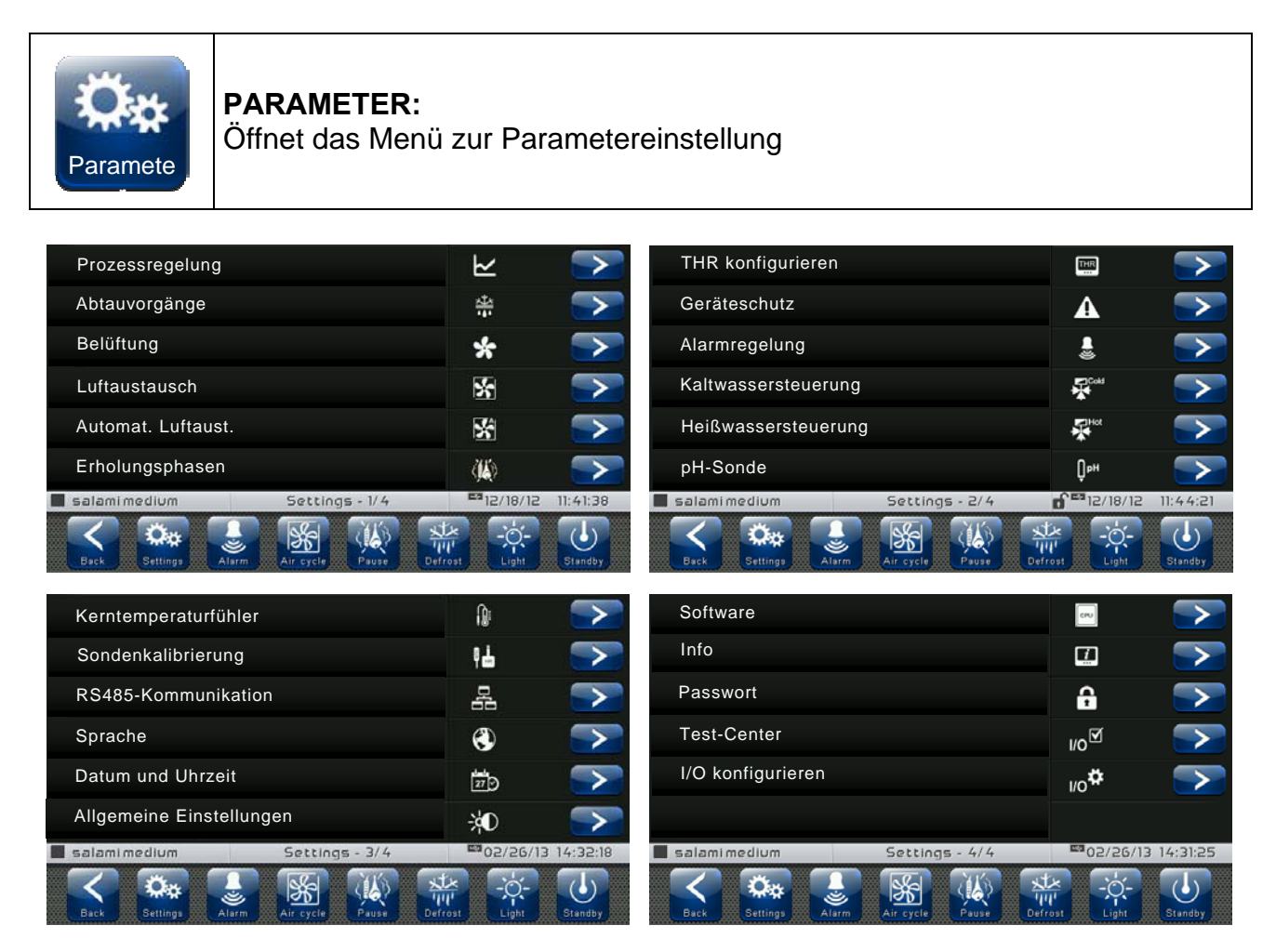

Jeder Parameter-Menüpunkt umfasst eine Liste von Variablen, die zur im Menü selbst beschriebenen Funktion gehören, und in einigen Fällen ein weiteres Untermenü.

Wenn man als "Installateur" eingeloggt ist, werden alle Menüpunkte des Hauptmenüs angezeigt, während für den "Benutzer" die Anzeige der Menüpunkte von den Einstellungen unter "Parameter > Menü Benutzerebene konfigurieren" abhängt. Dieser Punkt wird nur angezeigt, wenn man als Installateur eingeloggt ist.

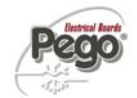

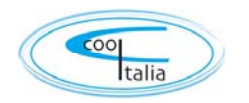

# 8.2 Beschreibung der Seite zur Parametereinstellung

Auf einen der Menüpunkte auf der Haupt-Konfigurationsseite drücken, um auf das entsprechende Untermenü zuzugreifen. Jedes Untermenü enthält den Namen der einstellbaren Variablen, eine kurze sprachliche Beschreibung und den aktuell eingestellten Wert.

| N   | lame der Variablen       | Beschreibung der Varia | ıblen              | Aktueller Wert |
|-----|--------------------------|------------------------|--------------------|----------------|
| d4  | efrost interval          |                        | 8 hours            |                |
| d5  | Maximum length of derros | ot                     | 20° min            |                |
| d6  | End of defrost setpoint  |                        | 15 °C              |                |
| d7  | Dripping duration        |                        | 1 min              |                |
| dF1 | Defrost times programmir | ng                     | 1                  |                |
| dF2 | Defrost times programmir | ng                     | 1                  |                |
|     | Bread (1)                | Defrost - 1/2          | 06/15/13           | 13:37:46       |
|     | Settings                 | Pelp Air cycle Defrost | - Ċ-<br>Light Star |                |

Drücken Sie auf den Namen der Variablen, die Sie einstellen möchten, um auf die entsprechende Bearbeitungsseite zuzugreifen.

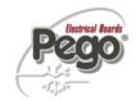

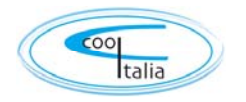

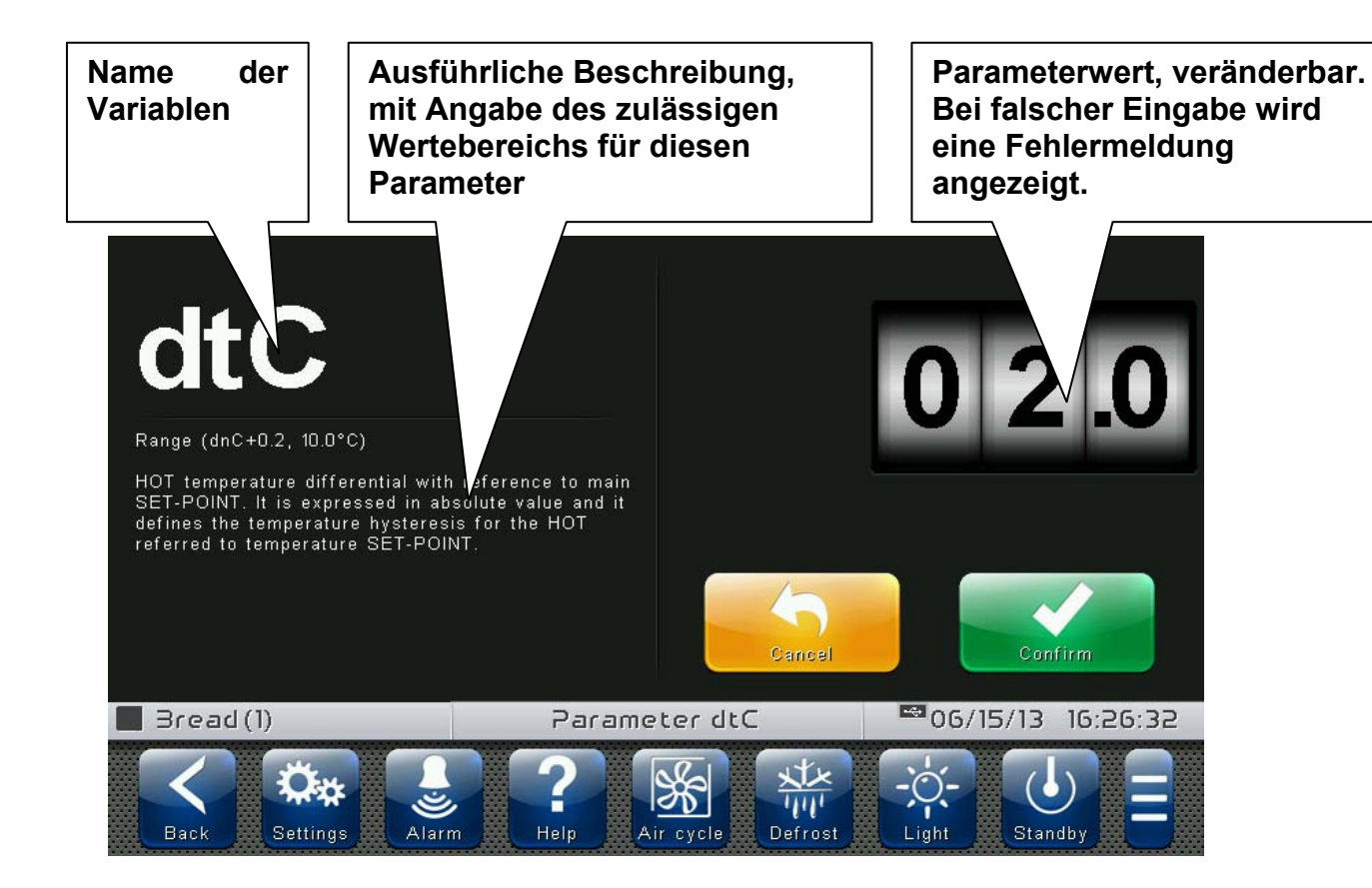

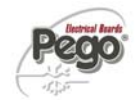

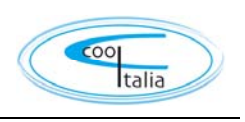

# Liste der Parameter-Menüpunkte

8.3

Es folgt eine vollständige Auflistung der Menüpunkte, die im Menü "Parameter" angezeigt werden können.

| Name                        | Symbol       | Allgemeine Beschreibung                                                                                                    | Kapitel |
|-----------------------------|--------------|----------------------------------------------------------------------------------------------------|---------|
| Prozessregelung             | $\mathbf{F}$ | Allgemeine Prozessparameter<br>(Einstellungen Differenz und Neutralbereich)                                                           | 8.3.1   |
| Abtauvorgänge               | ₩<br>•••     | Einstellungen für Abtauen, Abtropfen,<br>Vorhandensein des Verdampfers                                                                | 8.3.2   |
| Belüftung                   | *            | Einstellungen für das Einschalten des<br>Gebläses und dessen Drehzahl,<br>Einstellungen 0-10V-Ausgang                                 | 8.3.3   |
| Luftaustausch               | *            | Einstellung Zeiten für Luftaustausch (bis zu<br>6)                                                                                    | 8.3.4   |
| PAN konfigurieren           | <b>*</b>     | Einstellung PAN-Modus (Steuerung<br>Befeuchten/Entfeuchten)                                                                           | 8.3.5   |
| Geräteschutz                | A            | Geräteschutz-Parameter: Steuerung<br>Verdichter, Setpoint-Grenzwerte,<br>Zeitbegrenzung für Entfeuchten                               | 8.3.6   |
| Sondenkalibrierung          | AIC NIC      | Korrektur der Sondenwerte für<br>Temperatur/Feuchtigkeit, Kalt-<br>/Warmwassertemperatur u.s.w                                        | 8.3.7   |
| RS485-<br>Kommunikation     |              | Konfiguration der seriellen Kommunikation<br>über RS485                                                                               | 8.3.8   |
| Pego Befeuchter             | -            | Möglichkeit mit einem Pego Befeuchter zu<br>kommunizieren                                                                             | 8.3.9   |
| Sprache                     | ۲            | Einstellung der Sprache der Steuerung                                                                                                 | 8.3.10  |
| Datum und Uhrzeit           | 27 V         | Einstellung von Datum und Uhrzeit (nicht möglich, wenn gerade ein Programm ausgeführt wird)                                           | 8.3.11  |
| Allgemeine<br>Einstellungen | ÷¢D          | Einstellungen von Kontrast, Helligkeit und<br>Alarmtönen                                                                              | 8.3.12  |
|                             |              |                                                                                                    |         |
| Software                    | CPU          | Steuerung von Aktualisierung und<br>Rücksetzung der Steuersoftware,<br>Export/Import von Parametern auf/von USB-<br>oder SD-Speichern | 8.3.13  |

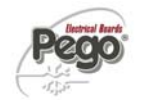

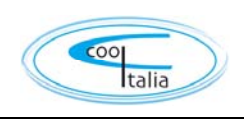

| Info              | i               | Geräteinformationen VISION TOUCH THR (Softwareversion, Speicherauslastung)          | 8.3.14 |
|-------------------|-----------------|-------------------------------------------------------------------------------------|--------|
| Passwort          | C۳              | Steuerung des Schutzgrades: Zugriff<br>Benutzer/Installateur, Menü-Konfiguration    | 8.3.15 |
| Test-Center       | ⊮0 <sup>∑</sup> | Test digitale und analoge Ein-/Ausgänge,<br>Funktionstest Touchscreen-Bedienfeld    | 8.3.16 |
| I/O konfigurieren | ı/o <b>☆</b>    | Einstellung der mit den digitalen/analogen<br>Ein-/Ausgängen verbundenen Funktionen | 8.3.17 |
| I/O Status        | I/0             | Überprüfen Sie den Status der digitalen und analogen Ein-/ Ausgänge                 | 8.3.18 |

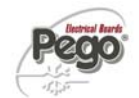

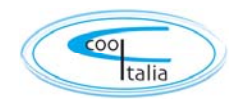

#### Prozessregelung

Über die "Prozessregelung" können die Differenzen und der Neutralbereich für Temperatur und Feuchtigkeit des PAN eingestellt werden.

Auf das Menü "*Prozessregelung*"kann von der Haupt-Konfigurationsseite (Schaltfläche "Parameter") zugegriffen werden. Dass dieser Menüpunkt angezeigt wird, kann im Untermenü "Passwort" => "Menü Benutzerebene konfigurieren" über die Auswahl des Punktes "Prozessregelung" eingestellt werden (Login als Installateur nötig).

#### Prozessregelung

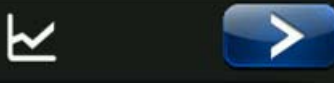

| VARIABLEN | BEDEUTUNG                                                                                                    | WERTE                   | STANDA<br>RD |
|-----------|----------------------------------------------------------------------------------------------------|-------------------------|--------------|
| dtC       | Temperaturdifferenz WÄRME<br>bezogen auf Haupt-SETPOINT. Ausgedrückt als Absolutwert,<br>definiert die Hysterese der Temperatur für WÄRME bezogen<br>auf den Temperatur-SETPOINT.                                         | (dtn+0,2) bis 10<br>°C  | 2 °C         |
| dtF       | Temperaturdifferenz KÄLTE<br>bezogen auf Haupt-SETPOINT. Ausgedrückt als Absolutwert,<br>definiert die Hysterese der Temperatur für KÄLTE bezogen auf<br>den Temperatur-SETPOINT.                                         | (dtn+0,2) bis 10<br>°C  | 2 °C         |
| dnC       | <b>Neutral Zone Temperatur</b> bezieht sich auf den Hauptsollwert.<br>Warmes und kaltes werden nicht in einer neutralen Zone<br>aktiviert. Er bezieht sich auf den unteren Teil (hot) in Bezug auf<br>den Sollwert.       | 0,0 ÷<br>(dtC-0,2) °C   | 0,0 °C       |
| dnf       | <b>Neutral Kaltzone</b> Temperatur Zone bezieht sich auf den<br>Hauptsollwert. Kalt-und Warmwasser nicht in einer neutralen<br>Zone aktiviert. Er bezieht sich auf das Oberteil (kalt) in Bezug<br>auf den Sollwert       | 0,0 ÷ (dtF-0,2) °C<br>) | 0,0 °C       |
| dUU       | <b>Differenz BEFEUCHTUNG</b><br>bezogen auf den Feuchtigkeits-SETPOINT. Ausgedrückt als<br>Absolutwert, definiert die Hysterese der Befeuchtung bezogen<br>auf den Feuchtigkeit-SETPOINT.                                 | (dUn+1) bis 10<br>rH%   | 5 rH%        |
| dUd       | <b>Differenz ENTFEUCHTUNG</b><br>bezogen auf den Feuchtigkeits-SETPOINT. Ausgedrückt als<br>Absolutwert, definiert die Hysterese der Entfeuchtung bezogen<br>auf den Feuchtigkeit-SETPOINT.                               | (dUn+1) bis 10<br>rH%   | 5 rH%        |
| dnU       | <b>ENTFEUCHTUNG Differential</b> mit Bezug auf Feuchtigkeit<br>SET-POINT. Es wird in absoluten Werten ausgedrückt und<br>definiert die Entfeuchtung Hysterese bezogen auf die<br>Feuchtigkeit SET-POINT                   | 0 ÷ (dUU-1) rH%         | 0 rH%        |
| dnd       | <b>NEUTRAL Entfeuchtung</b> Zone mit Bezug auf den<br>Hauptsollwert. Befeuchtung und Entfeuchtung sind nicht in<br>einer neutralen Zone aktiviert. Dies schließt das Oberteil<br>(Entfeuchtung) in Bezug auf die Sollwert | 0 ÷ (dUd-1) rH%         | 0 rH%        |
| StC       | <b>Temperatur-Sollwert</b> (hot Handbetrieb)<br>Wenn Sie den "hot manuellen Modus" zu aktivieren, wird dieser<br>Wert in den Temperatur-Sollwert geladen.                                                                 | LSh ÷ HSh °C            | 27,0 °C      |
| SUC       | <b>Luftfeuchtigkeit Sollwert</b> (hot Handbetrieb)<br>Wenn Sie den "hot manuellen Modus" zu aktivieren, wird dieser<br>Wert in den Feuchtesollwert geladen.                                                               | 0 ÷ 100 rH%             | 80 rH%       |
| StF       | <b>Temperatur-Sollwert</b> (kalt Handbetrieb)<br>Wenn Sie den "kalten manuellen Modus" zu aktivieren, wird<br>dieser Wert in den Temperatur-Sollwert geladen                                                              | LSc ÷ HSc °C            | -5,0 °C      |

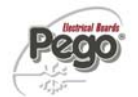

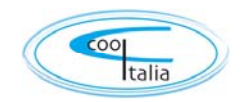

#### Abtauvorgänge

#### 8.3.2

\*\*

Die Abtauvorgänge werden mit den Parametern d4, d5, d6, d7, F5 gesteuert, die dabei die Zeitabstände, die maximale Dauer, die Temperatur für das Abtau-Ende, das Abtropfen und den Halt der Ventilatoren festlegen. Um die Abtauung manuell zu aktivieren, muss nur die Taste "Abtauen" gedrückt werden. Die Abtauung wird nicht aktiviert, wenn die eingestellte Temperatur für das Beenden des Abtauens (d6) unter der von der Verdampfersonde gemessenen Temperatur liegt. Das Abtauen wird beendet, wenn die Temperatur für das Abtau-Ende (d6) erreicht ist, oder nach der maximalen Dauer des Abtauens (d5).

Auf das Menü "*Abtauen*"kann von der Haupt-Konfigurationsseite (Schaltfläche "Parameter") zugegriffen werden. Dass dieser Menüpunkt angezeigt wird, kann im Untermenü "Passwort" => "Menü Benutzerebene konfigurieren" über die Auswahl des Punktes "Abtauen" eingestellt werden (Login als Installateur nötig).

## Abtauvorgänge

| VARIABLEN | BEDEUTUNG                                                                                                    | WERTE                                                                                                    | STANDA<br>RD |
|-----------|----------------------------------------------------------------------------------------------------|----------------------------------------------------------------------------------------------------|--------------|
| d4        | <b>Abtauintervall</b> (Stunden)<br>Wenn d4=ON, muss ein zyklisches Abtauintervall<br>eingestellt werden.                                                                                                    | 1 bis 24 Stunden                                                                                                    | OFF          |
| d5        | Maximale Dauer des Abtauens (Minuten)                                                                                                    | 1 bis 60 min                                                                                                    | 10 min       |
| d6        | Setpoint für Abtau-Ende.<br>Das Abtauen wird nicht durchgeführt, wenn die von de<br>Abtausonde gemessene Temperatur<br>größer ist als der Wert von <i>d</i> 6<br>(Im Fall einer schadhaften Sonde wird das Abtauen<br>zeitgesteuert durchgeführt.) | -35 bis 45 °C                                                                                                    | 15°C         |
| d7        | <b>Dauer Abtropfen</b> (Minuten)<br>Am Ende des Abtauvorgangs bleiben der Verdichter<br>und die Ventilatoren für die für <i>d7</i> eingegebene<br>Zeitdauer ausgeschaltet, das Symbol des Abtauens<br>blinkt.                                      | 0 bis 10 min                                                                                                    | 0 min        |
| dE        | Ausschluss Verdampfersonde                                                                                                    | 0 = Sonde nicht vorhanden<br>1 = Sonde vorhanden                                                                                                    | 1            |
| d1        | <b>Abtauart</b><br>Mit Zyklusumkehr (bei Heißgas) oder mit<br>Heizwiderstand. Bei Heißgas wird auch der<br>Verdichterausgang aktiviert.                                                                                                    | 0 = mit Heizwiderstand<br>1 = mit Heißgas (Ausgang<br>Abtauen während des<br>Abtropfens deaktiviert)<br>2 = mit Heißgas (Ausgang<br>Abtauen während des<br>Abtropfens aktiviert, zur<br>Steuerung der<br>Widerstände im Becken) | 0            |
| d9        | Aktivieren Auftauen in der kalten manuellen Modus                                                                                                    | 0 = deaktiviert<br>1 = aktiviert                                                                                                    | 1            |

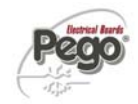

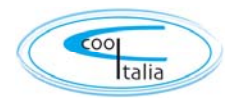

#### Heißgas-Abtauung

Setzen Sie den Parameter d1 = 1 oder 2, um das Abtauen auf Zyklusumkehr zu stellen. Für die gesamte Abtauzeit werden das Verdichterrelais und das Abtaurelais aktiviert.

Wenn d1 = 2, bleibt der Abtau-Ausgang während der Abtropfphase aktiv, um die Widerstände im Becken zu steuern.

Für die korrekte Steuerung der Anlage ist es die Aufgabe des Installateurs, den Ausgang Defrost zu benutzen, der die Öffnung des Zyklusumkehrventils und die Schließung des Flüssigkeitsventils gestattet.

Für die Kapillaranlagen (ohne Thermostatventil) genügt es, das Zyklusumkehrventil über die Abtaurelaissteuerung zu steuern.

Belüftung

Über die Parameter im Menü Belüftung kann die Steuerung des Gebläses in den verschiedenen Betriebsarten eingestellt werden. Auf das Menü "*Belüftung*"kann von der Haupt-Konfigurationsseite (Schaltfläche "Parameter") zugegriffen werden. Dass dieser Menüpunkt angezeigt wird, kann im Untermenü "Passwort" => "Menü Benutzerebene konfigurieren" über die Auswahl des Punktes "*Belüftung*" eingestellt werden (Login als Installateur nötig).

Belüftung

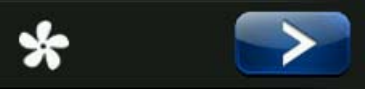

8.3.3

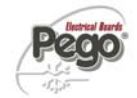

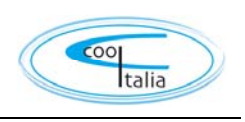

| VARIABLE<br>N | BEDEUTUNG                                                                                                    | WERTE                                                                                                    | STANDA<br>RD |
|---------------|----------------------------------------------------------------------------------------------------|----------------------------------------------------------------------------------------------------|--------------|
| F5            | <b>Pause Ventilatoren</b> nach einem Abtauen (Minuten)<br>Erlaubt es, die Ventilatoren für eine Zeit <i>F5</i> nach dem Abtropfen stillstehen zu<br>lassen. Diese Zeit wird ab dem Ende des Abtropfens gerechnet. Wenn das<br>Abtropfen nicht eingestellt ist, erfolgt am Ende des Abtauens direkt die<br>Gebläsepause.                                                                                              | 0 bis 10 min                                                                                                    | 0 min        |
| F3            | Zustand der Ventilatoren, wenn Kaltbetrieb, Warmbetrieb,<br>Befeuchtung und Entfeuchtung ausgeschaltet sind.                                                                                                    | 0 =<br>Ventila<br>toren im Dauerbetrieb<br>1 = Ventilatoren<br>ausgeschaltet, wenn<br>Kaltbetrieb,<br>Warmbetrieb,<br>Befeuchtung und<br>Entfeuchtung<br>ausgeschaltet sind<br>2 = Aus bei Kühlbetrieb | 1            |
| F4            | Pause Ventilatoren während des Abtauens                                                                                                    | 0 =<br>Ventila<br>toren während des<br>Abtauens in Betrieb<br>1 =<br>Ventila<br>toren während des<br>Abtauens nicht in<br>Betrieb                                                                      | 1            |
| F6            | Aktivierung der Verdampferventilatoren für den Luftaustausch.<br>Die Gebläse werden für die in F7 eingestellte Zeit aktiviert, wenn sie nicht für die<br>Zeit F6 in Funktion getreten sind. Wenn der Zeitpunkt der Aktivierung mit der<br>Abtauphase zusammenfällt, wird immer das Ende des Abtauens abgewartet.<br>Die Drehzahl der Gebläse (hoch/niedrig) ist dieselbe wie die für die laufende<br>Phase gewählte. | 1 bis 240 min                                                                                                    | OFF          |
| F7            | Dauer der Aktivierung der Verdampferventilatoren für den Luftaustausch. Betriebszeit der Gebläse für den Luftaustausch (F6).                                                                                                    | 0 bis 240 s                                                                                                    | 10 s         |
| F8            | Geschwindigkeit der Ventilatoren in Reifungs-/ Lagerungsphase.<br>Der Wert dieser Variablen wird entsprechend der Einstellung verändert,<br>die in der letzten Phase eines ausgeführten Programms vorgenommen<br>wurde.                                                                                                    | 0 = Hohe Drehzahl<br>1 = Niedrige Drehzahl                                                                                                    | 0            |
| EFa           | <b>0-10V-Ausgang für die Steuerung der Gebläsedrehzahl aktivieren</b><br>Die Digitalausgänge für Gebläse mit hoher und niedriger Drehzahl<br>werden freigegeben. (aktiviert, wenn der 0-10V-Ausgang nicht 0V<br>beträgt)                                                                                                    | 0 = deaktiviert<br>1 = aktiviert                                                                                                    | 0            |
| Fs            | Geschwindigkeit (prozentual) des Gebläses, falls EFa=1<br>Der Wert dieser Variablen wird entsprechend der Einstellung verändert,<br>die in der letzten Phase eines ausgeführten Programms vorgenommen<br>wurde.                                                                                                    | 20 bis 100 %                                                                                                    | 100%         |
| Fst           | <b>TEMPERATUR Sperre GEBLÄSE</b><br>Die Gebläse bleiben stehen, wenn der von der Sonde des Verdampfers<br>gemessene Temperaturwert über dem Wert dieses Parameters liegt. Die Sperre ist<br>deaktiviert, wenn die Verdampfersonde deaktiviert ist oder einen Fehler aufweist.                                                                                                    | -45 bis 99 °C                                                                                                    | +99 °C       |
| Fd            | Differenz Gebläsesperre (Fst)                                                                                                    | 1+10 °C                                                                                                    | 2°C          |

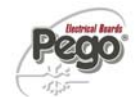

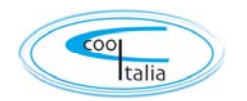

#### Luftaustausch

Die Luftaustauschvorgänge können mit dem Parameter rA aktiviert werden. Die Dauer des Luftaustauschs wird durch den Parameter drA festgelegt. Während des Luftaustauschs werden Kaltbetrieb, Wärmebetrieb, Be- und Entfeuchtung nicht aktiviert.

Zu jedem Zeitpunkt kann ein Luftaustausch über die Taste "Luftaust." forciert werden.

Auf das Menü "*Luftaustausch*"kann von der Haupt-Konfigurationsseite (Schaltfläche "Parameter") zugegriffen werden. Dass dieser Menüpunkt angezeigt wird, kann im Untermenü "Passwort" => "Menü Benutzerebene konfigurieren" über die Auswahl des Punktes "*Luftaustausch*" eingestellt werden (Login als Installateur nötig).

# Luftaustausch

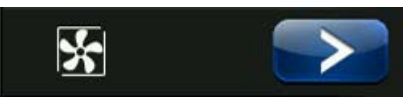

| VARIABLEN | BEDEUTUNG                 | WERTE                  | STANDARD |
|-----------|---------------------------|------------------------|----------|
| drA       | Dauer des Luftaustauschs. | 1 bis 10 min           | 6        |
| rA        | Dauer des Intervalls      | OFF / 00:01 ÷<br>24:00 | OFF      |

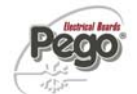

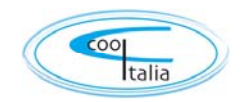

THR

8.3.5

#### THR konfigurieren

Über "THR konfigurieren" kann gewählt werden, welche Funktionen der THR-Steuerung freigegeben sind, insbesondere ermöglicht es die Aktivierung bzw. Deaktivierung der Feuchtigkeits- und Wärmesteuerung.

Auf das Menü *"THR konfigurieren"* kann von der Haupt-Konfigurationsseite (Schaltfläche "Parameter") zugegriffen werden. Dass dieser Menüpunkt angezeigt wird, kann im Untermenü "Passwort" => "Menü Benutzerebene konfigurieren" über die Auswahl des Punktes *"THR konfigurieren"* eingestellt werden (Login als Installateur nötig).

## THR konfigurieren

| VARIABLEN | BEDEUTUNG                                                                                                    | WERTE                                                                                                    | STANDARD |
|-----------|----------------------------------------------------------------------------------------------------|----------------------------------------------------------------------------------------------------|----------|
| dEU       | <b>Wahl der Entfeuchtungsart.</b><br>Die getrennte Entfeuchtung ruft Kalt- und<br>Warmbetrieb nur für die Temperatur auf. | 0 = Kühlung<br>1= Erwärmung<br>2= getrennte Entfeuchtung<br>3= getrennte Entfeuchtung nur aktiv,<br>wenn der Kälte-Eingang deaktiviert<br>ist                                   | 0        |
| EnU       | Aktivierung Befeuchtung                                                                                                   | 0 = deaktiviert<br>1 = aktiviert                                                                                                    | 1        |
| End       | Aktivierung Entfeuchtung                                                                                                  | 0 = deaktiviert<br>1 = aktiviert                                                                                                    | 1        |
| EnH       | Aktivierung Heizbetrieb                                                                                                   | 0 = Heizbetrieb deaktiviert<br>1 = Heizbetrieb aktiviert                                                                                                    | 1        |
| EnC       | Aktiviwerung Kühlbetrieb                                                                                                  | 0 = Kühlbetrieb deaktiviert<br>1 = Kühlbetrieb aktiviert                                                                                                    | 1        |
| Hr        | Steuerung Feuchtigkeit                                                                                                    | Hr = 0 Feuchtigkeitssteuerung deaktiviert<br>Die Feuchtigkeitssonde kann ohne<br>Fehlermeldung auf dem Display<br>abgetrennt werden.<br>Hr = 1 Feuchtigkeitssteuerung aktiviert | 1        |

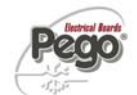

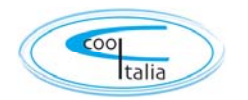

#### Geräteschutz

"Geräteschutz" enthält die Sicherheitsparameter für die Steuerung der Anlage. Eingestellt werden können der Mindestabstand zwischen zwei Einschaltungen des Verdichters, die Höchstzeit für das Entfeuchten und welcher Vorgang ausgeführt werden soll, falls die Timeout-Höchstzeit für das Entfeuchten überschritten wird.

Auf das Menü *"Geräteschutz"* kann von der Haupt-Konfigurationsseite (Schaltfläche "Parameter") zugegriffen werden. Dass dieser Menüpunkt angezeigt wird, kann im Untermenü "Passwort" => "Menü Benutzerebene konfigurieren" über die Auswahl des Punktes *"Geräteschutz*" eingestellt werden (Login als Installateur nötig).

#### Geräteschutz

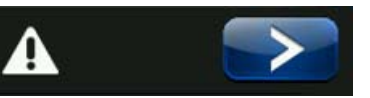

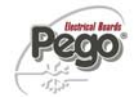

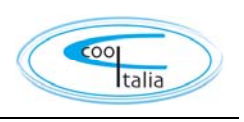

| VARIABLEN | BEDEUTUNG                                                                                                    | WERTE             | STANDA<br>RD |
|-----------|----------------------------------------------------------------------------------------------------|-------------------|--------------|
| C1        | Mindestzeit zwischen dem Ausschalten und der<br>nachfolgenden Einschaltung des Verdichters.<br>Schaltet auch die Gebläse ab, wenn sie nicht für andere<br>Funktionen aktiv sind.                                                                                                    | 015 min           | 0            |
| LSh       | <b>Minimalwert</b> , der kann auf dem heißen manuellen Modus<br>Sollwert zurückgeführt werden                                                                                                    | -45.0 bis HSh °C  | -45.0 °C     |
| HSh       | <b>Maximalwer</b> t, der kann auf dem heißen manuellen Modus<br>Sollwert zurückgeführt werden                                                                                                    | LSh bis +99.0 °C  | +99.0 °C     |
| LSc       | Minimalwert, der kann auf dem kalten manuellen Modus<br>Sollwert zurückgeführt werden                                                                                                    | -45,0 ÷ HSc °C    | -45.0 °C     |
| HSc       | Maximalwert, der kann auf dem kalten manuellen Modus<br>Sollwert zurückgeführt werden                                                                                                    | LSc ÷ +99,0 °C    | +99.0 °C     |
| btF       | <b>Temperaturdifferenz</b> bezogen auf den Setpoint für<br><b>KÜHLSPERRE</b> .<br>Dies stellt den Grenzwert SET-btF dar, unter dem die Relais für<br>die Kälteanforderung und die Entfeuchtung deaktiviert werden.<br>Die Sperrfunktion bleibt aktiv, bis der Setpoint erreicht wird.                            | Off/1 bis 20 °C   | OFF          |
| btC       | <b>Temperaturdifferenz</b> bezogen auf den Setpoint für<br><b>HEIZSPERRE</b> .<br>Dies stellt den Grenzwert SET-btC dar, über dem die Relais für<br>die Kälteanforderung sowie die Be- und Entfeuchtung<br>deaktiviert werden.<br>Die Sperrfunktion bleibt aktiv, bis der Setpoint erreicht wird.                | Off/1 bis 20 °C   | OFF          |
| dEt       | <b>Zeitlimit für ENTFEUCHTUNG</b> .<br>Wenn die Entfeuchtungsanforderung nicht innerhalb der Zeit<br>(dEt) erfüllt wird (Erreichen des Feuchtigkeits-SETPOINT), wird<br>die Variable (dEO) für den auszuführenden Vorgang<br>angewendet. Die Zählung startet bei jeder neuen<br>Entfeuchtungsanforderung erneut. | Off/1 bis 240 min | OFF          |
| Lt1       | Minimaler Sollwert (Akkumulation)                                                                                                    | -45°C – Ht1 °C    | -20°C        |
| Ht1       | Maximaler Sollwert (Akkumulation)                                                                                                    | Lt1 – 99,0°C      | 0,0°C        |
| Lt2       | Minimaler Sollwert (Konservierung)                                                                                                    | -45°C – Ht2 °C    | -15°C        |
| Ht2       | Maximaler Sollwert (Konservierung)                                                                                                    | Lt2 – 99,0°C      | 20,0°C       |
| Lt3       | Minimaler Sollwert (Treibmittel)                                                                                                    | -45°C – Ht3 °C    | 10°C         |
| Ht3       | Maximaler Sollwert (Treibmittel)                                                                                                    | Lt3 – 99,0°C      | 99°C         |
| Lt4       | Minimaler Sollwert (Rest)                                                                                                    | -45°C – Ht4 °C    | 0,0°C        |
| Ht4       | Maximaler Sollwert (Rest)                                                                                                    | Lt4 – 99,0°C      | 99,0°C       |

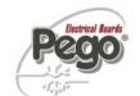

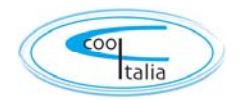

8.3.8

VARIABLEN

Ad

Ser

#### Sondenkalibrierung

Im Menü "Sondenkalibrierung" können die gemessenen Werte der Temperatur- und Feuchtigkeitssonden innen/außen und der Verdampfersonde korrigiert werden. Auf dieses Menü kann von der Haupt-Konfigurationsseite (Schaltfläche "Parameter") zugegriffen werden. Dass dieser Menüpunkt angezeigt wird, kann im Untermenü "Passwort" => "Menü Benutzerebene konfigurieren" über die Auswahl des Punktes "Sondenkalibrierung" eingestellt werden (Login als Installateur nötig).

| Sondenkalibrierung |                                       | HR         |              |
|--------------------|---------------------------------------|------------|--------------|
| VARIABLEN          | BEDEUTUNG                             | WERTE      | STANDA<br>RD |
| Cat                | Korrektur Wert der Umgebungssonde     | -10+10 °C  | 0            |
| CaU                | Korrektur Wert der Feuchtigkeitssonde | -20+20 rH% | 0            |
| CaE                | Korrektur Wert des Verdampferfühler   | -10+10 °C  | 0            |

#### RS485-Kommunikation

Im Menü "RS485-Kommunikation" kann die Konfiguration der seriellen Kommunikation vorgenommen werden. Auf dieses Menü kann von der Haupt-Konfigurationsseite (Schaltfläche "Parameter") zugegriffen werden. Dass dieser Menüpunkt angezeigt wird, kann im Untermenü "Passwort" => "Menü Benutzerebene konfigurieren" über die Auswahl des Punktes "RS485-Kommunikation" eingestellt werden (Login als Installateur nötig). Bei Ser=0 (Telenet), antwortet das Vision Touch als TWMT-Instrument (Messung Raumtemperatursonde) an der Adresse Ad und als TWMUR (Messung Raumfeuchtigkeit) an der Adresse Ad+1.

# RS485-Kommunikation

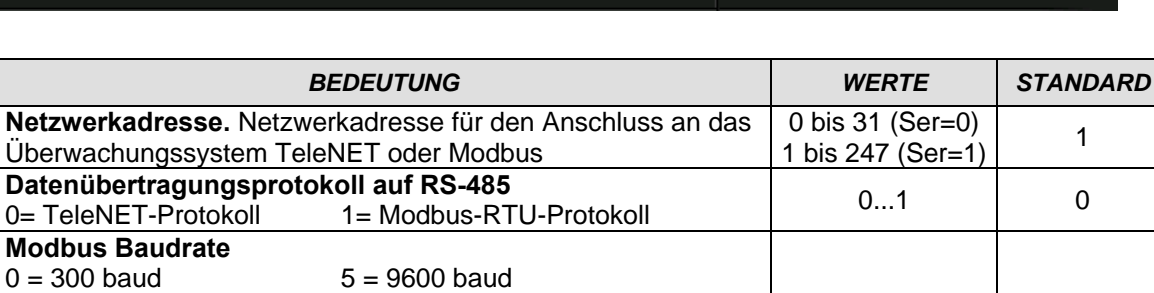

| Bdr | 0 = 300 baud<br>1 = 600 baud<br>2= 1200 baud<br>3 = 2400 baud<br>4 = 4800 baud                           | 5 = 9600 baud<br>6 = 14400 baud<br>7 = 19200 baud<br>8 = 38400 baud | 010 | 5 |
|-----|----------------------------------------------------------------------------------------------------|---------------------------------------------------------------------|-----|---|
| Prt | Konfiguration Paritätsko<br>0 = keine Parität<br>1 = gerade Parität (even)<br>2 = ungerade Parität (odd) | ntrolle Modbus                                                      | 02  | 0 |
|     | 2 = ungerade Parität (odd)                                                                               |                                                                     |     |   |

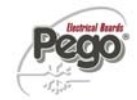

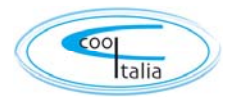

## PEGO BEFEUCHTER

# PEGO humidifier

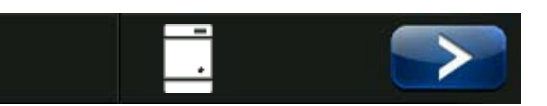

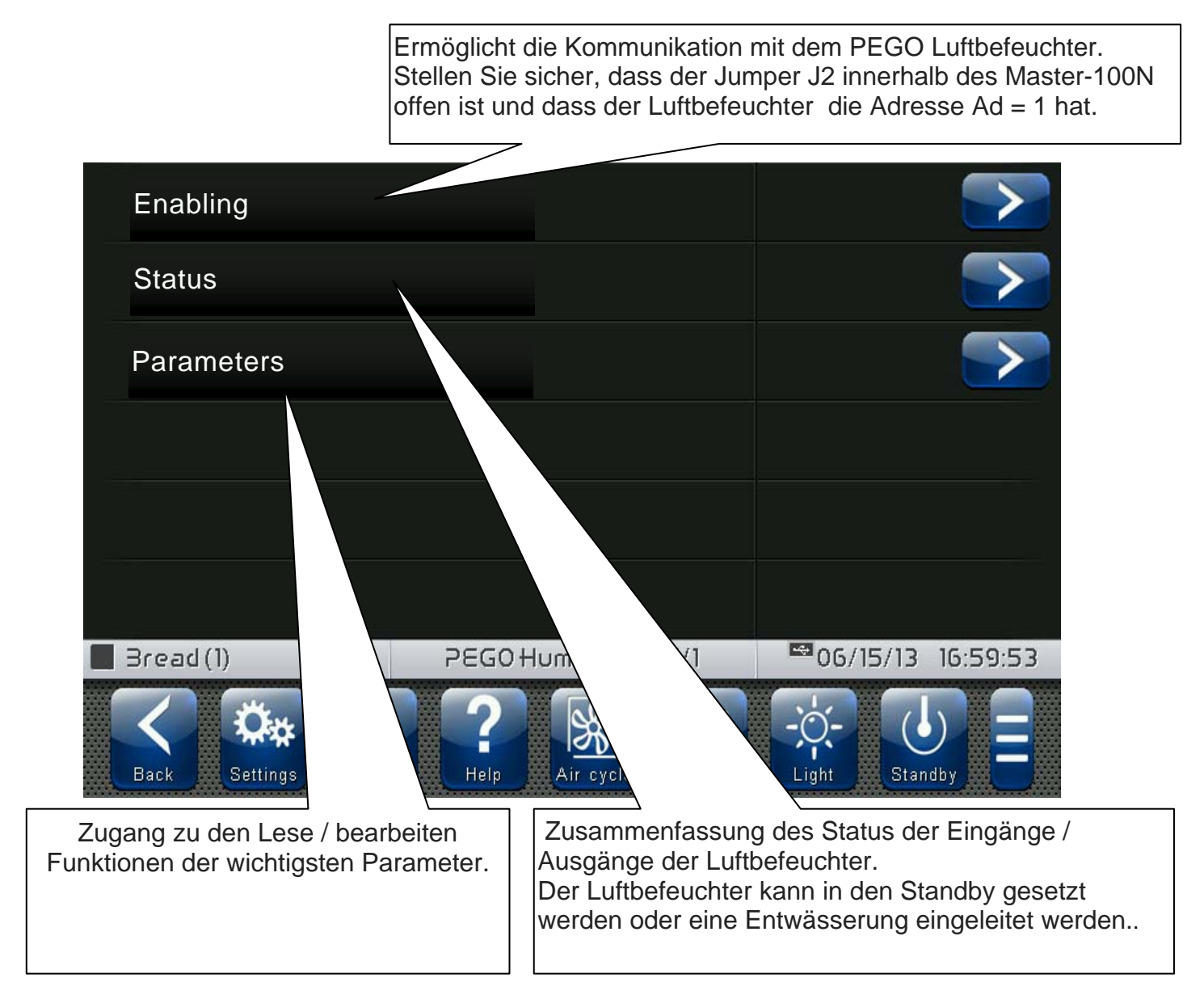

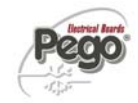

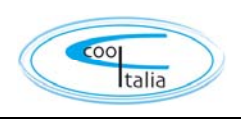

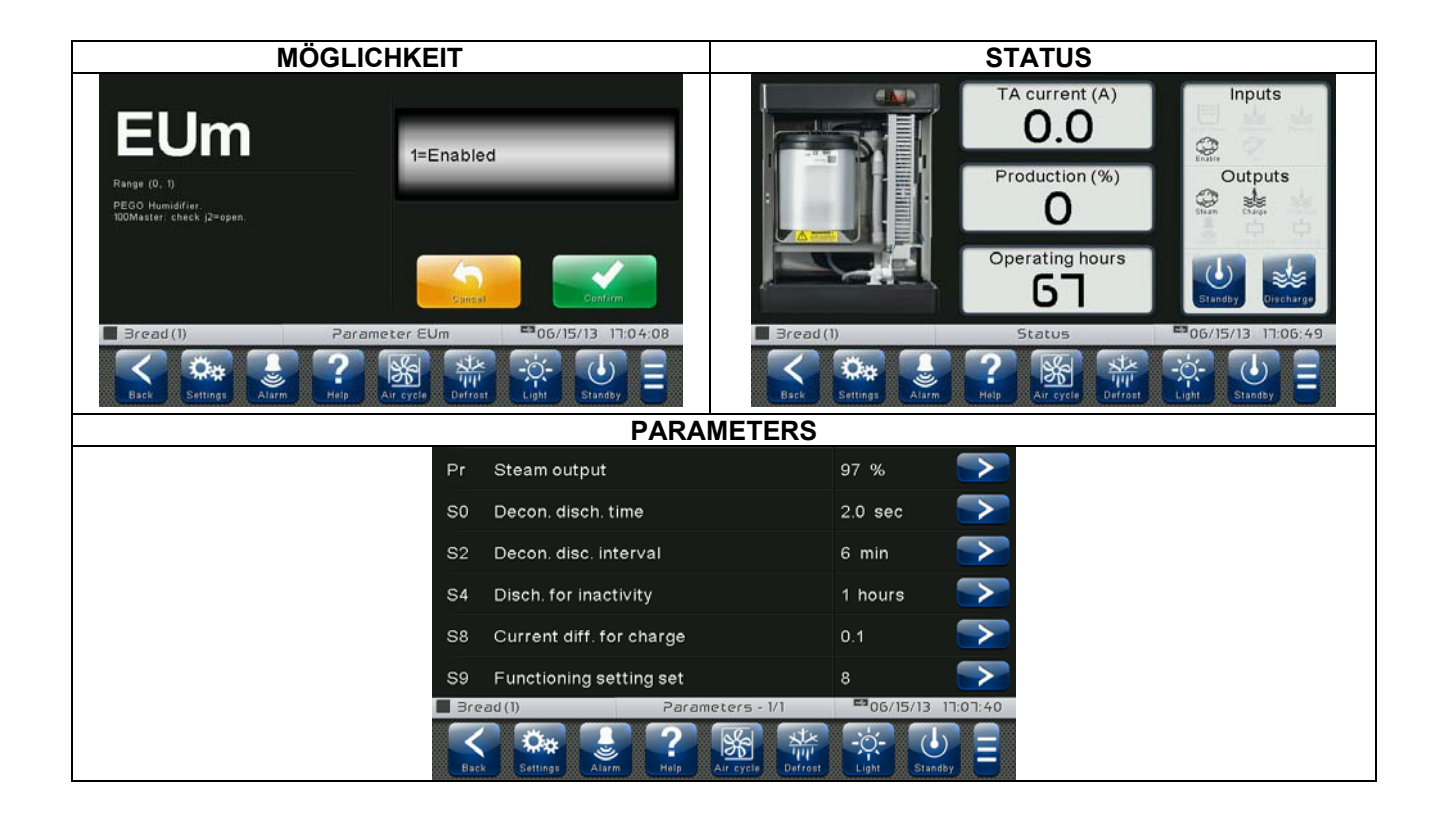

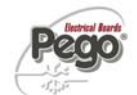

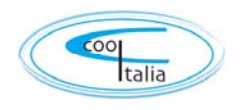

#### Sprache

Im Menü *"Sprache"* kann die Anzeigesprache der Steuerung geändert werden. Auf dieses Menü kann von der Haupt-Konfigurationsseite (Schaltfläche "Parameter") zugegriffen werden. Dass dieser Menüpunkt angezeigt wird, kann im Untermenü "Passwort" => "Menü Benutzerebene konfigurieren" über die Auswahl des Punktes "*Sprache"* eingestellt werden (Login als Installateur nötig).

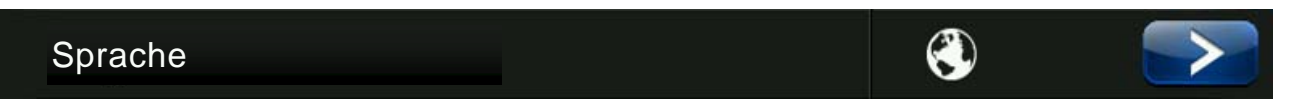

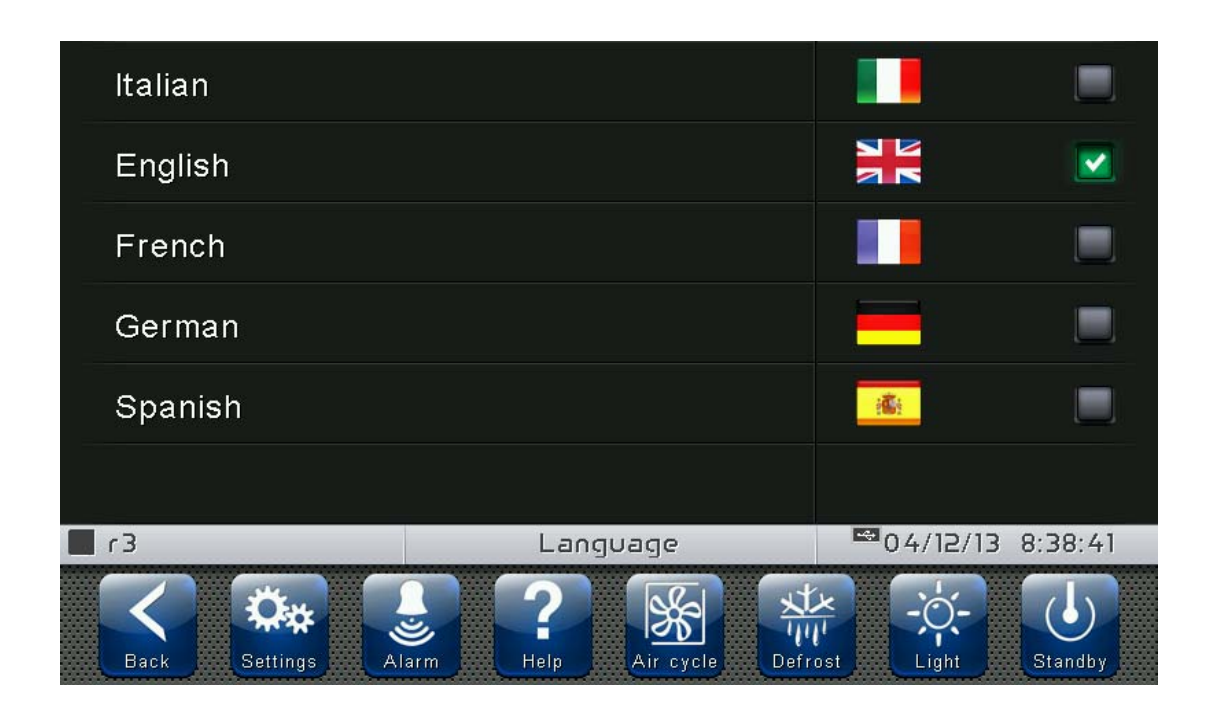

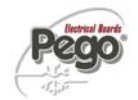

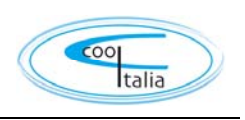

27 🔿

# 8.3.11

Datum und Uhrzeit

# Datum und Uhrzeit

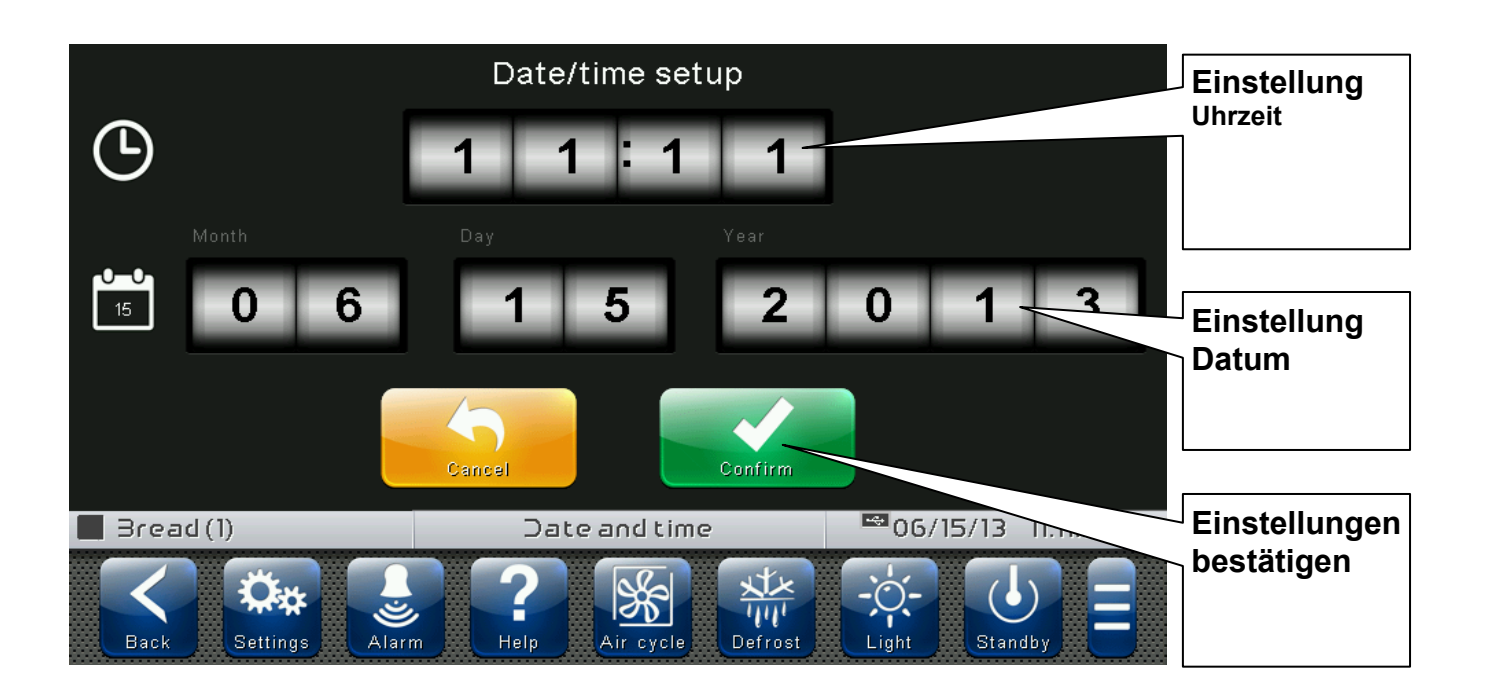

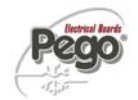

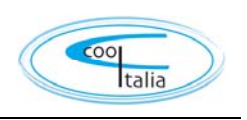

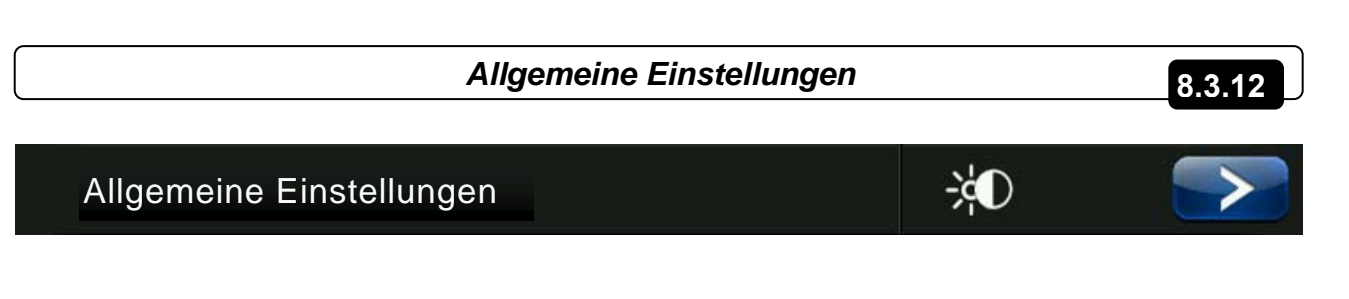

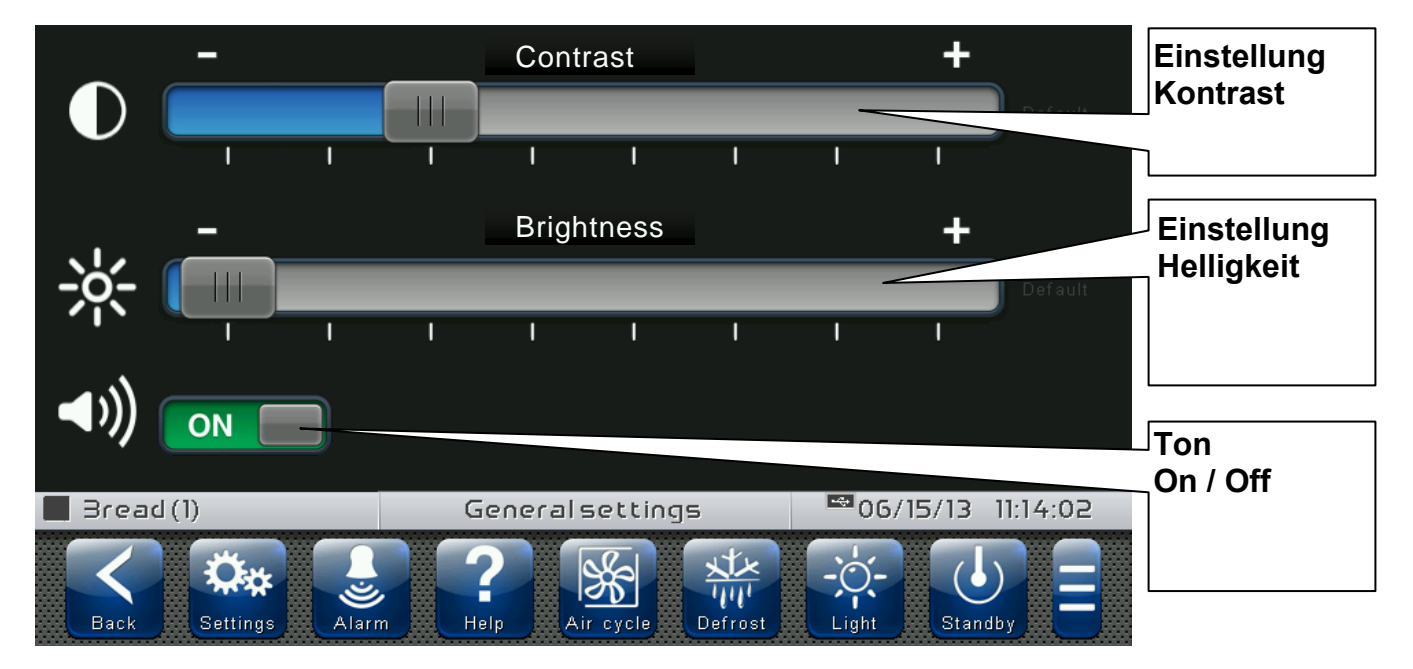
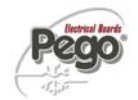

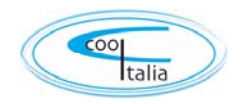

### Software

## 8.3.13

Im Menü "Software" können Wartungsarbeiten an der Gerätesoftware ausgeführt werden. Auf dieses Menü kann von der Haupt-Konfigurationsseite (Schaltfläche "Parameter") zugegriffen werden. Dass dieser Menüpunkt angezeigt wird, kann im Untermenü "Passwort" => "Menü Benutzerebene konfigurieren" über die Auswahl des Punktes "Software" eingestellt werden (Login als Installateur nötig).

## Software

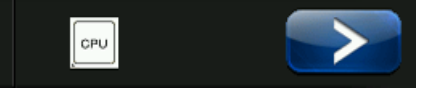

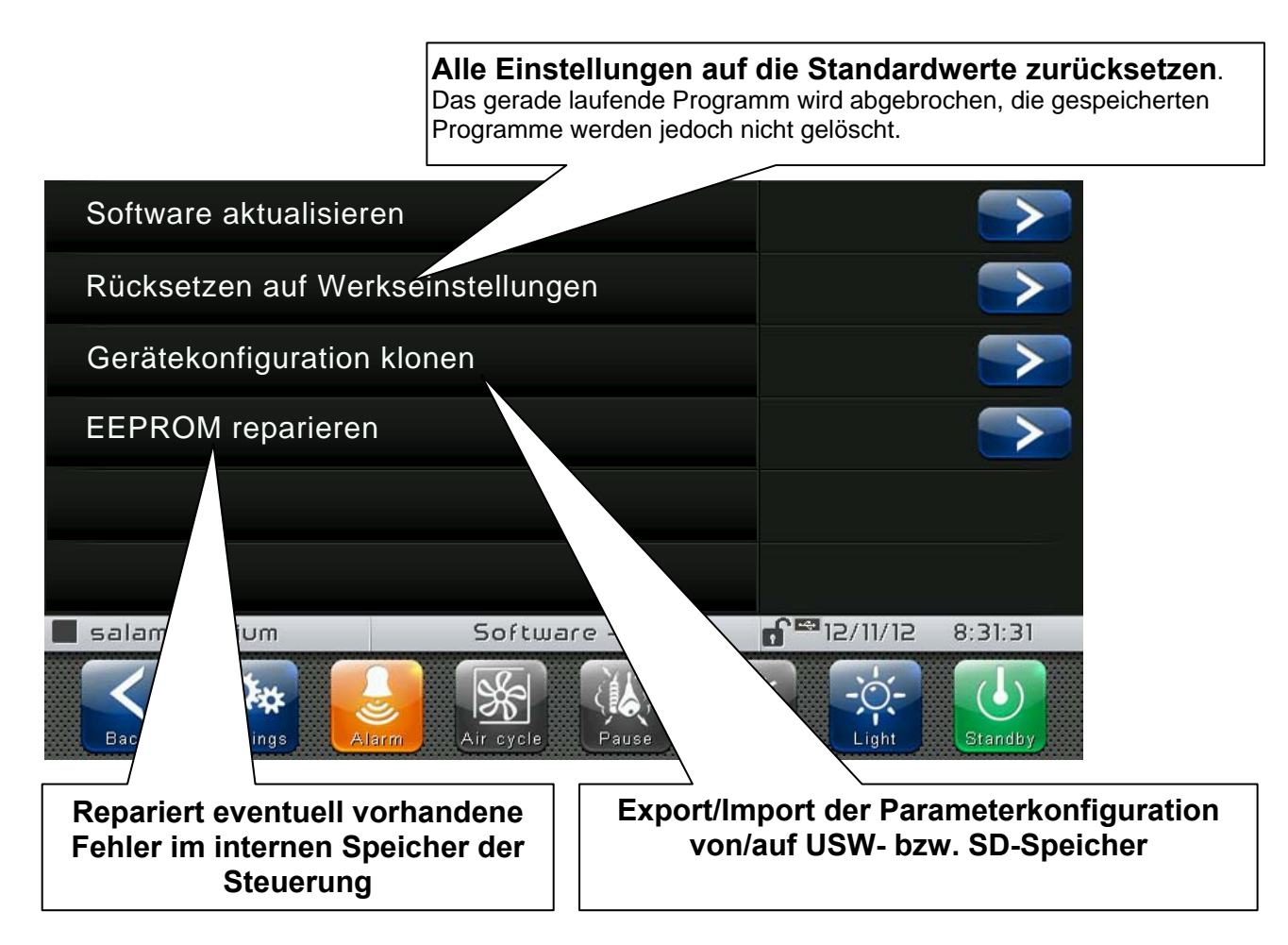

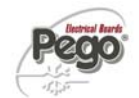

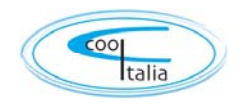

### Vorgehensweise zur Softwareaktualisierung:

- Die Aktualisierungsdatei "VT\_PAN\_#\_#\_#\_#.pego" (das Symbol # steht f
  ür den Fortschritt bei den Versionen) auf einen leeren USB-Stick kopieren. Auf dem Stick darf nur die Aktualisierungsdatei gespeichert sein.
- Den USB-Stick in den USB1-Anschluss der Steuerung einstecken (in der Statusleiste erscheint das Symbol 🔤 des angeschlossenen und erkannten USB-Speichers).
- Die Schaltfläche "Software aktualisieren" drücken.
- Das Gerät führt automatisch die folgenden Schritte zur Aktualisierung aus (der Vorgang dauert einige Minuten): Export der Programme und Konfigurationen (falls vorhanden) > Löschen des internen Speichers und Installation der neuen Software > Wiederherstellung der Programme und Konfigurationen (falls vorhanden) > Neustart des VISION TOUCH PAN.

ACHTUNG : während der gesamten Installationsphase muss die Steuerung an die Stromversorgung angeschlossen und der USB-Stick eingesteckt bleiben. Falls diese Anweisung missachtet wird, muss eventuell durch PEGO eine Softwarewiederherstellung durchgeführt werden.

Die Aktualisierung ist abgeschlossen, wenn die Steuerung wieder die Seite "HOME1" anzeigt. Jetzt kann der USB-Stick entfernt und der normale Betrieb wieder aufgenommen werden.

Die neue Softwareversion kann im Menü "Parameter" > "Info" im Menüpunkt "Application Version" überprüft werden.

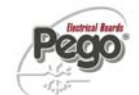

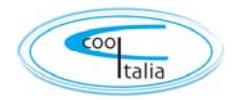

## 8.3.14

Info

Das Menü *"Info"* enthält Informationen zur installierten Softwareversion und andere Angaben zum Gerät. Auf dieses Menü kann von der Haupt-Konfigurationsseite (Schaltfläche "Parameter") zugegriffen werden.

Info

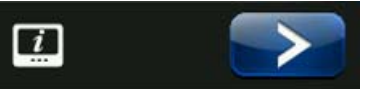

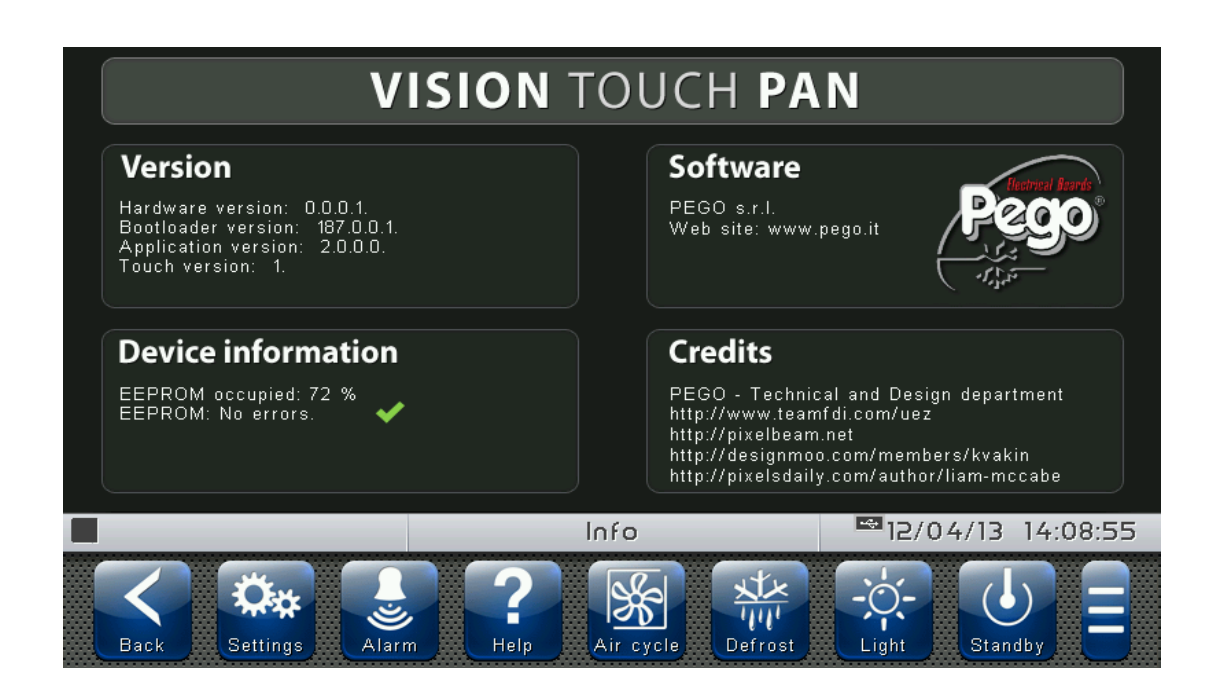

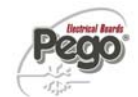

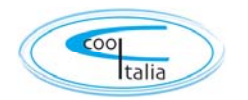

## 8.3.15

### Passwort

Im Menü "Passwort" kann der Schutzgrad des Geräts gesteuert werden, indem dem Benutzer nur Zugriff auf bestimmte Funktionen und Parameter gewährt wird. Auf dieses Menü kann von der Haupt-Konfigurationsseite (Schaltfläche "Parameter") zugegriffen werden.

Passwort

6 🔊

Das Menü "Passwort" sieht für Benutzer und Installateur anders aus: Der Installateur kann festlegen, welche Punkte im Menü Parameter für den Benutzer sichtbar sind und welche Vorgänge dieser ausführen kann.

- Seite Benutzer-Passwort

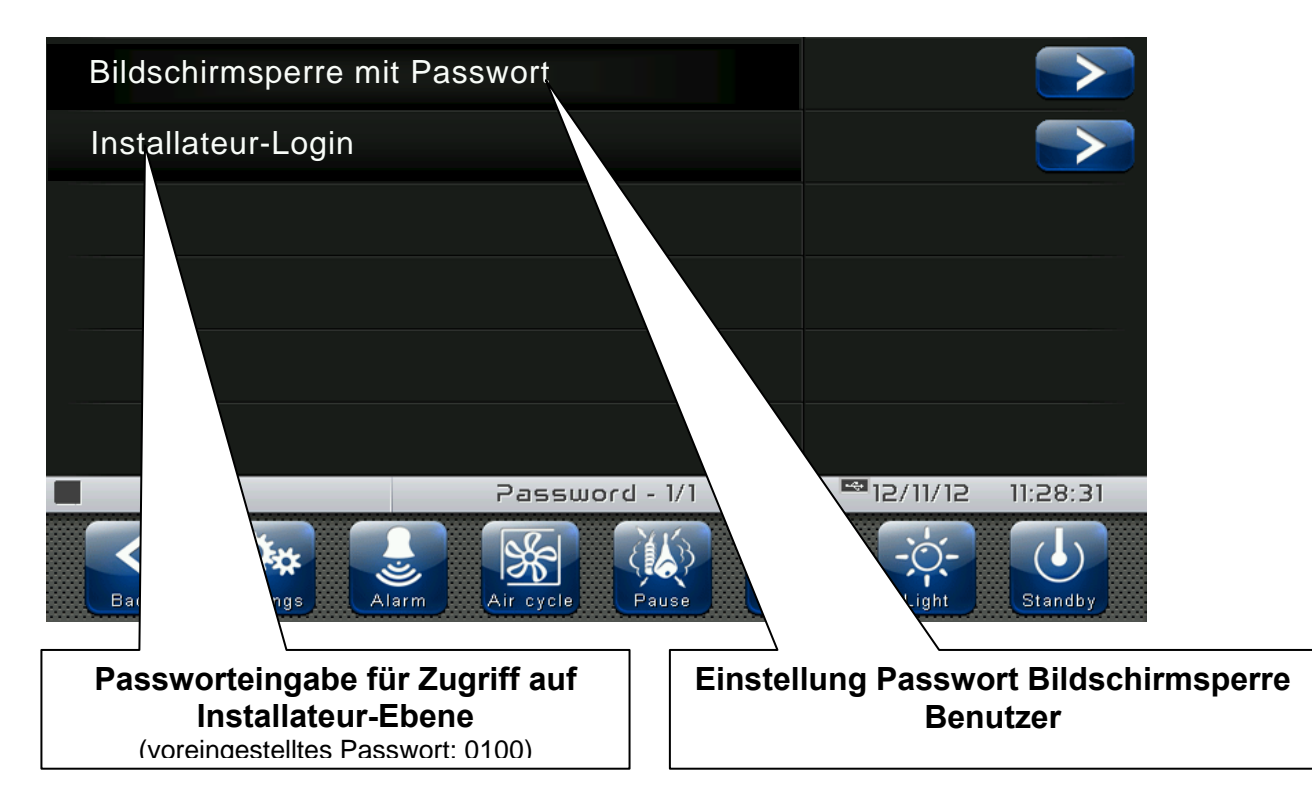

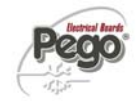

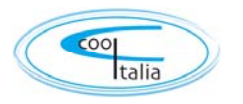

### - Seite Installateur-Passwort

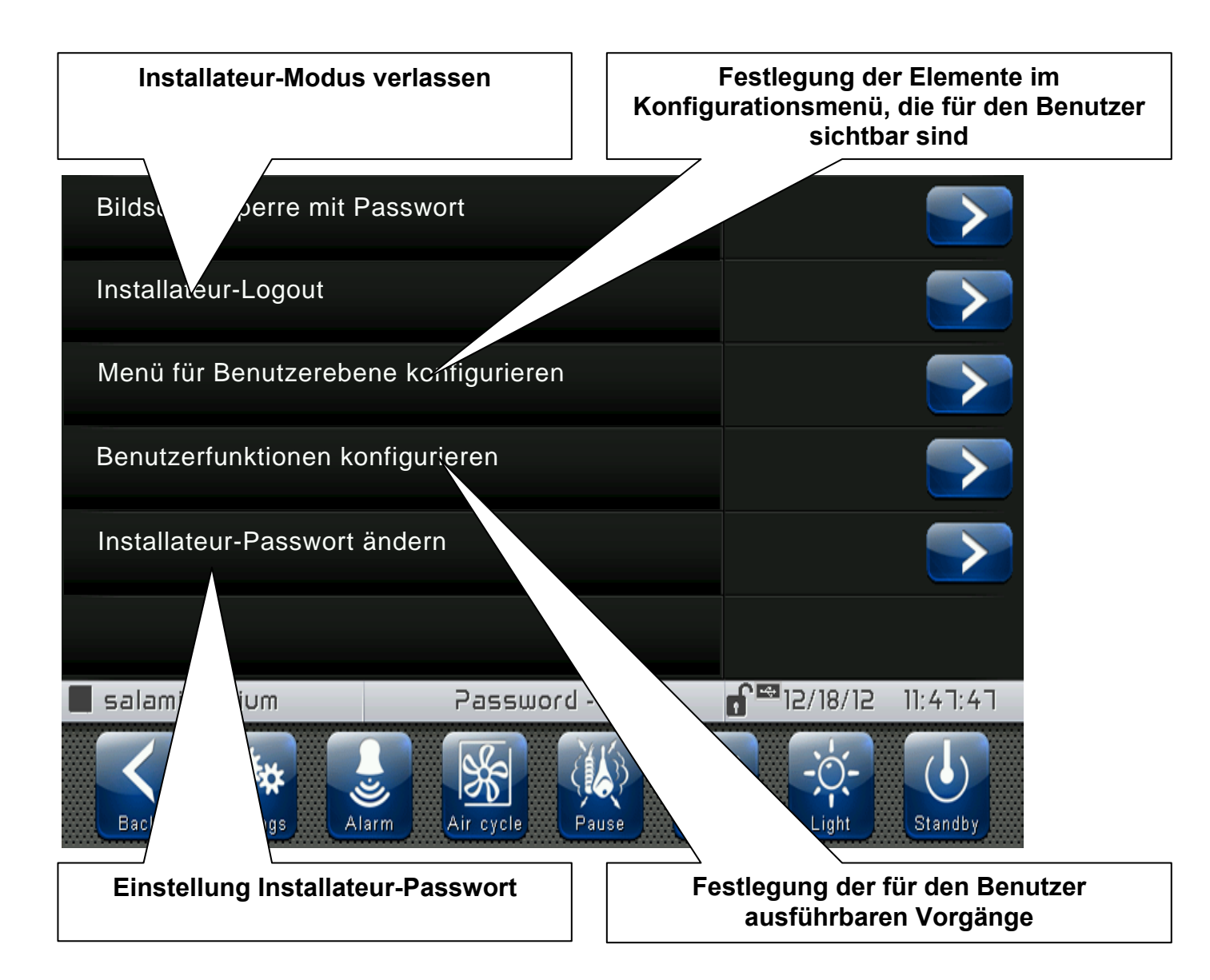

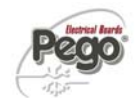

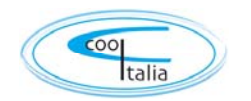

## 8.3.16

### Test-Center

Im "Test-Center" kann die korrekte Funktionsweise der Ein- und Ausgänge des an den VISION TOUCH PAN angeschlossenen 100N Master3 geprüft werden. Außerdem kann die Funktion der Touchscreen-Sensoren geprüft werden.

### Die Funktion "Test-Center" sollte nur von erfahrenen Benutzern ausgeführt werden. Pego S.r.I. haftet nicht für eventuelle Schäden an der Anlage, die durch einen nicht sachgemäßen Gebrauch dieser Funktion verursacht wurden.

Auf das Menü *"Test-Center"* kann von der Haupt-Konfigurationsseite (Schaltfläche "Parameter") zugegriffen werden. Dass dieser Menüpunkt angezeigt wird, kann im Untermenü "Passwort" => "Menü Benutzerebene konfigurieren" über die Auswahl des Punktes *"Test-Center"* eingestellt werden (Login als Installateur nötig).

Test-Center

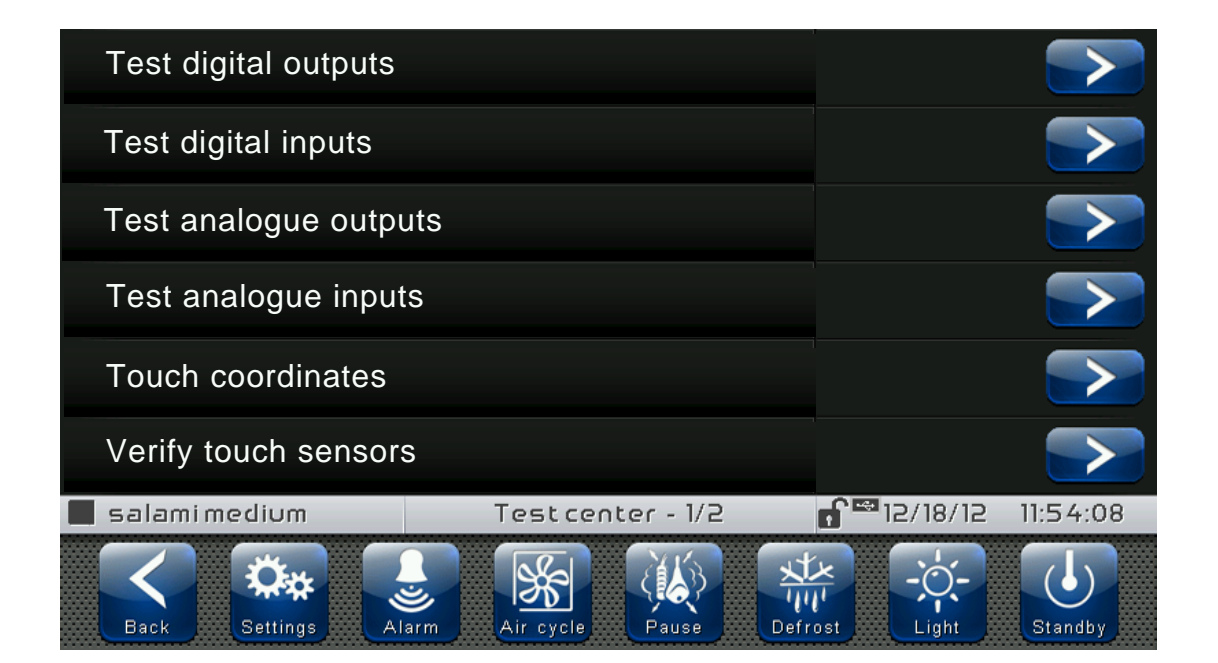

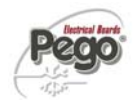

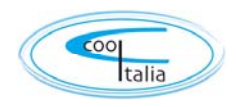

### <u>Test Digitalausgänge</u>

Mit dem "Test Digitalausgänge" können die Digitalausgänge des angeschlossenen 100N Master3 manuell forciert werden. Der Zugriff auf dieses Menü versetzt die Steuerung in "Standby": Die Fortführung eines eventuell gerade laufenden Programms wird nicht verändert, aber es werden alle Ausgangsfunktionen deaktiviert.

Die jedem Digitalausgang zugewiesene Funktion kann über "Parameter" => "I/O konfigurieren" => "Digitalausgänge" eingestellt werden.

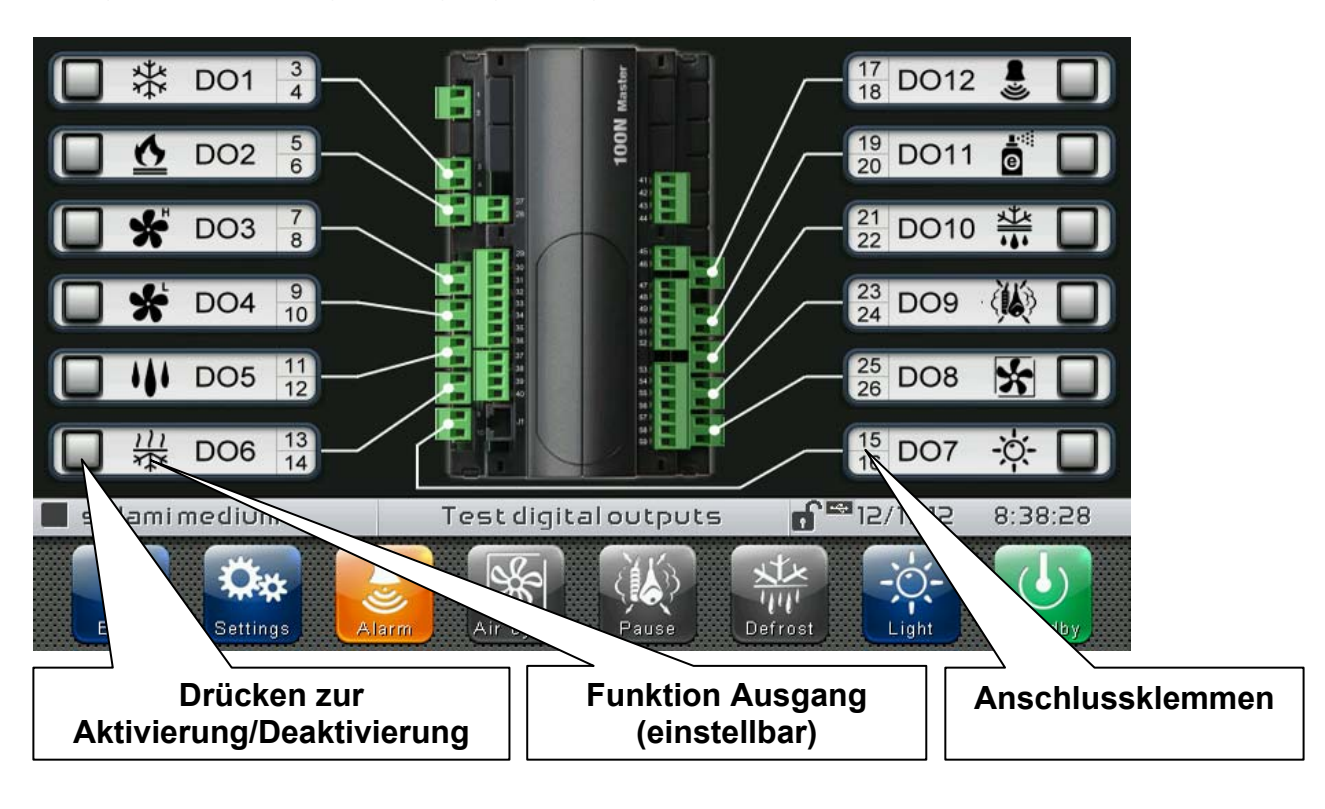

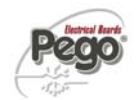

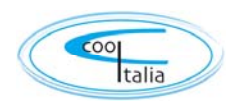

### - <u>Test Digitaleingänge</u>

Mit dem "Test Digitaleingänge" kann der korrekte Empfang der Digitaleingänge des angeschlossenen 100N Master3 geprüft werden. Die jedem Digitaleingang zugewiesene Funktion kann über "Parameter" => "I/O konfigurieren" => "Digitaleingänge" eingestellt werden.

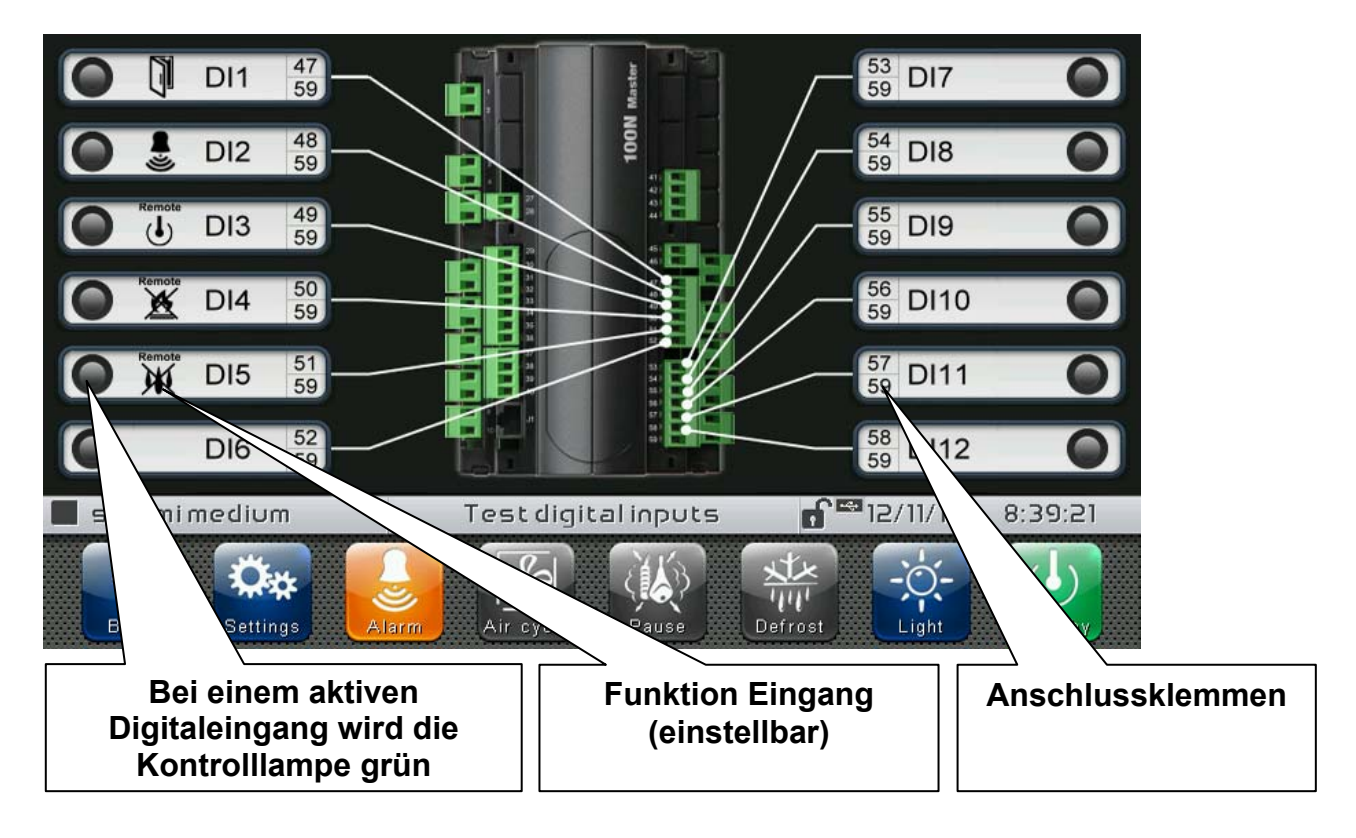

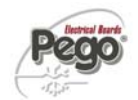

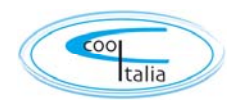

### - <u>Test Analogausgänge</u>

Mit dem "Test Analogausgänge" können die Analogausgänge des angeschlossenen 100N Master3 manuell forciert werden, indem von Hand Werte zwischen 0 und 10V eingegeben werden. Der Zugriff auf dieses Menü versetzt die Steuerung in "Standby": Die Fortführung eines eventuell gerade laufenden Programms wird nicht verändert, aber es werden alle Ausgangsfunktionen deaktiviert.

Die jedem Analogausgang zugewiesene Funktion kann über "Parameter" => "I/O konfigurieren" => "Analogausgänge" eingestellt werden.

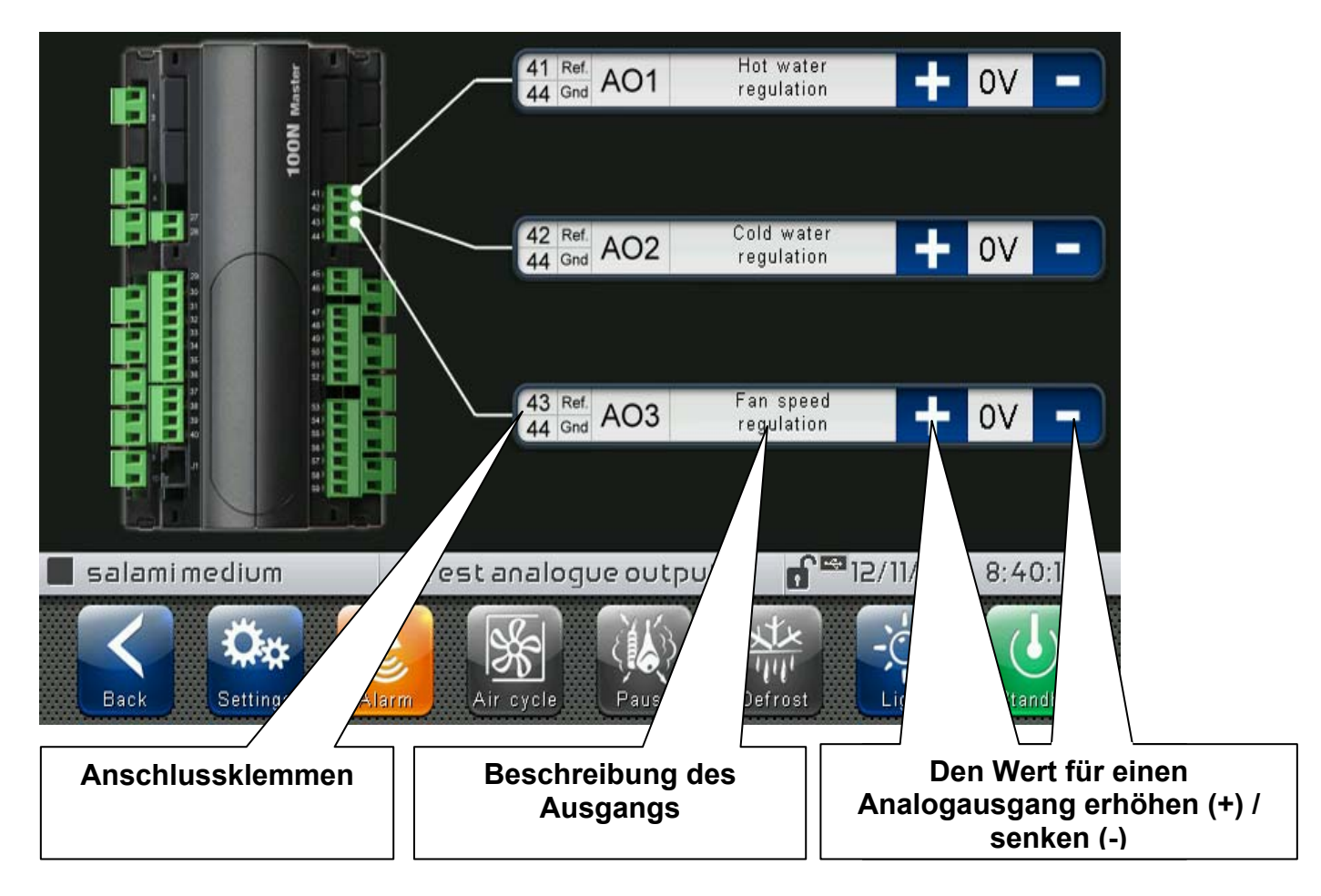

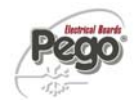

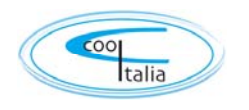

### - Test Analogeingänge

Mit dem "Test Analogeingänge" kann der korrekte Empfang der Analogeingänge (Sonden) des angeschlossenen 100N Master3 geprüft werden. Die jedem Analogeingang zugewiesene Funktion kann über "Parameter" => "I/O konfigurieren" => "Analogeingänge" eingestellt werden.

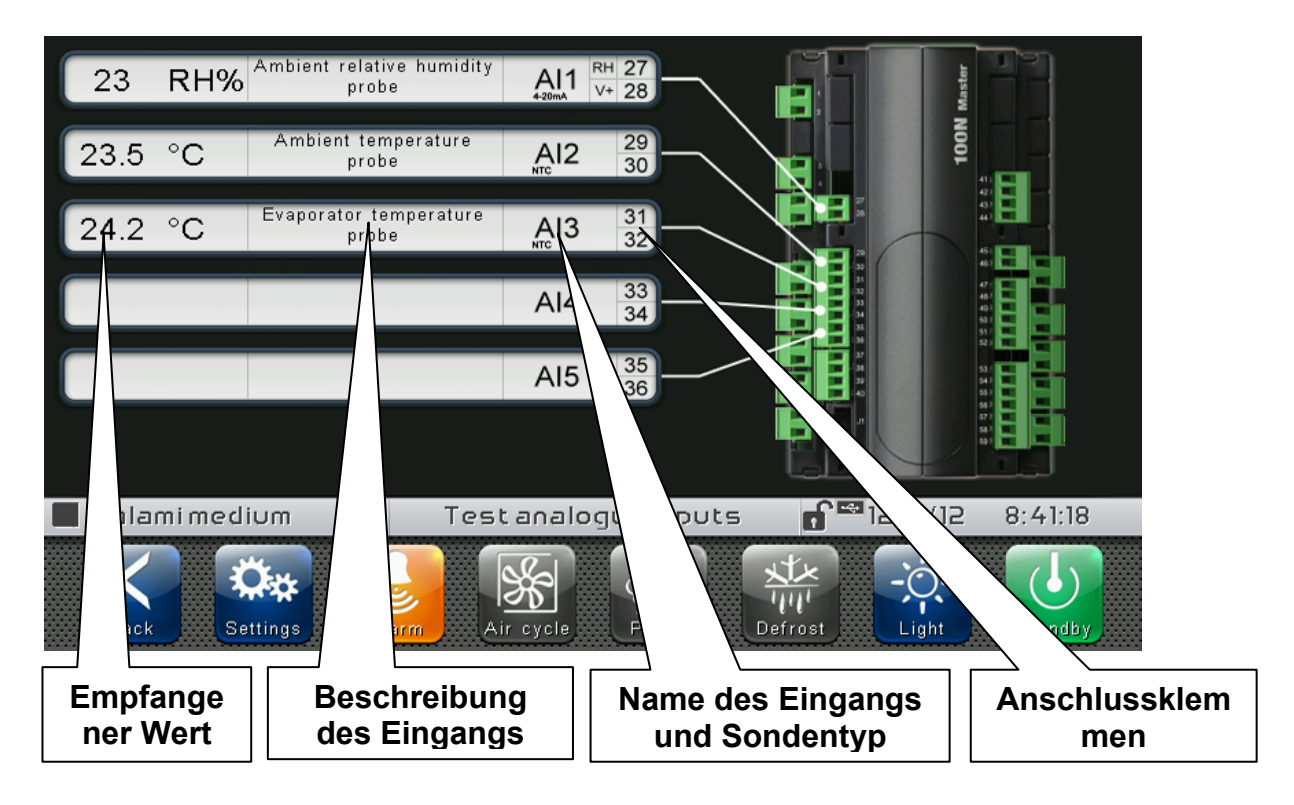

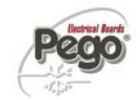

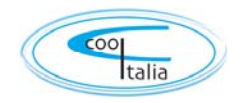

## I/O konfigurieren

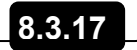

Mit "I/O konfigurieren" kann den einzelnen Eingängen/Ausgängen des angeschlossenen 100N Master3 ihre Funktion zugewiesen werden.

### Die Funktion "I/O konfigurieren" sollte nur von erfahrenen Benutzern ausgeführt werden. Pego S.r.I. haftet nicht für eventuelle Schäden an der Anlage, die durch einen nicht sachgemäßen Gebrauch dieser Funktion verursacht wurden.

Auf das Menü *"I/O konfigurieren"* kann von der Haupt-Konfigurationsseite (Schaltfläche "Parameter") zugegriffen werden. Dass dieser Menüpunkt angezeigt wird, kann im Untermenü "Passwort" => "Menü Benutzerebene konfigurieren" über die Auswahl des Punktes *"I/O konfigurieren"* eingestellt werden (Login als Installateur nötig).

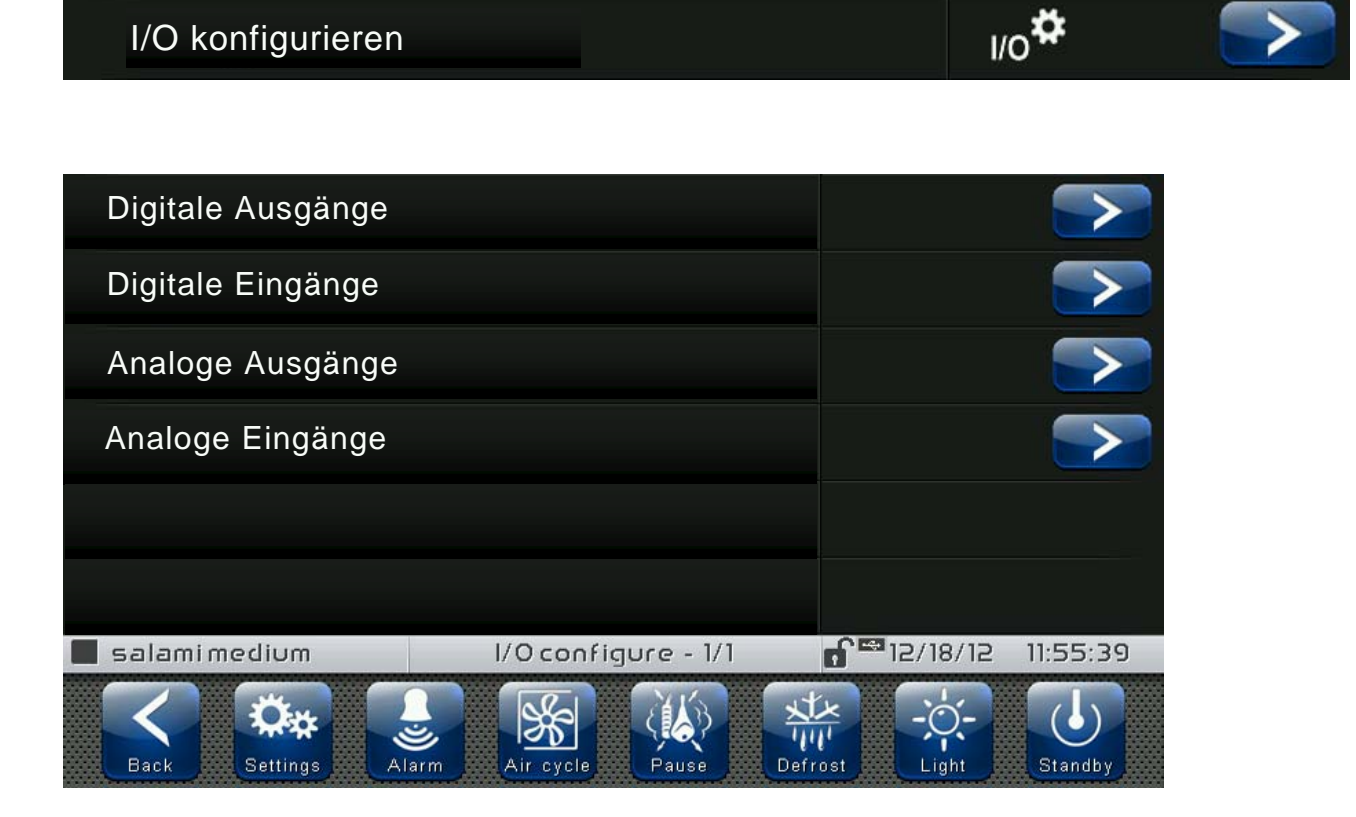

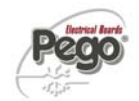

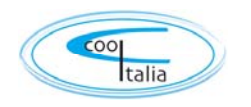

### - <u>Digitale Ausgänge</u>

Über "Digitalausgänge" kann den einzelnen Digitalausgängen des angeschlossenen 100N Master3 ihre Funktion zugewiesen werden. Die Veränderung eines Ausgangs versetzt die Steuerung in "Standby". Falls eine Funktion nicht mindestens einem Ausgang zugewiesen wird, aktiviert eine eventuelle Anforderung von der Steuerung keinen Digitalausgang (nur das Zustands-Symbol leuchtet auf, um die Anforderung anzuzeigen).

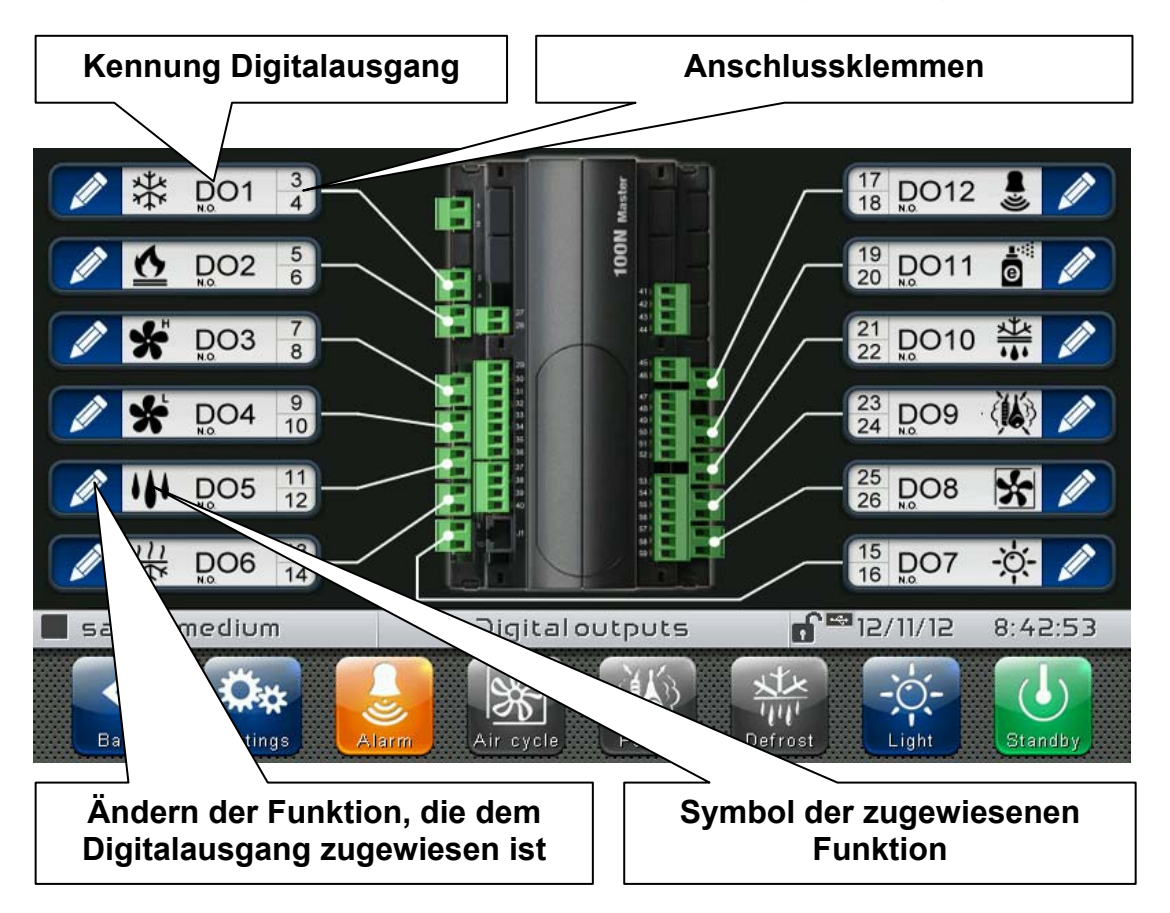

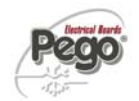

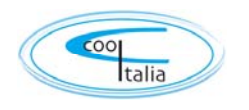

### - Digitale Eingänge

Mit "Digitaleingänge" kann die den einzelnen Digitaleingängen des angeschlossenen 100N Master3 zugewiesene Funktion geändert werden werden. Die Veränderung eines Eingangs versetzt die Steuerung in "Standby".

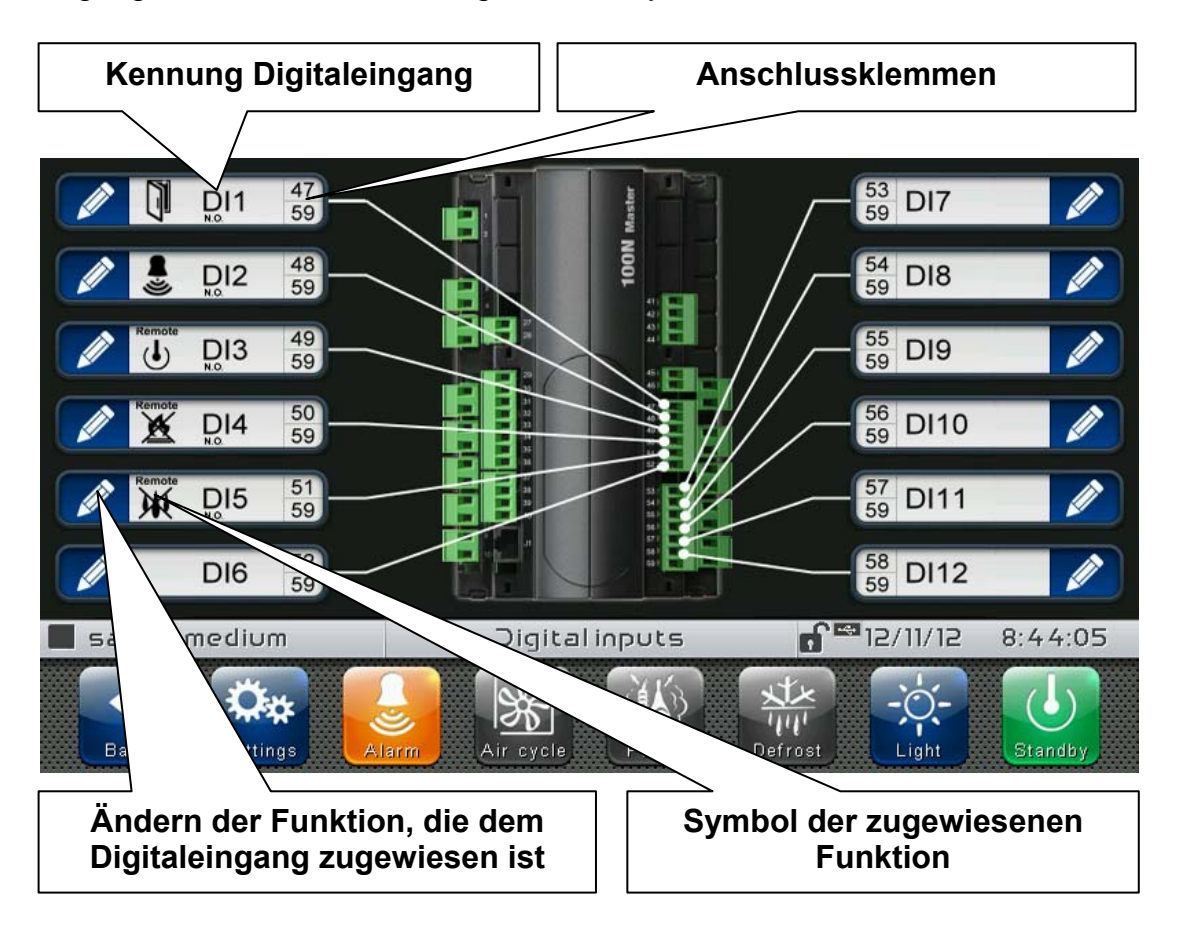

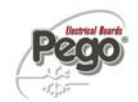

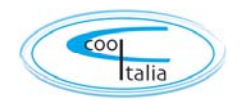

### - <u>Analoge Ausgänge</u>

Über "Analogausgänge" kann den einzelnen Analogausgängen des angeschlossenen 100N Master3 ihre Funktion zugewiesen werden. Die Veränderung eines Ausgangs versetzt die Steuerung in "Standby". Falls eine Funktion nicht mindestens einem Ausgang zugewiesen wird, aktiviert eine eventuelle Anforderung von der Steuerung keinen Analogausgang (nur das Zustands-Symbol leuchtet auf, um die Anforderung anzuzeigen).

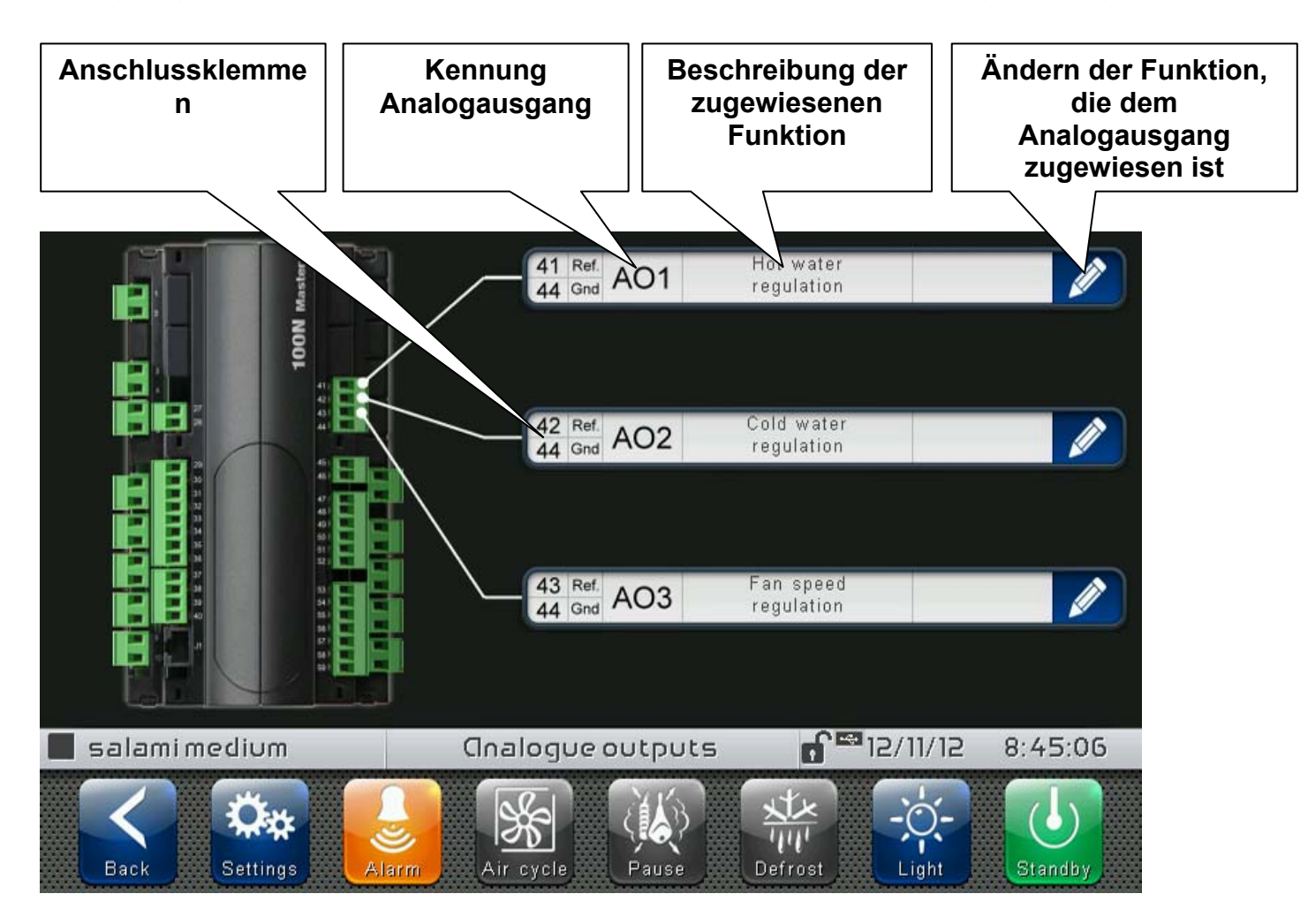

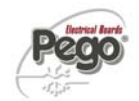

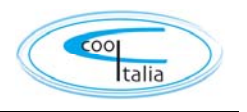

### - <u>Analoge Eingänge</u>

Mit "Analogeingänge" kann die den einzelnen Analogeingängen des angeschlossenen 100N Master3 zugewiesene Funktion geändert werden werden. Die Veränderung eines Eingangs versetzt die Steuerung in "Standby". Wenn einer Sonde eine falsche Funktion zugeordnet wird, wird der Alarm (Ec1 - Ec8) angezeigt.

| Ändern der Funktion, die<br>dem Analogeingang<br>zugewiesen ist | Beschreibun<br>g der<br>zugewiesene<br>n Funktion | Kennung<br>Analogeingang | Anschlussklemmen |
|-----------------------------------------------------------------|---------------------------------------------------|--------------------------|------------------|
| Ambient relative hu<br>probe                                    | multy Alt v+ 27<br>+20mA V+ 28                    |                          |                  |
| Evaporator tempera<br>probe                                     | Al2 29<br>ature Al3 31<br>MTC 32                  |                          |                  |
|                                                                 | Al4 33<br>34                                      |                          |                  |
|                                                                 | AI5 35<br>36                                      |                          |                  |
| salami medium                                                   | Gnalogue input                                    | :s 🗗 🎫 12/11/12          | 2 8:46:01        |
| Back Settings                                                   | Air cycle Pause                                   | Defrost                  | Standby          |

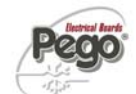

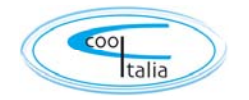

8.3.18

"I / O-Status" eine Statusanzeige für jeden Eingang / Ausgang des angeschlossenen 100N Master3 angezeigt.

Das "I / O-Status"-Menü kann vom Hauptmenü der Konfigurations-Seite ("Parameter" Button) geöffnet werden. Die Darstellung dieser wird in der "Password" Sub-Menü eingestellt => "Konfigurieren von Benutzereinstellungen Menüebene" und durch Auswahl der "I / O-Status" (Installateur Login erforderlich).

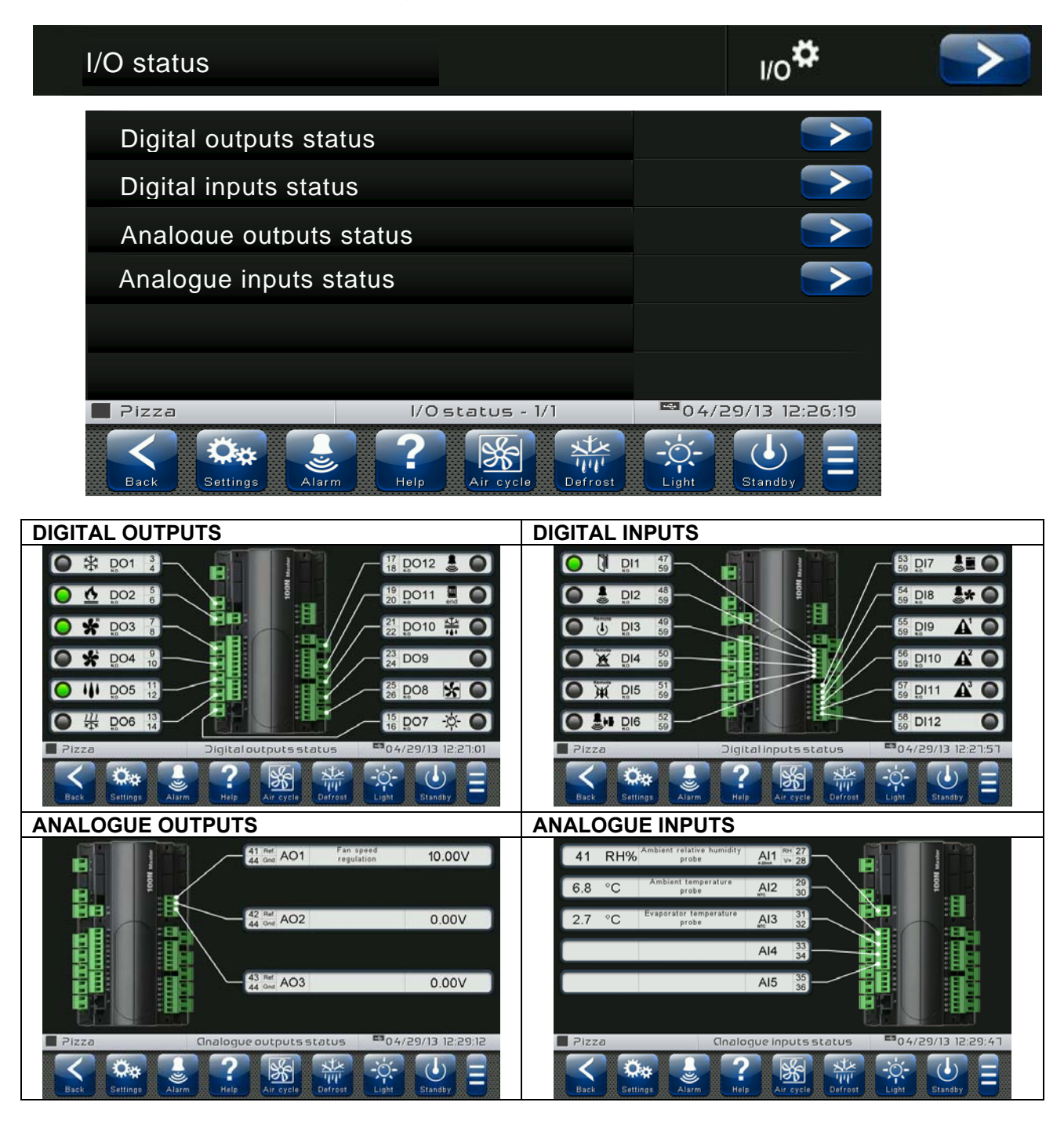

VTouch-PAN-V1309

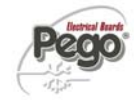

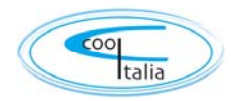

# **KAPITEL 9: PROGRAMM MANAGER**

### Programm Manager

9.1

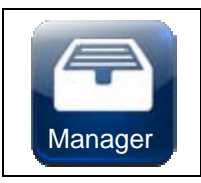

### Programm-Management-Manager:

(In der Schaltfläche Erweitert bar) Sobald diese gedrückt wird, wird das Programm-Management angezeigt, welche ermöglicht, dass Daten importiert oder exportiert werden.

Im "Programm-Management" Menü können Programme auf dem Gerät gespeichert werden, sowie importiert / exportiert werden. Dieses Menü kann über die "Manager"-Taste auf der erweiterten Symbolleiste aufgerufen werden. Die Darstellung dieser erfolgt in der "Password" Sub-Menü. => "Konfigurieren von Benutzereinstellungen Funktionen" und durch Auswahl der "Recipe Manager" I (Installateur Login erforderlich).

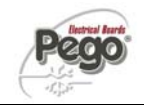

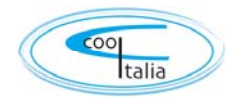

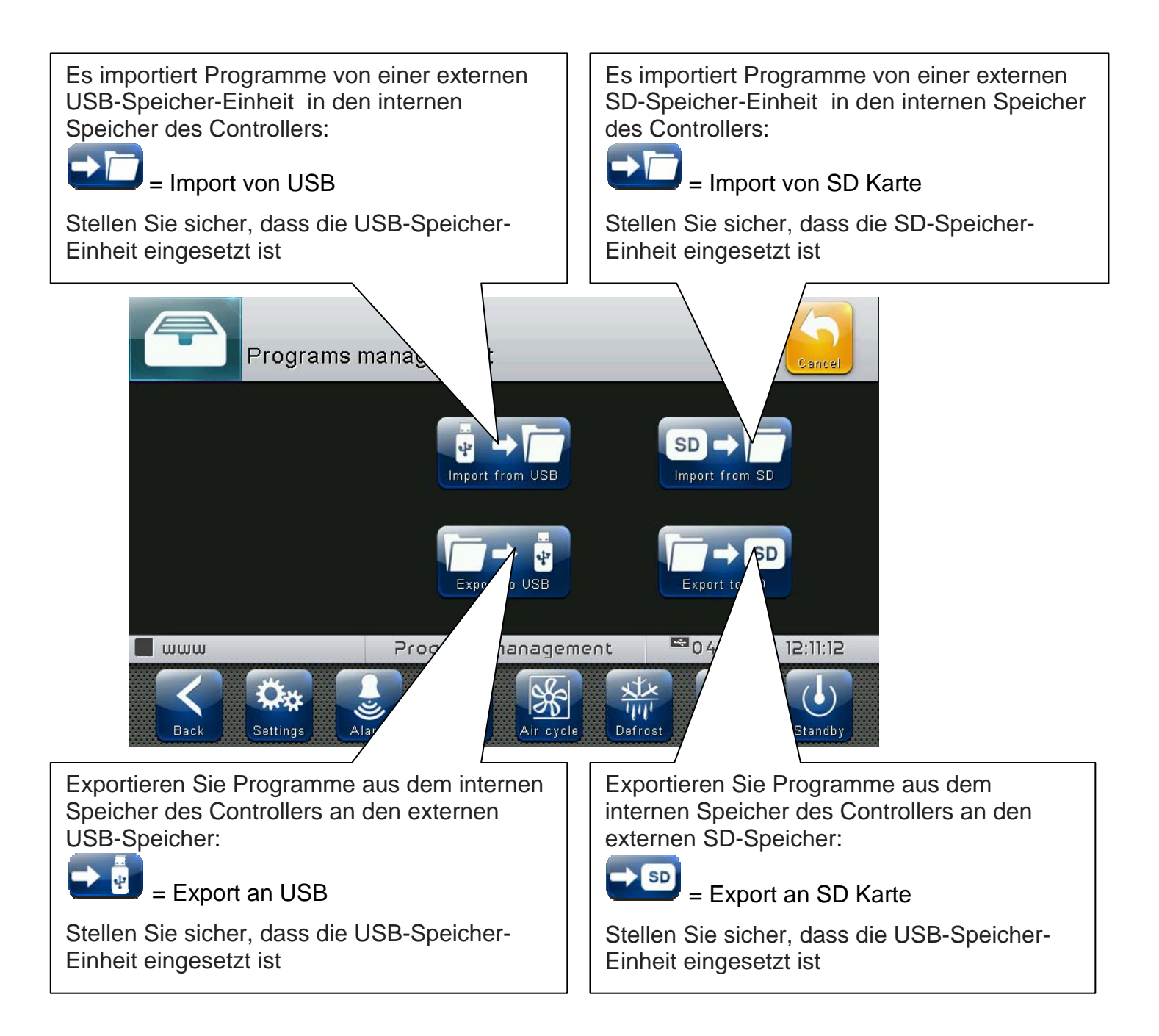

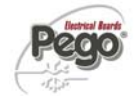

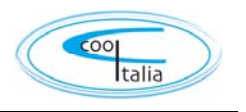

## **KAPITEL 10: DIAGNOSTIK**

10.1

Diagnostik

Im Fall von Störungen informiert die Steuerung **VISION TOUCH PAN** den Benutzer durch Alarmcodes, die auf dem Display (über Popup-Fenster oder auf der Seite "Alarme") angezeigt werden, sowie mit einem akustischen Signal eines Buzzers in der Steuerkonsole (wenn aktiviert). Falls sich eine Alarmbedingung einstellen sollte, wird auf dem Display eine der folgenden Meldungen angezeigt:

| ALARMCOD<br>E | MÖGLICHE URSACHE                                         | AUSZUFÜHRENDER SCHRITT                                                                                                    |
|---------------|----------------------------------------------------------|----------------------------------------------------------------------------------------------------|
| EO            | Alarm EEPROM Vision Touch                                | <ul> <li>Das Gerät aus- und wieder<br/>einschalten.</li> <li>"EEPROM reparieren" im Menü<br/>"Software" auswählen.</li> <li>Wenn das Problem weiterhin<br/>besteht, wenden Sie sich bitte an<br/>den technischen Kundendienst</li> </ul> |
| E0m           | Alarm EEPROM 100N Master                                 | <ul> <li>Das Gerät aus- und wieder<br/>einschalten.</li> <li>Wenn das Problem weiterhin<br/>besteht, wenden Sie sich bitte an<br/>den technischen Kundendienst<br/>ür</li> </ul>                                                         |
| E1            | Betriebsstörung der an Kanal 1 angeschlossenen<br>Sonde. | <ul> <li>Überprüfen Sie den Zustand der<br/>Sonde.</li> <li>Wenn das Problem weiterhin<br/>besteht, wechseln Sie die Sonde<br/>aus.</li> </ul>                                                                                           |
| E2            | Betriebsstörung der an Kanal 2 angeschlossenen<br>Sonde. | <ul> <li>Überprüfen Sie den Zustand der<br/>Sonde.</li> <li>Wenn das Problem weiterhin<br/>besteht, wechseln Sie die Sonde<br/>aus.</li> </ul>                                                                                           |
| E3            | Betriebsstörung der an Kanal 3 angeschlossenen<br>Sonde. | <ul> <li>Überprüfen Sie den Zustand der<br/>Sonde.</li> <li>Wenn das Problem weiterhin<br/>besteht, wechseln Sie die Sonde<br/>aus.</li> </ul>                                                                                           |
| E4            | Betriebsstörung der an Kanal 4 angeschlossenen<br>Sonde. | <ul> <li>Überprüfen Sie den Zustand der<br/>Sonde.</li> <li>Wenn das Problem weiterhin<br/>besteht, wechseln Sie die Sonde<br/>aus.</li> </ul>                                                                                           |
| E5            | Betriebsstörung der an Kanal 5 angeschlossenen<br>Sonde. | <ul> <li>Überprüfen Sie den Zustand der<br/>Sonde.</li> <li>Wenn das Problem weiterhin<br/>besteht, wechseln Sie die Sonde<br/>aus.</li> </ul>                                                                                           |

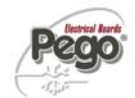

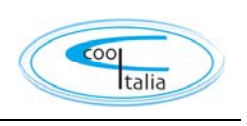

| Eg  | Allgemeiner Alarm (z.B. Wärmeschutz oder Max<br>Druckwächter)<br>(Die Ausgänge sind alle deaktiviert außer dem des<br>Alarms, falls vorhanden) | <ul> <li>Überprüfen Sie die<br/>Verdichteraufnahme.</li> <li>Wenn das Problem weiterhin<br/>besteht, wenden Sie sich bitte an<br/>den technischen Kundendienst</li> </ul>                                                                                  |
|-----|----------------------------------------------------------------------------------------------------|----------------------------------------------------------------------------------------------------|
| Ec  | <i>Verdichterschutz</i><br>(Der Ausgang Verdichter ist deaktiviert)                                                                            | <ul> <li>Überprüfen Sie die<br/>Verdichteraufnahme.</li> <li>Wenn das Problem weiterhin<br/>besteht, wenden Sie sich bitte an<br/>den technischen Kundendienst</li> </ul>                                                                                  |
| EU  | <i>Alarm Befeuchter</i><br>(Der Ausgang Befeuchter ist deaktiviert)                                                                            | <ul> <li>Überprüfen Sie den Zustand des<br/>Befeuchters.</li> <li>Wenn das Problem weiterhin<br/>besteht, wenden Sie sich bitte an<br/>den technischen Kundendienst<br/>ün</li> </ul>                                                                      |
| EF  | <i>Gebläseschutz</i><br>(Der Ausgang Gebläse ist deaktiviert)                                                                                  | <ul> <li>Uberprüfen Sie den Zustand des<br/>Gebläses.</li> <li>Wenn das Problem weiterhin<br/>besteht, wenden Sie sich bitte an<br/>den technischen Kundendienst</li> </ul>                                                                                |
| En  | Keine Verbindung zwischen der Konsole und der<br>MASTER-Platine.                                                                               | <ul> <li>Überprüfen Sie die Verbindung<br/>zwischen den beiden Einheiten.</li> <li>Wenn das Problem weiterhin<br/>besteht, wenden Sie sich bitte an<br/>den technischen Kundendienst</li> </ul>                                                            |
| Enl | Initialisierungsfehler der MASTER-Platine.                                                                                                    | <ul> <li>Überprüfen Sie die Verbindung<br/>zwischen den beiden Einheiten.</li> <li>Das Vision Touch aus- und wieder<br/>einschalten.</li> <li>Wenn das Problem weiterhin<br/>besteht, wenden Sie sich bitte an<br/>den technischen Kundendienst</li> </ul> |
| Ed  | <i>Timeout Entfeuchtung</i><br>Der Eingang des Entfeuchters ist länger aktiv<br>geblieben, als für die Variable dEt eingestellt ist.           | <ul> <li>Überprüfen Sie den Zustand des<br/>Verdichters.</li> <li>Erhöhen Sie das im Parameter<br/>dEt eingestellte Zeitlimit (Menü<br/>"Geräteschutz").</li> </ul>                                                                                        |
| Ec1 | Konfigurationsfehler<br>Raumtemperatursonde                                                                                                    | Überprüfen Sie die Konfiguration<br>der Analogeingänge                                                                                                    |
| Ec2 | Konfigurationsfehler<br>Verdampfer-Temperatursonde                                                                                             | <ul> <li>Überprüfen Sie die Konfiguration<br/>der Analogeingänge</li> <li>Überprüfen Sie, ob die<br/>Verdampfersonde freigegeben ist</li> </ul>                                                                                                    |
| Ec3 | Konfigurationsfehler<br>Sonde für Raumluftfeuchtigkeit                                                                                         | <ul> <li>Überprüfen Sie die Konfiguration<br/>der Analogeingänge</li> <li>Überprüfen Sie, ob die<br/>Feuchtigkeitssteuerung<br/>freigegeben ist</li> </ul>                                                                                                 |
| Ер  | Rezept Programmierfehler (falsche Uhrzeit des vorbereiteten Produkt)                                                                           | Ändern Sie die Zeit des<br>hergestellten Produkts                                                                                                    |
| Ag1 | Genereller Alarm 1 vom digitalen Eingang                                                                                                    | Überprüfen Sie den digitalen<br>Eingang                                                                                                    |
| Ag2 | Genereller Alarm 2 vom digitalen Eingang                                                                                                    | <ul> <li>Überprüfen Sie den digitalen<br/>Eingang</li> </ul>                                                                                                    |

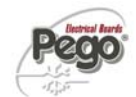

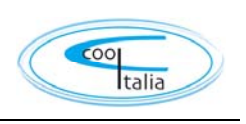

| Ag3 | Genereller Alarm 3 vom digitalen Eingang                                                                        | Überprüfen Sie den digitalen<br>Eingang                                                                                               |
|-----|----------------------------------------------------------------------------------------------------|----------------------------------------------------------------------------------------------------|
| Edi | Konfigurationsfehler Digitaleingang<br>während eines wichtigen Konfigurations- oder<br>Aktualisierungsvorgangs. | <ul> <li>Überprüfen Sie die Konfiguration<br/>der Digitaleingänge</li> <li>Den deaktivierten Eingang neu<br/>konfigurieren</li> </ul> |
| Edo | Konfigurationsfehler Digitalausgang<br>während eines wichtigen Konfigurations- oder<br>Aktualisierungsvorgangs. | <ul> <li>Überprüfen Sie die Konfiguration<br/>der Digitalausgänge</li> <li>Den deaktivierten Ausgang neu<br/>konfigurieren</li> </ul> |
| Eai | Konfigurationsfehler Analogeingang<br>während eines wichtigen Konfigurations- oder<br>Aktualisierungsvorgangs.  | <ul> <li>Überprüfen Sie die Konfiguration<br/>der Analogeingänge</li> <li>Den deaktivierten Eingang neu<br/>konfigurieren</li> </ul>  |
| Eao | Konfigurationsfehler Analogausgang<br>während eines wichtigen Konfigurations- oder<br>Aktualisierungsvorgangs.  | <ul> <li>Überprüfen Sie die Konfiguration<br/>der Analogausgänge</li> <li>Den deaktivierten Ausgang neu<br/>konfigurieren</li> </ul>  |

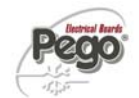

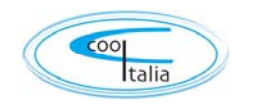

10.2

### Alarmmanagement

Über die Schaltfläche "Alarme" greift man auf die entsprechende Steuerseite zu, die das Archiv der letzten 30 aufgetretenen Fehler enthält. Die Alarme können verschiedene Farben haben:

- ROTER ALARM: signalisiert das Vorliegen eines aktuellen, noch nicht behobenen Alarms.

- ORANGER ALARM: wenn ein Alarm zurückgesetzt wird, weil die Ursache behoben wurde, färbt er sich orange und wird zu einem Alarm, der noch bestätigt werden muss. Wenn alle Alarme zurückgesetzt wurden, wird die Schaltfläche "Alarme" orange.

- ALARM BEHOBEN: der bestätigte Alarm ist nicht mehr eingefärbt und bleibt in der Alarmsteuerung archiviert.

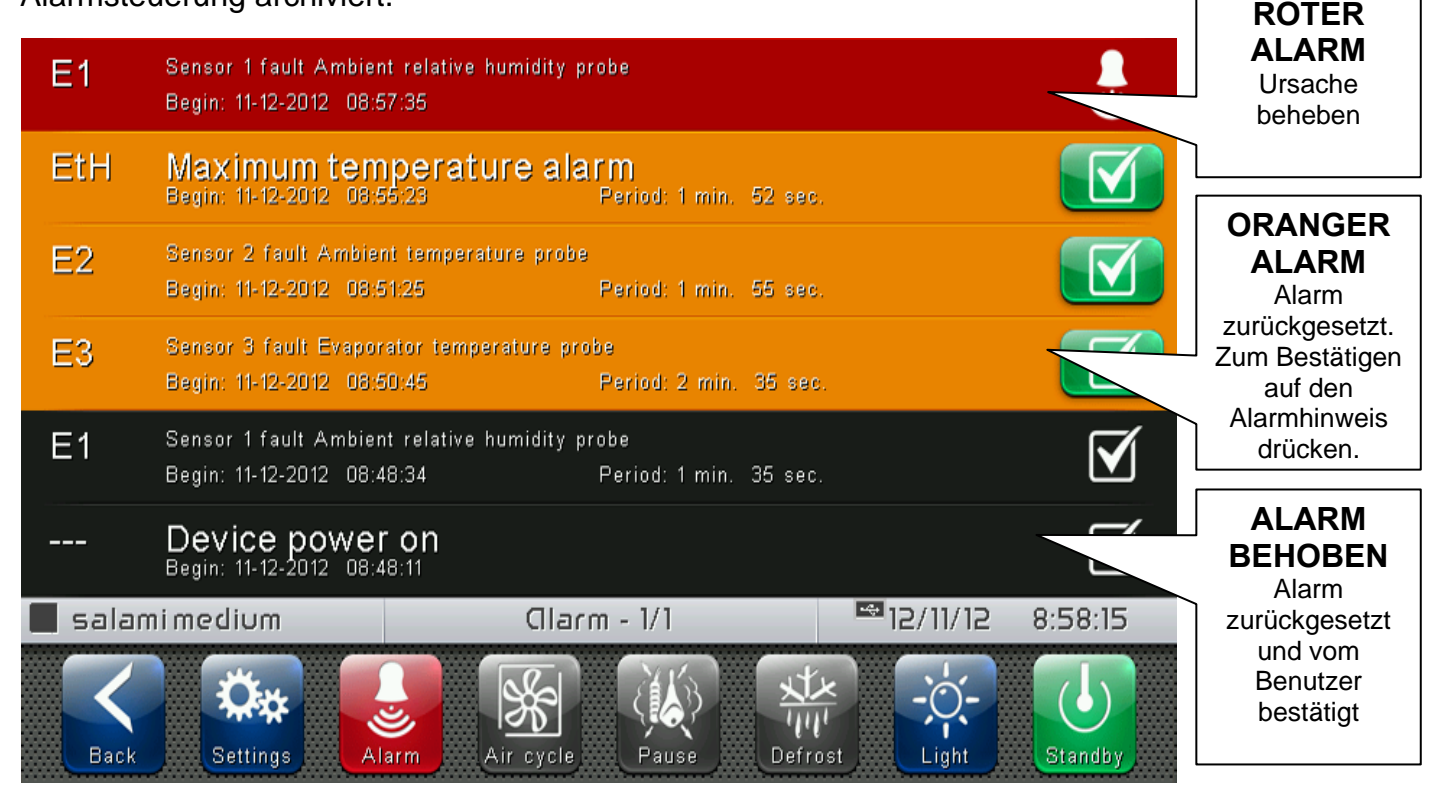

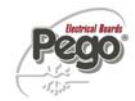

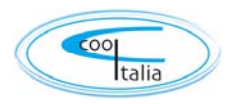

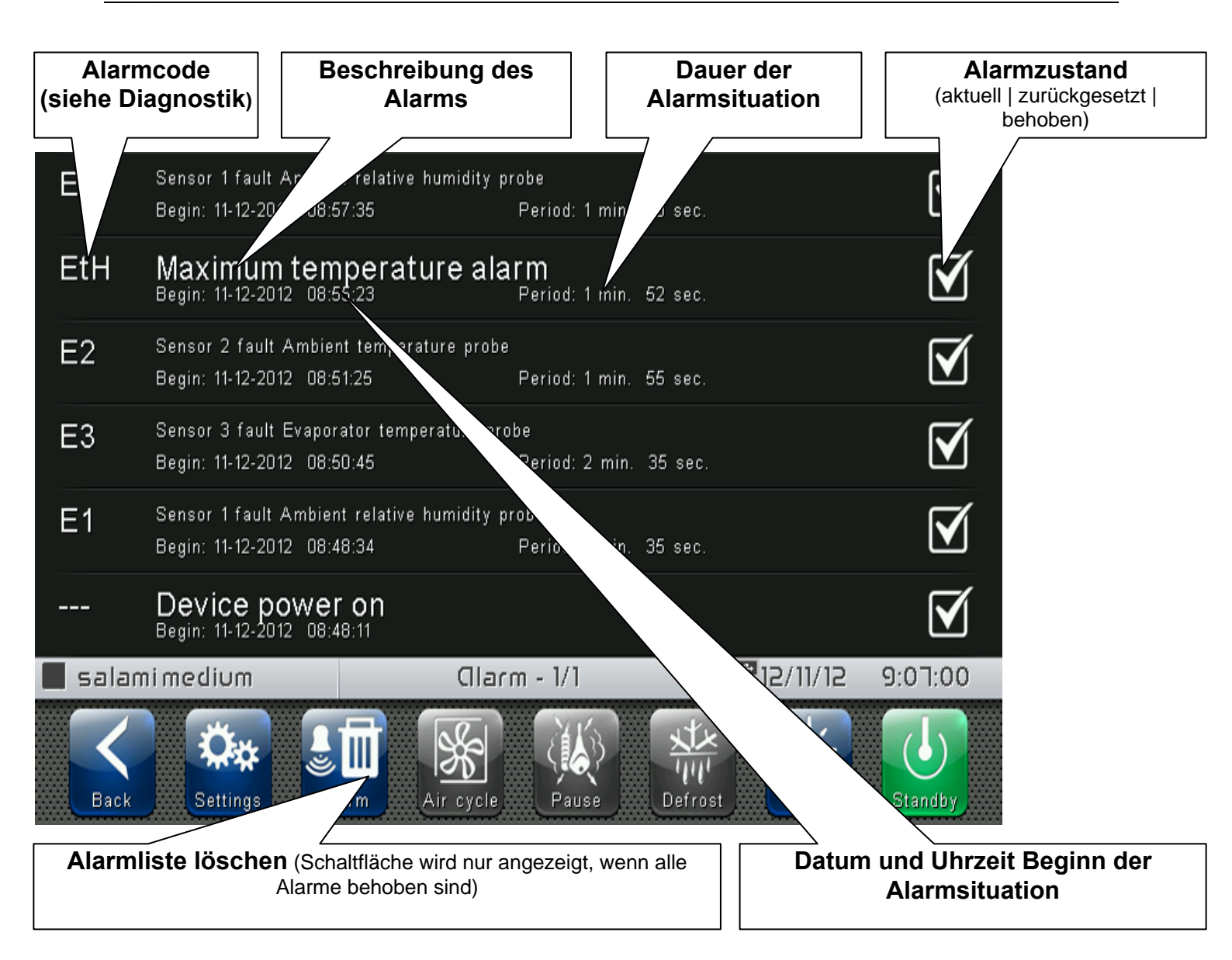

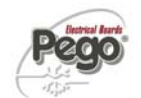

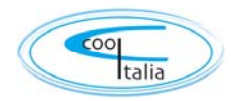

### 10.3

### **Popup-Steuerung**

Die Popup-Elemente erscheinen auf dem Bildschirm, um den Benutzer auf besondere Situationen aufmerksam zu machen, die sich während des normalen Betriebs der Steuerung VISION TOUCH THR ereignen können.

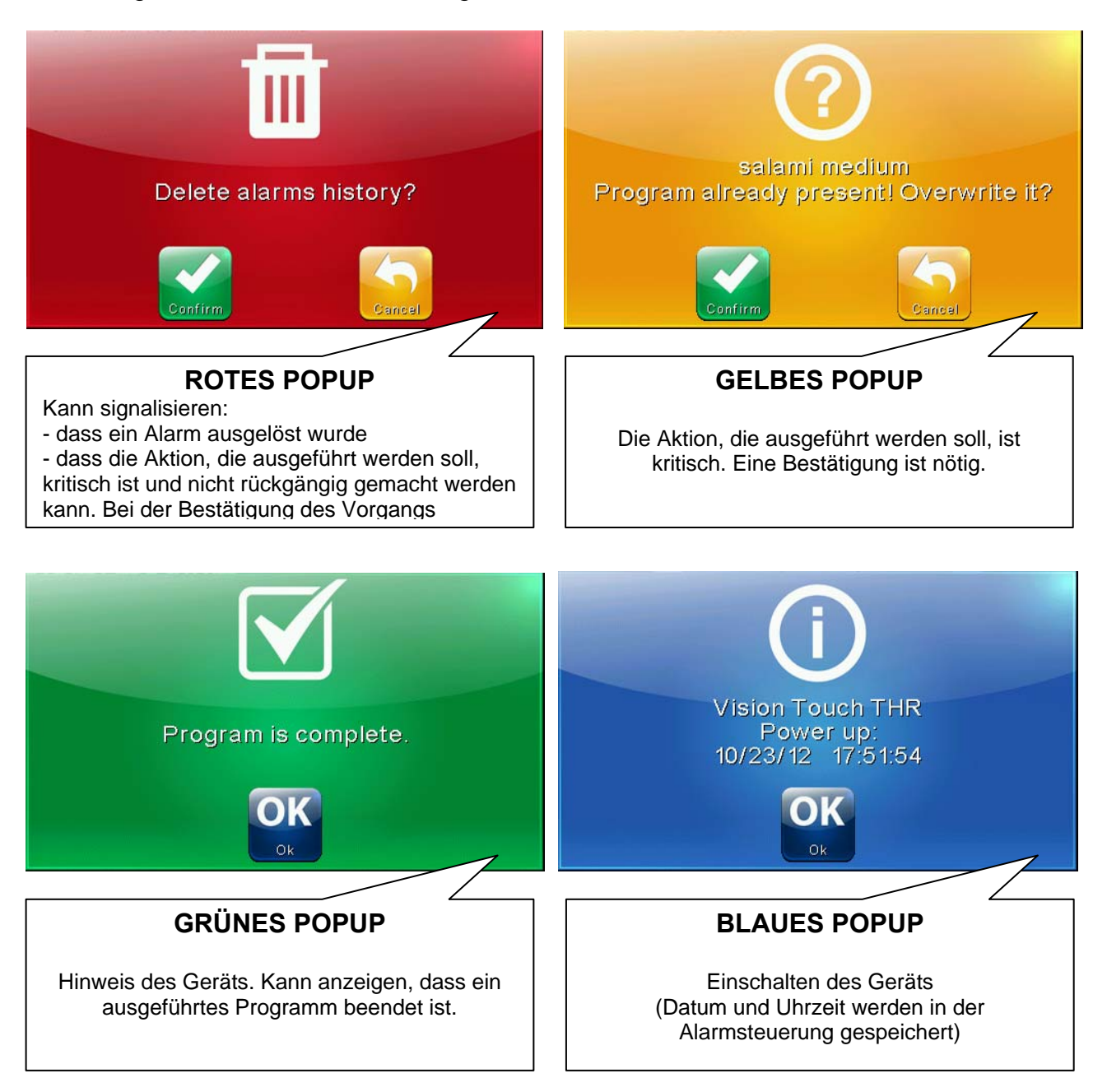

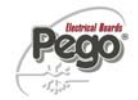

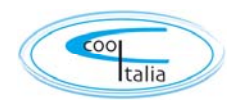

11.1

## **KAPITEL 11: BETRIEB**

### Kälte/Wärme: Beibehalten der Umgebungstemperatur

Der Kaltaufruf und der Warmaufruf werden im neutralen Bereich je nach eingegebenem Setpoint der Temperatur (Menüpunkt "Set Temp" auf Seite "Home 1") und den Temperaturdifferenzen (Parameter dtC und dtF in "Parameter > Prozessregelung") gesteuert . Der Kaltbetrieb wird bei Überschreitung des Setpoints + dtF aktiviert und bleibt bis zum Erreichen des Setpoints (mit dtn=0) aktiv. Der Warmbetrieb wird bei Unterschreitung des Setpoints + dtC aktiviert und bleibt bis zum Erreichen des Setpoints + dtC aktiviert und bleibt bis zum Erreichen des Setpoints (mit dtn=0) aktiv.

Es ist möglich, mit dem Parameter dtn einen "toten Bereich" einzugeben, der Kalt- und Warmbetrieb deaktiviert, wenn die Temperatur zwischen SET - dtn und SET+ dtn liegt.

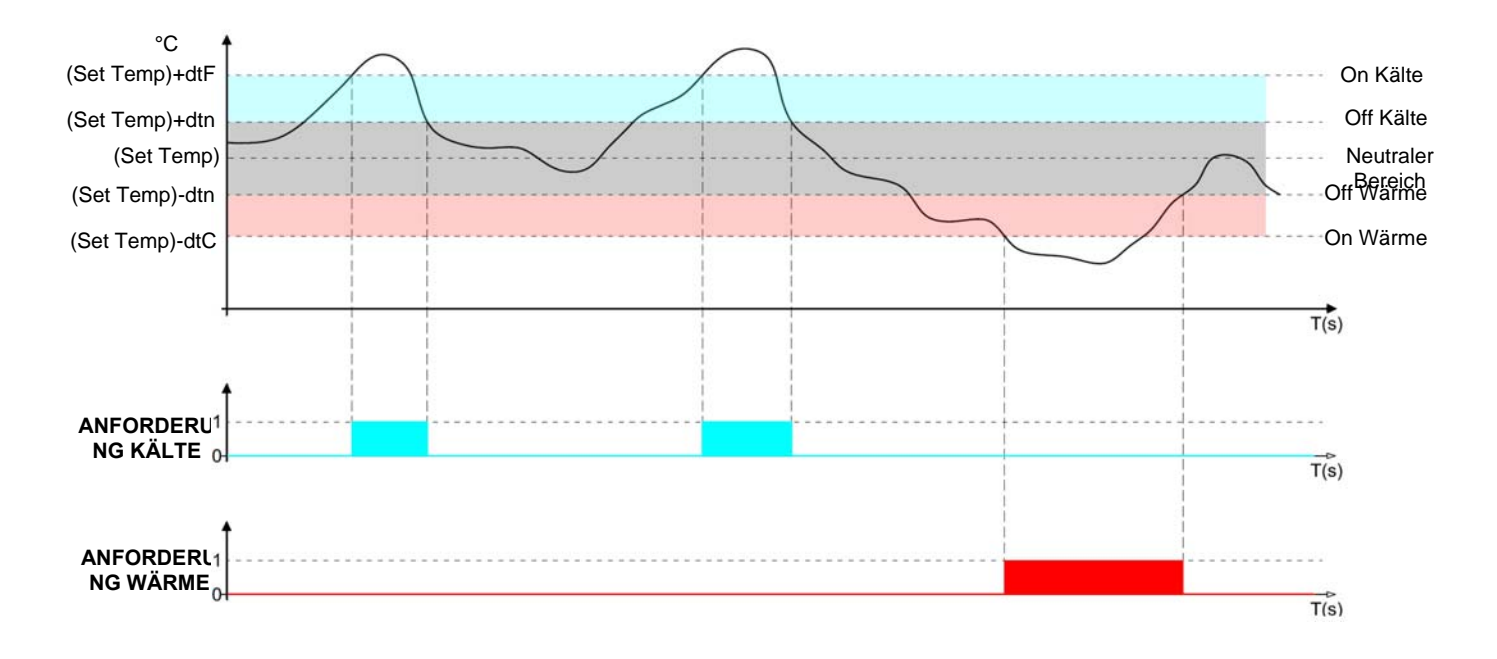

Der Parameter C1 (über "Parameter > Geräteschutz") führt eine Verzögerung zwischen einer Ausschaltung und der nachfolgenden Wiedereinschaltung des Kaltbetriebs ein. Der Warmbetrieb kann mit dem Parameter EnH über "Parameter > PAN konfigurieren" deaktiviert werden (Enh=0 deaktiviert das Relais des Warmbetriebs in allen Bedingungen).

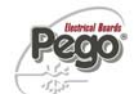

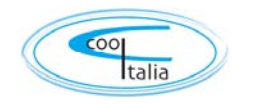

## 11.2 <sup>E</sup>

#### Befeuchten/Entfeuchten: Beibehalten der Umgebungs-Luftfeuchtigkeit

Die Anforderung für Be- und Entfeuchtung werden im neutralen Bereich je nach Setpoint der eingegebenen Feuchtigkeit (Menüpunkt "Set RH%" auf "Home 1") und den Feuchtigkeitsdifferentialen (Parameter dUU e dUd unter "Parameter > Prozessregelung")gesteuert. Die Entfeuchtung wird bei Überschreitung des Sets + dUd aktiviert und bleibt bis zum Erreichen des Sets (mit dUn=0) aktiv. Die Befeuchtung wird bei Unterschreitung des Sets – dUU aktiviert und bleibt bis zum Erreichen des Sets (mit dUn=0) aktiv.

Es ist möglich, mit dem Parameter dUn einen "toten Bereich" einzugeben, der Be- und Entfeuchtung deaktiviert, wenn die Feuchtigkeit zwischen SET - dUn und SET+ dUn liegt. Die Steuerung der Feuchtigkeit kann mit dem Parameter Hr unter "Parameter > THR konfigurieren" ausgeschlossen werden. Die Entfeuchtung kann einzeln mit dem Parameter End ausgeschlossen werden.

Die Befeuchtung kann einzeln mit dem Parameter EnU ausgeschlossen werden.

Es gibt vier Entfeuchtungsmodalitäten (Parameter dEU unter "Parameter > THR konfigurieren"):

0. Entfeuchtung mit dem Kaltbetrieb (der Kaltbetrieb wird zum Entfeuchten aufgerufen, der Warmbetrieb wird nur zugegeben, um die Umgebungstemperatur zu halten)

1. Entfeuchtung mit dem Warmbetrieb (der Warmbetrieb wird zum Entfeuchten aufgerufen, der Kaltbetrieb wird nur zugegeben, um die Umgebungstemperatur zu halten)

2. Getrennte Entfeuchtung (es wird nur der Ausgang der Entfeuchtung aktiviert, ohne dass Warm- oder Kaltbetrieb aufgerufen werden)

3. Getrennte Entfeuchtung bei abgeschaltetem Kaltbetrieb (getrennte Entfeuchtung, die nur aktiviert wird, wenn keine Kälteanforderung vorliegt).

Es kann eine Höchstdauer für die Entfeuchtungsphase eingegeben werden (Parameter dEt unter "Parameter > Geräteschutz"), nach der ein Alarm angezeigt oder eine Erholungsphase forciert wird (Parameter dEo unter "Parameter > Geräteschutz").

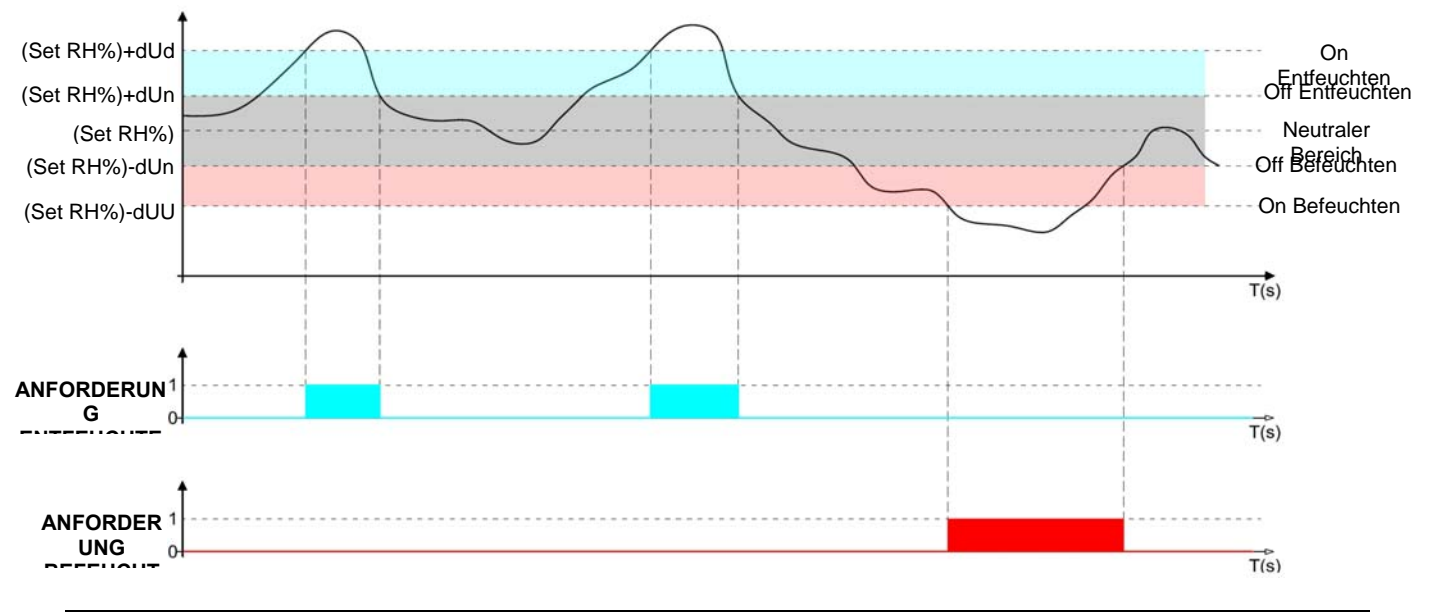

VTouch-PAN-V1309

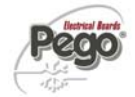

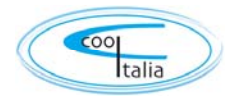

# ANHÄNGE

**CE-Konformitätserklärung** 

### **\.1**

### HERSTELLER / MANUFACTURER

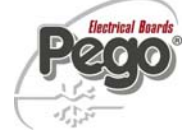

PEGO S.r.l. Via Piacentina, 6/b 45030 Occhiobello (RO) – Italy – Tel. (+39) 0425 762906 Fax (+39) 0425 762905

### **BEZEICHNUNG DES PRODUKTS / NAME OF THE PRODUCT**

MOD.: VISION TOUCH PAN (Code 200VT100PAN)

#### DAS PRODUKT ERFÜLLT DIE FOLGENDEN CE-RICHTLINIEN: THE PRODUCT IS IN CONFORMITY WITH THE REQUIREMENTS OF THE FOLLOWING EUROPEAN DIRECTIVES:

2006/95/EG

EC/2006/95

Niederspannungsrichtlinie (LVD): Low voltage directive (LVD):

EMV-Richtlinie: 2 Electromagnetic compatibility (EMC):

2004/108/EG *EC/2004/108* 

DIE DURCH DIE RICHTLINIEN VORGESCHRIEBENE KONFORMITÄT IST DURCH DIE VOLLSTÄNDIGE ERFÜLLUNG DER FOLGENDEN NORMEN (einschließlich aller Änderungen) GEWÄHRLEISTET: THE CONFORMITY WITH THE REQUIREMENTS OF THIS DIRECTIVE IS TESTIFIED BY COMPLETE ADHERENCE TO THE FOLLOWING STANDARDS (including all amendments):

Harmonisierte Normen: *European standards:*  EN 60730-1, EN 60730-2-9, EN 61000-6-1, EN 61000-6-3 EN 60730-1, EN 60730-2-9, EN 61000-6-1, EN 61000-6-3

DAS PRODUKT IST FÜR DEN EINBAU IN EINE MASCHINE ODER DEN ZUSAMMENBAU MIT ANDEREN MASCHINENTEILEN VORGESEHEN, DIE DANN EINE MASCHINE GEMÄSS DER FOLGENDEN RICHTLINIE DARSTELLEN: 2006/42/EG "Maschinenrichtlinie".

THE PRODUCT HAS BEEN MANUFACTURED TO BE INCLUDED IN A MACHINE OR TO BE ASSEMBLED TOGHETER WITH OTHER MACHINERY TO COMPLETE A MACHINE ACCORDING TO DIRECTIVE: EC/2006/42 "Machinery Directive".

Paolo Pegorari pm

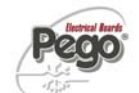

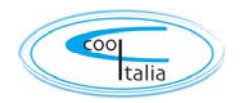

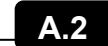

### **REINIGUNG UND GEWÄHRLEISTUNG**

<u>Reinigung:</u>

Es wird empfohlen, die Frontseite des Vision Touch mit einem weichen, mit Wasser und Seife getränkten Tuch, zu säubern.

### Gewährleistung:

Für die Vision Touch-PAN gilt eine Gewährleistung bei konstruktiven Mängeln und Materialfehlern von 24 Monaten, ab Herstellerdatum. Die Garantiezusage ist beschränkt auf die Reparatur bzw. Ersatz des Reglers. Im Falle

einer unsachgemäßen Handhabung, erlischt die Garantie.

Im Fall eines Fehlers muss das Gerät in angemessener Verpackung an unser Werk gesendet werden. Zuvor muss jedoch eine Autorisierungsnummer für die Rücksendung angefordert werden.

Die Cool Italia GmbH lehnt jegliche Haftung für mögliche Unrichtigkeiten in dieser Anleitung ab, wenn diese auf Druck- oder Schreibfehler zurückzuführen sind.

Die Cool Italia GmbH behält sich das Recht vor, an seinen Produkten Änderungen vorzunehmen, wenn diese erforderlich oder nützlich sind, ohne die Grundeigenschaften zu beeinträchtigen.

Jede neue Ausgabe dieser Produktanleitung ersetzt alle vorhergehenden

- Technische Änderungen vorbehalten. (V1309)

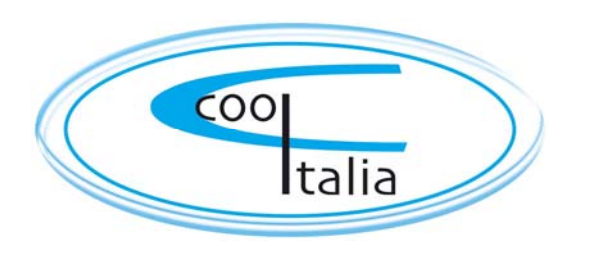

Cool Italia GmbH Schmidener Weg 13 D – 70736 Fellbach Tel.: + 49 (0) 711 / 65883-15 Fax.: + 49 (0) 711 / 653602 e-mail: info@coolitalia.de